Admission Fee Exemption / Deferred Payment and Tuition Fee Exemption Application Guidelines Nagoya University FY2023

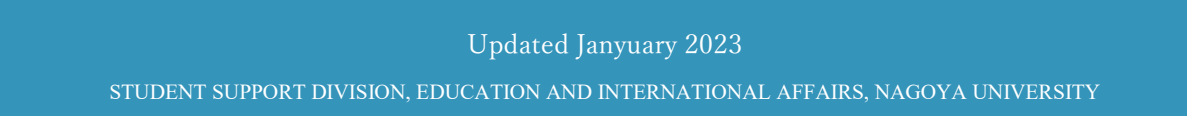

# INTRODUCTION

This is Admission Fee Exemption / Deferred Payment and Tuition Fee Exemption that Nagoya University independently implements.

The target is graduate students, undergraduate Privately-financed International Students, and Japanese undergraduate students enrolled before 2019.

Note that Japanese undergraduate students enrolled after 2020 will be supported by the "Higher Education Study Support System" that the government has been implementing since April 2020.

Even if you are a Japanese undergraduate student enrolled after 2020, you can apply if you meet Nagoya University's original Admission Fee Exemption (Deferred Payment) Application qualification (p.6-7) or Tuition Fee Exemption Application qualification (p.7-9).

Regarding application qualifications for Admission Fee Exemption (Deferred Payment) and Tuition Fee Exemption Application for households affected by severe disasters, students of households affected by the target disaster should use the required documents specified in the Admission Fee Exemption (Deferred Payment) and Tuition Fee Exemption Application guidelines. In addition, it is necessary to submit a "Disaster Certificate".

Those who have repeated a year or have exceeded the standard period of study are not eligible for Tuition Fee Exemption in principle, but those who have repeated a year or have exceeded the standard period of study for less than one year may be accepted for some reason.

"Repeating year" means staying in the same grade, and "exceeding the standard period of study" means that the period of enrollment including the period of leave of absence exceeds the regular period of study.

\* The submitted documents will not be returned. Therefore, submit a "copy" as much as possible for documents that can be copied.

\* Make a copy of all the documents to be submitted and keep the copy in a safe place until the result is announced. If there are any corrections, we may ask you to make corrections to the copy and resubmit it.

### CONTENTS

| INTRODUCTION                                                                     | 1  |
|----------------------------------------------------------------------------------|----|
| CONTENTS                                                                         | 2  |
| I. OVERVIEW                                                                      | 5  |
| 1. ELIGIBILITY                                                                   | 6  |
| (1) ELIGIBILITY FOR THE ADMISSION FEE EXEMPTION / DEFERRED PAYMENT AND TUITION F | ΈE |
| EXEMPTION APPLICATION FOR NEW STUDENTS                                           | 6  |
| (2) ELIGIBILITY FOR THE TUITION FEE EXEMPTION APPLICATION FOR NEW STUDENTS       | 7  |
| (3) ELIGIBILITY FOR THE TUITION FEE EXEMPTION APPLICATION FOR CURRENT STUDENTS   | 9  |
| 2. THE FLOW OF APPLICATION                                                       | 10 |
| (1) THE FLOW OF APPLICATION FOR THE ADMISSION FEE EXEMPTION OR DEFERRED PAYMEN   | NT |
| AND TUITION FEE EXEMPTION FOR NEW STUDENTS                                       | 10 |
| (ア) GRADUATE STUDENTS(including Privately-financed international students)       | 10 |
| (イ) UNDERGRADUATE PRIVATELY-FINANCED INTERNATIONAL STUDENTS                      | 13 |
| (ウ) JAPANESE UNDERGRADUATE STUDENTS                                              | 17 |
| (2) THE FLOW OF APPLICATION FOR TUITION FEE EXEMPTION FOR STUDENTS ADMITTED      |    |
| BEFORE FY2022                                                                    | 19 |
| 3. NOTES                                                                         | 23 |
| 4. RESULT ANNOUNCEMENT                                                           | 24 |
| (1) RESULTS OF ADMISSION FEE EXEMPTION (DEFERRED PAYMENT) APPLICATION            | 24 |
| (2) RESULT OF TUITION FEE EXEMPTION APPLICATION                                  | 24 |
| 5. HANDLING OF PERSONAL INFORMATION                                              | 25 |
| 6. MAXIMUM INCOME ESTIMATED FOR THE APPLICATION                                  | 25 |
| II. TUITION FEE EXEMPTION STUDENT APPLICATION SYSTEM                             | 27 |
| 1. LOGIN SCREEN                                                                  | 28 |
| 2. TOP MENU                                                                      | 30 |
| 3. ENTER BASIC INFORMATION                                                       | 32 |
| (1) AGREEMENT                                                                    | 32 |
| (2) APPLICATION PATTERN SELECTION SCREEN                                         | 32 |
| (3) APPLICATION TYPE SELECTION SCREEN                                            | 33 |
| (4) APPLICATION DETAILS INPUT SCREEN                                             | 34 |
| (5) APPLICATION CONFIRMATION SCREEN                                              | 41 |
| (6) COMPLETION SCREEN                                                            | 43 |
| 4. ENTERING detailed INFORMATION                                                 | 45 |
| (1) APPLICATION TARGET SELECTION SCREEN                                          | 45 |
| (2) SUBMENU SCREEN                                                               | 47 |
| ア. ENTER HOME STATUS                                                             | 48 |

#### CONTENTS

| イ. ENTER FAMILY STUDENT                                                       | 54    |
|-------------------------------------------------------------------------------|-------|
| ウ. ENTER SCHOLARSHIP RECEIPT                                                  | 56    |
| エ. ENTER STATUS OF PART-TIME/REGULAR JOB                                      | 58    |
| オ. ENTER DISASTER                                                             | 62    |
| カ. ENTER SINGLE PARENT                                                        | 64    |
| キ. ENTER DISABILITIES                                                         | 67    |
| ク. ENTER LIVING EXPENSES                                                      | 69    |
| (3) SUBMENU SCREEN (AFTER INPUT IS COMPLETED)                                 | 71    |
| (4) CONFIRMATION SCREEN                                                       | 71    |
| 5. TO PRINT                                                                   | 74    |
| (1) APPLICATION DETAILS PRINT SCREEN                                          | 74    |
| (2) APPLICATION DOCUMENT SAMPLE                                               | 75    |
| ➤ TUITION FEE EXEMPTION APPLICATION (PRIVATELY-FINANCED INTERNATIONAL         |       |
| STUDENTS)                                                                     | 75    |
| ➢ FAMILY SITUATION SURVEY (PRIVATELY-FINANCED INTERNATIONAL STUDENTS)         | 76    |
| ► INCOME STATUS REPORT (INDEPENDENT LIVELIHOOD)                               | 77    |
| ≻ INCOME STATUS REPORT (PRIVATELY-FINANCED INTERNATIONAL STUDENT)             | 78    |
| ≻ HEARING REPORT ON THE SITUATION OF THE APPLICANT                            | 79    |
| 6. APPOINTMENT FOR DOCUMENT SUBMISSION                                        | 80    |
| III. LIST OF REQUIRED DOCUMENTS TO BE SUBMITTED                               | 83    |
| 1. DOCUMENTS REQUIRED FOR SUBMISSION                                          | 84    |
| 2. DOCUMENTS                                                                  | 87    |
| (1) DOCUMENTS THAT CAN BE PRINTED WITHIN THE ADMISSION FEE EXEMPTION / TUITIO | N FEE |
| EXEMPTION SYSTEM                                                              | 87    |
| (2) DOCUMENTS THAT CAN BE DOWNLOADED FROM THE NAGOYA UNIVERSITY WEBSITE .     | 87    |
| (3) DOCUMENTS SUBMITTED BY ALL APPLICANTS FOR ADMISSION FEE EXEMPTION (DEFE   | ERRAL |
| OF COLLECTION)                                                                | 88    |
| (4) DOCUMENTS SUBMITTED BY ALL APPLICANTS FOR TUITION FEE EXEMPTION           | 88    |
| (5) DOCUMENTS SUBMITTED BY THE PERSON CONCERNED                               | 89    |
| IV. CONTACT INFORMATION/SUBMISSION SITE                                       | 94    |
| 1. STUDENT SUPPORT DIVISION                                                   | 95    |
| (1) ACCESS                                                                    | 95    |
| (2) CONTACT INFORMATION / MAILING ADDRESS                                     | 95    |
| 2. DOCUMENT SUBMISSION SITE                                                   | 96    |
| (1) SUBMISSION SITE (STUDENTS ADMITTED BEFORE FY2022)                         | 96    |
| HIGASHIYAMA CAMPUS                                                            | 96    |
| TSURUMAI CAMPUS                                                               | 96    |
| DAIKO CAMPUS                                                                  | 97    |

#### CONTENTS

| (2) SUBMISSION SITE (STUDENTS ADMITTED IN APRIL 2023) |  |
|-------------------------------------------------------|--|
| HIGASHIYAMA CAMPUS                                    |  |
| TSURUMAI CAMPUS                                       |  |
| DAIKO CAMPUS                                          |  |

# I. OVERVIEW

#### 1. ELIGIBILITY

#### (1) ELIGIBILITY FOR THE ADMISSION FEE EXEMPTION / DEFERRED PAYMENT AND TUITION FEE EXEMPTION APPLICATION FOR NEW STUDENTS

Undergraduate or graduate students (except for audit students, flex-access students, etc.) who fall under any of the following are eligible.

\*Eligibility requirements differ for students enrolling in undergraduate and graduate schools.

|    | Eligibility for the Admission Fee                                             | Eligibility for Deferred Payment of the                                       |  |
|----|-------------------------------------------------------------------------------|-------------------------------------------------------------------------------|--|
|    | Exemption Application                                                         | Admission Fee                                                                 |  |
| 1  | Students who face extreme difficulty in paying their                          | Same as on the left                                                           |  |
|    | admission fee because within one year before enrolling                        |                                                                               |  |
| 1. | in the university their household supporter (i.e. father)                     |                                                                               |  |
|    | has died.                                                                     |                                                                               |  |
|    | Students who face extreme difficulty in paying their                          | Same as on the left                                                           |  |
|    | admission fee because within one year before enrolling                        |                                                                               |  |
| 2. | in the university students who themselves and/or their                        |                                                                               |  |
|    | household supporter have suffered from a natural                              |                                                                               |  |
|    | disaster such as a storm or flood.                                            |                                                                               |  |
|    | Those who are the main household supporter or those                           | Same as on the left                                                           |  |
|    | who have been affected by the following catastrophic                          |                                                                               |  |
| 2  | disaster.                                                                     |                                                                               |  |
| 5. | The target catastrophic disasters:                                            |                                                                               |  |
|    | Storm and heavy rain in August, September 2019/                               |                                                                               |  |
|    | Typhoon 19, 2019 /Heavy rain in July 2020                                     |                                                                               |  |
|    | As of 1 <sup>st</sup> April 2023 (or 1 <sup>st</sup> October 2023), those who | As of 1 <sup>st</sup> April 2023 (or 1 <sup>st</sup> October 2023), those who |  |
|    | have two or more applicable items in the following $(1)$                      | have one or more applicable items in the following                            |  |
|    | to $\bigcirc$ and are extremely difficult to pay the admission                | 1 to $6$ and are difficult to pay the admission fee                           |  |
|    | fee.                                                                          | by the due date.                                                              |  |
| 4. | 1 The household supporter has been receiving                                  | 1 The household supporter has been receiving                                  |  |
|    | medical treatment for 6 months or more due to illness                         | medical treatment for 6 months or more due to                                 |  |
|    | or accident.                                                                  | illness or accident.                                                          |  |
|    | 2 The household supporter is a physically                                     | 2 The household supporter is a physically                                     |  |
|    | handicapped person                                                            | handicapped person                                                            |  |

#### Undergraduate Students (Including transfer students)

|                                                                                                   | 3 Within one year before enrollment, the household | ③ Within one year before enrollment, the            |  |
|---------------------------------------------------------------------------------------------------|----------------------------------------------------|-----------------------------------------------------|--|
| supporter lost his/her job or the company he/she runs household supporter lost his/her job or the |                                                    | household supporter lost his/her job or the company |  |
| went bankrupt. he/she runs went bankrupt.                                                         |                                                    | he/she runs went bankrupt.                          |  |
|                                                                                                   | 4 It is a livelihood protection household          | 4 It is a livelihood protection household           |  |
|                                                                                                   | 5 Single-parent family                             | 5 Single-parent family                              |  |
|                                                                                                   |                                                    | 6 For financial reasons, etc.                       |  |

#### NOTE

For Privately-financed International Students, the situation in Japan is applicable, and the situation in their home country does not qualify for application.

#### **Graduate Students**

|    | Eligibility for Admission Fee Exemption or Deferred Payment of the Admission Fee                               |
|----|----------------------------------------------------------------------------------------------------|
| 1. | Students who have difficulty in paying their admission fee for financial reasons (excluding loan repayment or  |
|    | other debt), and who are moreover recognized as excellent academic achievers.                                  |
|    | Students who face extreme difficulty in paying their admission fee because within one year before enrolling in |
| 2. | the university students who themselves and/or their household supporter have suffered from a natural disaster  |
|    | such as a storm or flood.                                                                                      |
|    | Those who are the main household supporter or those who have been affected by the following catastrophic       |
| 3. | disaster.                                                                                                    |
|    | The target catastrophic disasters:                                                                             |
|    | Storm and heavy rain in August, September 2019/ Typhoon 19, 2019 /Heavy rain in July 2020                      |

### (2) ELIGIBILITY FOR THE TUITION FEE EXEMPTION APPLICATION FOR NEW STUDENTS

Undergraduate or graduate students (except for audit students, flex-access students etc.) who fall under any of the following are eligible.

\*Eligibility requirements differ for students enrolling in undergraduate and graduate schools.

#### Undergraduate Students (Including transfer students)

|    | Eligibility for the Tuition Fee Exemption Application                                                        |  |  |
|----|----------------------------------------------------------------------------------------------------|--|--|
|    | Privately-financed International Students who face difficulty in paying their tuition fee due to economic    |  |  |
| 1. | reasons (excluding loan repayment or other debt) and are recognized as having excellent academic             |  |  |
|    | achievements.                                                                                                |  |  |
| 2. | Students who face extreme difficulty in paying their tuition fee during the time periods designated below    |  |  |
|    | because their household supporter has died, or students who themselves and/or their household supporter have |  |  |
|    | suffered from a natural disaster such as a storm or flood.                                                   |  |  |
|    | For students who have submitted a Both Spring and Fall semester Application: April 2022 - March 2023         |  |  |

| For students who have submitted a Spring semester-only Application: April 2022 - March 2022 |                                                                                                    |  |  |
|---------------------------------------------------------------------------------------------|----------------------------------------------------------------------------------------------------|--|--|
|                                                                                             | For students who have submitted a Fall semester-only Application Application: October 2022 - September   |  |  |
|                                                                                             | 2023                                                                                                    |  |  |
|                                                                                             | Those who are the main household supporter or those who have been affected by the following catastrophic |  |  |
| 3.                                                                                          | disaster.                                                                                                |  |  |
|                                                                                             | The target catastrophic disasters:                                                                       |  |  |
|                                                                                             | Storm and heavy rain in August, September 2019/ Typhoon 19, 2019 /Heavy rain in July 2020                |  |  |

#### **Graduate Students**

|    | Eligibility for the Tuition Fee Exemption Application                                                         |  |  |
|----|----------------------------------------------------------------------------------------------------|--|--|
| 1. | Students who face difficulty in paying their tuition fee due to economic reasons (excluding loan repayment or |  |  |
|    | other debt) and are recognized as having excellent academic achievements.                                     |  |  |
| 2. | Students who face extreme difficulty in paying their tuition fee during the time periods designated below     |  |  |
|    | because their household supporter has died, or students who themselves and/or their household supporter have  |  |  |
|    | suffered from a natural disaster such as a storm or flood.                                                    |  |  |
|    | For new students starting in April: April 2022 - March 2023                                                   |  |  |
|    | For new students starting in October: October 2022 – September 2023                                           |  |  |
|    | Those who are the main household supporter or those who have been affected by the following catastrophic      |  |  |
| 3. | disaster.                                                                                                    |  |  |
|    | The target catastrophic disasters:                                                                            |  |  |
|    | Storm and heavy rain in August, September 2019/ Typhoon 19, 2019 /Heavy rain in July 2020                     |  |  |

#### (3) ELIGIBILITY FOR THE TUITION FEE EXEMPTION APPLICATION FOR CURRENT STUDENTS

Undergraduate or graduate students (except for audit students, flex-access students etc.) who fall under any of the following are eligible.

Even if you are a Japanese undergraduate student enrolled after 2020, you will be eligible for the application if you meet the following exemption application qualifications 2 or 3.

|    | Eligibility for the Tuition Fee Exemption Application                                                         |  |  |  |
|----|----------------------------------------------------------------------------------------------------|--|--|--|
| 1. | Students who face difficulty in paying their tuition fee due to economic reasons (excluding loan repayment or |  |  |  |
|    | other debt) and are recognized as having excellent academic achievements.                                     |  |  |  |
|    | Students who face extreme difficulty in paying their tuition fee during the time periods designated below     |  |  |  |
|    | because their household supporter has died, or students who themselves and/or their household supporter have  |  |  |  |
| 2. | suffered from a natural disaster such as a storm or flood.                                                    |  |  |  |
|    | For students who have submitted a Both Spring and Fall semester Application: April 2022 - March 2023          |  |  |  |
|    | For students who have submitted a Spring semester-only Application: April 2022 - March 2023                   |  |  |  |
|    | For students who have submitted a Fall semester-only Application Application: October 2022 - September        |  |  |  |
|    | 2023                                                                                                    |  |  |  |
|    | Those who are the main household supporter or those who have been affected by the following catastrophic      |  |  |  |
| 2  | disaster.                                                                                                    |  |  |  |
| 3. | The target catastrophic disasters:                                                                            |  |  |  |
|    | Storm and heavy rain in August, September 2019/ Typhoon 19, 2019 /Heavy rain in July 2020                     |  |  |  |
|    | Circumstances similar to those indicated above and approved by the University president.                      |  |  |  |
|    |                                                                                                    |  |  |  |
|    | As a general rule, those who have repeated a year and those who have exceeded the standard period of study    |  |  |  |
| 4  | are not eligible for Tuition Fee Exemption Application, but those who have repeated a year or have exceeded   |  |  |  |
| 4. | the standard period of study for less than one year may be admitted for some reason. Read the explanation in  |  |  |  |
|    | [Form 6] and, if there are any special reasons, submit the required documents.                                |  |  |  |
|    | * "repeating year" means staying in the same grade, and "exceeding the standard period of study" means that   |  |  |  |
|    | the period of enrollment including the period of leave of absence exceeds the regular period of study.        |  |  |  |

NOTE

If you meet the household standards but do not meet the academic performance standards of each faculty / graduate school, you will not be considered as excellent in academic performance and will not be eligible for exemption. Even in the case of promotion, those who have no or very few credits will not be eligible for exemption.

#### 2. THE FLOW OF APPLICATION

#### (1) THE FLOW OF APPLICATION FOR THE ADMISSION FEE EXEMPTION OR DEFERRED PAYMENT AND TUITION FEE EXEMPTION FOR NEW STUDENTS

### (7) GRADUATE STUDENTS(INCLUDING PRIVATELY-FINANCED INTERNATIONAL STUDENTS)

#### 01. SUBMIT THE ADMISSION FEE (DEFFERED PAYMENT) APPLICATION

< For new students starting in April and October>

- <u>At the time of admission procedure</u>, please submit "Nagoya University Admission Fee Exemption and Deferred Payment of Admission Fee Application Form".
   Application forms can be downloaded from the Nagoya University website.
   Home > 教育/ キャンパスライフ > 入学後に受けられる各種免除・奨学支援 > 日本人等大学院生/ 私費外国人留学生 > 申請書類 or
   Home > Campus Life > Scholarships And Fee Exemption
- Please follow the instructions of the graduate school in which you plan to enroll for submission and submission deadlines.

#### 02. APPLY THROUGH TUITION FEE EXEMPTION APPLICATION SYTEM AFTER EROLLEMENT

\* The application for admission fee exemption (deferred payment) also serves as the application for tuition fee exemption. If the tuition fee exemption procedure is not completed, the application for admission fee exemption (deferred payment) will be denied.

[Tuition Fee Exemption Application System]

https://tuitionexemptionapplicationsystem.adm.nagoya-u.ac.jp/exemption-request-system-for-student/login.jsf

- Application Period
  - Students admitted in April 2023: Wednesday, 12<sup>th</sup> April Monday, 24<sup>th</sup> April 2023 noon (JST)
     [PUNCTUAL]
  - Students admitted in October 2023: To Be Determined (scheduled to be posted later August early September 2023 the university website.
- Enter the application information by referring to this procedure (p.27-) below.
- Students who will enroll from April (October) (new course) should apply with their new student number from April (October) onward.

#### 02.-1. Enter Basic information

• After receiving the basic information input completion email (p.32), proceed to "01.-2. Enter detailed information".

#### 02.-2. Enter Detailed information

- Print out the application documents (p.73) after receiving the detailed information entry completion email (p.74).
- 02.-3. Print the displayed submitted documents from the exemption system
- Print out the appropriate "Sheet 1-①-3" documents from within the exemption system.
- If the printed content is incomplete, correct the input content.

02.-4. Print the displayed documents to be submitted from the university website and create them.

- Print out the relevant "Form 1-6" documents from the University website and create them.
- Location of attached Form
   Home > 教育/ キャンパスライフ > 入学後に受けられる各種免除・奨学支援 > 日本人等大学
   院生/私費外国人留学生 > 申請書類 or

Home > Campus Life > Scholarships And Fee Exemption

- 02.-5. Prepare the other submitted documents displayed to be submitted
- Prepare other required documents. Since it may take one to two weeks to prepare the certification documents, please carefully check the applicable documents to be submitted before preparing them.

02.-6. Schedule an appointment for document submission date and time

• Please make an appointment for the scheduled date and time of document submission by clicking "Appointment for Document Submission" in the exemption system.

### 03. SUBMIT THE REQUIRED DOCUMENTS DISPLAYED IN TUITION FEE EXEMPTION APPLICATION SYSTEM BY THE DEADLINE

Please submit your application documents at the document [Submission site].

The location and date of document receipt differ depending on the campus.

Application documents can be submitted by appointment only, so please make an appointment for submission date and time in the tuiton fee application system before coming to the site.

| Campus      | Date and time (JST)                  | Submission site        |
|-------------|--------------------------------------|------------------------|
|             | All days from 9:30 a.m. to 4:30 p.m. | Science Building B-115 |
| Higashiyama | Wednesday, April 19                  | International Lounge   |
|             | Thursday, April 20                   | (Campus MAP D3③)       |
|             | Friday, April 21                     |                        |

< Students admitted in April 2023 >

| Tsurumai | Tuesday, April 18,<br>9:30 a.m 2:00 p.m. | Basic Medical Research<br>Building 1F<br>Conference Room 1<br>(in front of the Student<br>Affairs Office) |
|----------|------------------------------------------|----------------------------------------------------------------------------------------------------|
| Daiko    | Monday, April 17,<br>9:30 a.m 4:30 p.m.  | To Be Determined<br>(To be published in early<br>April)                                                   |

< Students admitted in October 2023 > To Be Determined (scheduled to be posted later August - early September 2023 the university website.

If you are unable to submit the documents at the above submission site, please submit them by [Postal mail] or in person at the Student Support Division counter by the deadline.

When sending by postal mail, please send by Acceptance-recorded mail or Letter Pack Light, etc., which will keep a record. Inquiries regarding the arrival of documents will not be answered.

[Mailing Adress(Counter)] (Campus Map D3-6) Student Support Center 1F)

Furo-cho, Chikusa-ku, Nagoya,

464-8601, Student Support Division, Tuition Fee Exemption Office

\* Please write "Admission and Tuition Fee Exemption application form enclosed" in red on the front of the envelope.

#### [Deadline] Monday, April 24, 2023 [Postmark is valid on the day.]

\*If you expect your documents to arrive at the Student Support Division after the submission deadline, please email the Student Support Division in advance with a tracking number or other information that indicates that your documents have been sent.

- If you have any documents that are not in time for submission, inform at the time of submission.
- Notification of incomplete documents will be sent to the applicant's THERS e-mail address (i.e.~@s.mail.nagoya-u.ac.jp).

Please check at least once a day during the application period.

 Due to the COVID-19, the only submission procedure may be by mail. In that case, we will announce it on Nagoya University website.

#### 04. CHECK THE RESULTS OF THE ADMISSION FEE EXEMPTION (DEFERRED PAYMENT)

- Notification of results will be made through the "Educational Affairs system".
   NU PORTAL > Student Affairs > Course registration and grading > Messages For You
   When the notification date is set, it will be posted on the university website, so please check it as appropriate and come to pick it up.
  - \* Notification will not be made by mail or over the counter.
- Result Notification Date

- April Enrollment: Middle of July 2023
- October Enrollment: Earlier December 2023
- Deadline for Payment of Admission Fee

For those who are not exempted from the full amount, please transfer the amount to the designated bank account or pay in cash directly to the admissions and tuition payment counter by the date to be notified in the result notification.

\* The counter is not available on weekends and holidays.

#### 05. CHECK THE RESULTS OF THE TUITION FEE EXEMPTION APPLICATION

- Notification of results will be made through the "Educational Affairs system".
   NU PORTAL > Student Affairs > Course registration and grading > Messages For You
   We will notify you when the result is notified on the Nagoya University website.
   When the notification date is set, it will be posted on the university website, so please check it as appropriate and come to pick it up.
  - \* Notification will not be made by mail or over the counter.
- Result Notification Date
  - Spring Semester Application: Earlier August 2023
  - Fall Semester Application: Middle of December 2023
- Deadline for Payment of Tuition Fee

For those who are not exempted in full, the tuition fee will be deducted from your registered tuition transfer account on the date to be announced in the result notification.

Please prepare an amount equivalent to the amount of tuition payment as the deposit balance in your bank account by the previous day.

- Spring Semester Application: Late August 2023
- Fall Semester Application: Late December 2023

#### (イ) UNDERGRADUATE PRIVATELY-FINANCED INTERNATIONAL STUDENTS

The following procedures are for students admitted in April. Students entering in October should follow the instructions of the International Admissions Section.

### 01. SELECT <ADMISSION FEE EXEMPTION> IN [PAYMENT DETAILS] ON THE PAYMENT PAGE OF THE WEB-BASED ADMISSION PROCEDURE SYSTEM.

If you select the Admission Fee Exemption, the amount of premium payment will be displayed. Please pay only the insurance premium out of the enrollment payment.

\*Note that the admission fee paid will not be refunded regardless of whether you are eligible to apply.

#### 02. SUBMIT THE ADMISSION FEE (DEFFERED PAYMENT) APPLICATION

Please submit "Nagoya University Admission Fee Exemption and Deferred Payment of Admission Fee Application Form".

Application forms can be downloaded from the Nagoya University website.

Home > 教育/ キャンパスライフ > 入学後に受けられる各種免除・奨学支援 > 日本人等大学院生/ 私費外国人留学生 > 申請書類 or Home > Campus Life > Scholarships And Fee Exemption

[Mailing Adress] Furo-cho, Chikusa-ku, Nagoya,

464-8601, Japan, Student Support Division, Tuition Fee Exemption Office

\* Please write "Admission Fee Exemption application form enclosed" in red on the front of the envelope.

[Deadline] Friday, March 24, 2023 [MUST ARRIVE]

#### 03. APPLY THROUGH TUITION FEE EXEMPTION APPLICATION SYTEM AFTER EROLLEMENT

\* The application for admission fee exemption (deferred payment) also serves as the application for tuition fee exemption. If the tuition fee exemption procedure is not completed, the application for admission fee exemption (deferred payment) will be denied.

[Tuition Fee Exemption Application System]

https://tuitionexemptionapplicationsystem.adm.nagoya-u.ac.jp/exemption-request-system-for-student/login.jsf

- Application Period
   Students admitted in April 2023: Wednesday, 12<sup>th</sup> April Monday, 24<sup>th</sup> April 2023 noon (JST) [PUNCTUAL]
- Enter the application information by referring to this procedure (p.27-) below.

#### 03.-1. Enter basic information into the exemption system

- After receiving the basic information input completion email (p.32), proceed to "03.-2. Enter detailed information".
- 03.-2. Enter details into the exemption system
- Print out the application documents (p.73) after receiving the detailed information entry completion email (p.74).

03.-3. Print the displayed submitted documents from the exemption system

- Print the appropriate "Sheet 1-①-3" documents from within the system.
- If the printed content is incomplete, correct the input content.

03.-4. Print and create the displayed documents to be submitted from the Nagoya University website.

- Print out the relevant "Form 1-6" documents from the University website and create them.
- Location of attached Form
   Home > 教育/ キャンパスライフ > 入学後に受けられる各種免除・奨学支援 > 日本人等大学
   院生/私費外国人留学生 > 申請書類 or

Home > Campus Life > Scholarships And Fee Exemption

03.-5. Prepare the displayed other documents to be submitted

Prepare other required documents. Since it may take one to two weeks to prepare the certification documents, please carefully check the applicable documents to be submitted before preparing them.

03.-6. Schedule an appointment for document submission date and time

• Please make an appointment for the scheduled date and time of document submission by clicking "Appointment for Document Submission" in the exemption system.

### 04. SUBMIT THE REQUIRED DOCUMENTS DISPLAYED IN TUITION FEE EXEMPTION APPLICATION SYSTEM BY THE DEADLINE

Please submit your application documents at the document [Submission site].

The location and date of document receipt differ depending on the campus.

Application documents can be submitted by appointment only, so please make an appointment for submission date and time in the tuiton fee application system before coming to the site.

| Campus      | Date and time (JST)                  | Submission site           |
|-------------|--------------------------------------|---------------------------|
|             | All days from 9:30 a.m. to 4:30 p.m. | Science Building B-115    |
| II:         | Wednesday, April 19                  | International Lounge      |
| Higashiyama | Thursday, April 20                   | (Campus MAP D3③)          |
|             | Friday, April 21                     |                           |
|             |                                      | Basic Medical Research    |
| Tsurumai    | Turadan Annil 19                     | Building 1F               |
|             | 9:30 a.m 2:00 p.m.                   | Conference Room 1         |
|             |                                      | (in front of the Student  |
|             |                                      | Affairs Office)           |
|             | Manday April 17                      | To Be Determined          |
| Daiko       | Monday, April 17,                    | (To be published in early |
|             | 9:50 a.m 4:30 p.m.                   | April)                    |

< Students admitted in April 2023 >

< Students admitted in October 2023 > Students entering in October should follow the instructions of the International Admissions Section.

If you are unable to submit the documents at the above Submission site, please submit them by [Postal mail] or in person at the Student Support Division counter by the deadline. When sending by postal mail, please send by Acceptance-recorded mail or Letter Pack Light, etc., which will keep a record. Inquiries regarding the arrival of documents will not be answered.

[Mailing Adress(Counter)] (Campus Map D3-6) Student Support Center 1F)

Furo-cho, Chikusa-ku, Nagoya,

464-8601, Student Support Division, Tuition Fee Exemption Office

\* Please write "Admission and Tuition Fee Exemption application form enclosed" in red on the front of the envelope.

[Deadline] Monday, April 24, 2023 [Postmark is valid on the day.]

\*If you expect your documents to arrive at the Student Support Division after the submission deadline, please email the Student Support Division in advance with a tracking number or other information that indicates that your documents have been sent.

- If you have any documents that are not in time for submission, inform at the time of submission.
- Notification of incomplete documents will be sent to the applicant's THERS e-mail address (i.e.~@s.mail.nagoya-u.ac.jp).

Please check at least once a day during the application period.

 Due to the COVID-19, the only submission procedure may be by mail. In that case, we will announce it on Nagoya University website.

#### 05. CHECK THE RESULTS OF THE ADMISSION FEE EXEMPTION (DEFERRED PAYMENT)

■ Notification of results will be made through the "Educational Affairs system".

NU PORTAL > Student Affairs > Course registration and grading > Messages For You

When the notification date is set, it will be posted on the university website, so please check it as appropriate and come to pick it up.

\* Notification will not be made by mail or over the counter.

Result Notification Date

April Enrollment: Middle of July 2023

Deadline for Payment of Admission Fee

For those who are not exempted from the full amount, please transfer the amount to the designated bank account or pay in cash directly to the admissions and tuition payment counter by the date to be notified in the result notification.

\* The counter is not available on weekends and holidays.

#### 06. CHECK THE RESULTS OF THE TUITION FEE EXEMPTION APPLICATION

Notification of results will be made through the "Educational Affairs system".
 NU PORTAL > Student Affairs > Course registration and grading > Messages For You

We will notify you when the result is notified on the Nagoya University website.

When the notification date is set, it will be posted on the university website, so please check it as appropriate and come to pick it up.

\* Notification will not be made by mail or over the counter.

- Result Notification Date
  - · Spring Semester Application: Earlier August 2023
  - · Fall Semester Application: Middle of December 2023
- Deadline for Payment of Tuition Fee

For those who are not exempted in full, the tuition fee will be deducted from your registered tuition transfer account on the date to be announced in the result notification.

Please prepare an amount equivalent to the amount of tuition payment as the deposit balance in your bank account by the previous day.

- Spring Semester Application: Late August 2023
- Fall Semester Application: Late December 2023

#### (ウ) JAPANESE UNDERGRADUATE STUDENTS

If you are eligible to apply for Nagoya University's own admission fee reduction (p. 6-7) or exemption regardless of whether you are eligible for the JASSO benefit scholarship

01. SELECT <ADMISSION FEE EXEMPTION> IN [PAYMENT DETAILS] ON THE PAYMENT PAGE OF THE WEB-BASED ADMISSION PROCEDURE SYSTEM.

If you select the Admission Fee Exemption, the amount of premium payment will be displayed. Please pay only the insurance premium out of the enrollment payment.

\*Note that the admission fee paid will not be refunded regardless of whether you are eligible to apply.

#### 02. SUBMIT THE APPLICATION

Please submit "Nagoya University Admission Fee Exemption and Deferred Payment of Admission Fee Application Form".

Application forms can be downloaded from the Nagoya University website.

Home > 教育/ キャンパスライフ > 入学後に受けられる各種免除・奨学支援 > 日本人等大学院生/ 私費外国人留学生 > 申請書類 or

Home > Campus Life > Scholarships And Fee Exemption

#### [Mailing Adress]

Furo-cho, Chikusa-ku, Nagoya,

464-8601, Student Support Division, Tuition Fee Exemption Office

\* Please write "Admission Fee Exemption application form enclosed" in red on the front of the envelope.

■ 【Deadline】 Friday, March 24, 2023 [MUST ARRIVE]

#### 03. SUBMIT THE REQUIRED DOCUMENTS CONTACTED BY THE STUDENT SUPPORT DIVISION

- Based on the Nagoya University Admission Fee Exemption and Deferred Payment of Admission Fee Application Form submitted in 02., the Student Support Division will scrutinize the required documents for each applicant. After the scrutiny, the Student Support Division will notify the applicant by THERS e-mail (i.e.~@s.mail.nagoya-u.ac.jp) of the required documents to be submitted, so please submit them by the deadline.
- The submission method, destination, and deadline will be described in the email. If you have any documents that are not in time for submission, inform at the time of submission.

#### 04. CHECK THE RESULTS OF THE ADMISSION FEE EXEMPTION (DEFERRED PAYMENT)

- Notification of results will be made through the "Educational Affairs system".
   NU PORTAL > Student Affairs > Course registration and grading > Messages For You
   When the notification date is set, it will be posted on the university website, so please check it as appropriate and come to pick it up.
  - \* Notification will not be made by mail or over the counter.
- Result Notification Date
   April Enrollment: Middle of July 2023
- Deadline for Payment of Admission Fee

For those who are not exempted from the full amount, please transfer the amount to the designated bank account or pay in cash directly to the admissions and tuition payment counter by the date to be notified in the result notification.

\* The counter is not available on weekends and holidays.

#### (2) THE FLOW OF APPLICATION FOR TUITION FEE EXEMPTION FOR STUDENTS ADMITTED BEFORE FY2022

#### 01. APPLY THROUGH TUITION FEE EXEMPTION APPLICATION SYTEM

#### [Tuition Fee Exemption Application System]

https://tuitionexemptionapplicationsystem.adm.nagoya-u.ac.jp/exemption-request-system-for-student/login.jsf

- Note that the application period varies depending on the year of enrollment.
- Application Period

< Spring Semester >

- Students admitted before FY2022: Tuesday, 7<sup>th</sup> February Friday, 10<sup>th</sup> March 2023 17:00(JST)
   [PUNCTUAL]
- Students admitted in April 2023: Wednesday, 12<sup>th</sup> April Monday, 24<sup>th</sup> April 2023 noon (JST)
   [PUNCTUAL]

<Fall Semester>

- Students admitted before April 2023: To Be Determined (scheduled to be posted later August early September 2023 the university website
- Students admitted in October 2023: To Be Determined (scheduled to be posted later August early September 2023 the university website
- Enter the application information by referring to this procedure (p.27-) below.

#### 01.-1. Enter basic information

After receiving the basic information input completion email (p.32), proceed to "01.-2. Enter detailed information".

#### 01.-2. Enter detailed information

• Print out the application documents (p.73) after receiving the detailed information entry completion email (p.74).

#### 01.-3. Print the displayed submitted documents

- Print out the appropriate "Sheet 1-①-3" documents from within the exemption system.
- If the printed content is incomplete, correct the input content.

#### 01.-4. Print the displayed documents to be submitted from the university website and create them.

- Print out the relevant "Form 1-6" documents from the University website and create them.
- Location of attached Form
   Home > 教育/ キャンパスライフ > 入学後に受けられる各種免除・奨学支援 > 日本人等大学
   院生/私費外国人留学生 > 申請書類 or

Home > Campus Life > Scholarships And Fee Exemption

#### 01.-5. Prepare the other submitted documents

- Prepare other required documents. Since it may take one to two weeks to prepare the certification documents, please carefully check the applicable documents to be submitted before preparing them.
- 01-6. Schedule an appointment for document submission date and time
  - Please make an appointment for the scheduled date and time of document submission by clicking "Appointment for Document Submission" in the exemption system.

### 02. SUBMIT THE REQUIRED DOCUMENTS DISPLAYED IN TUITION FEE EXEMPTION APPLICATION SYSTEM BY THE DEADLINE

Please submit your application documents at the document 【Submission site】. The location and date of document receipt differ depending on the campus.

Application documents can be submitted by appointment only, so please make an appointment for submission date and time in the tuition fee application system before coming to the site.

< "Both Spring and Fall semester Application" and "Spring semester-only Application" >

[Students admitted before FY2022]

| Campus      | Date and time (JST)                        | Submission site          |
|-------------|--------------------------------------------|--------------------------|
|             | All days from 9:30 a.m. to 4:30 p.m.       | Kitan Hall               |
|             | Friday, March 17                           | Law and Economics Shared |
| Higashiyama | Monday, March 20                           | Facilities Building 2F   |
|             | Wednesday, March 22                        | (Campus MAP C4③)         |
|             | Thursday, March 23                         |                          |
|             | Wednesday, March 15,<br>9:30 a.m 4:30 p.m. | Basic Medical Research   |
|             |                                            | Building 1F              |
| Tsurumai    |                                            | Conference Room 1        |
|             |                                            | (in front of the Student |
|             |                                            | Affairs Office)          |
|             | Tuesday, Marsh 14                          | Main Building 2F         |
| Daiko       | Tuesday, March 14,                         | Lecture Room 4           |
|             | 9:30 a.m 4:30 p.m.                         | (Campus MAP(1))          |

[Students admitted in April 2023] \* The dates are different from those for students admitted before 2022 above, so please check the page for the subject.

- Graduate Students (Including Privately-financed international graduate students): p.11-12
- Undergraduate Privately-financed international students: p.15
- Japanese undergraduate students are required to submit the required documents as indicated on (p.17-18) by the designated date as communicated by the Student Support Division.

< "Fall semester-only Application" and "Fall semester change Application" >

To Be Determined (scheduled to be posted later August - early September 2023 the university website

If you are unable to submit the documents at the above Submission site, please submit them by [Postal mail] or in person at the Student Support Division counter by the deadline.

When sending by postal mail, please send by Acceptance-recorded mail or Letter Pack Light, etc., which will keep a record. Inquiries regarding the arrival of documents will not be answered.

[Mailing Adress(Counter)] (Campus Map D3-6) Student Support Center 1F)

Furo-cho, Chikusa-ku, Nagoya,

464-8601, Student Support Division, Tuition Fee Exemption Office

\* Please write "Admission and Tuition Fee Exemption application form enclosed" in red on the front of the envelope.

#### [Deadline] Friday, March 24, 2023 [MUST ARRIVE]

- If you have any documents that are not in time for submission, inform at the time of submission.
- Notification of incomplete documents will be sent to the applicant's THERS e-mail address.

(i.e.~@s.mail.nagoya-u.ac.jp).

Please check at least once a day during the application period.

- Due to the COVID-19, the only submission procedure may be by mail. In that case, we will announce it on Nagoya University website.
- If you are applying for "Fall semester change Application", submit only the documents related to the modification in addition to Sheet1-①.

\*Please state the reason for the change request in the Reason column of Sheet1-①.

- (i.e.) Moved from a student dormitory to a private apartment.
  - $\rightarrow$ Correctly enter the applicant's current address on [Sheet1-①] and [Sheet 3] "①Average cost living per month" "Housing Expenses".
  - Documents to be submitted: Sheet1-①/Sheet3/Certificate of residence("Juminhyo") for new address/New Rental Agreement
- (i.e.) Adopted for a scholarship.

 $\rightarrow$  Correctly enter the "① Scholarship Status" on Sheet 2 and "① Average cost living per month" "Scholarship" on Sheet 3.

#### 03. CHECK THE RESULTS OF THE TUITION FEE EXEMPTION APPLICATION ON NU PORTAL

■ Notification of results will be made through the "Educational Affairs system".

NU PORTAL > Student Affairs > Course registration and grading > Messages For You

We will notify you when the result is notified on the Nagoya University website.

When the notification date is set, it will be posted on the university website, so please check it as appropriate and come to pick it up.

- \* Notification will not be made by mail or over the counter.
- Result Notification Date

- Spring Semester Application: Earlier August 2023
- Fall Semester Application: Middle of December 2023
- Deadline for Payment of Tuition Fee

For those who are not exempted in full, the tuition fee will be deducted from your registered tuition transfer account on the date to be announced in the result notification.

Please prepare an amount equivalent to the amount of tuition payment as the deposit balance in your bank account by the previous day.

- Spring Semester Application: Late August 2023
- Fall Semester Application: Late December 2023

#### 3. NOTES

#### ★ ADMISSION FEE EXEMPTION / DEFERRED PAYMENT

Selection for Admission Fee Exemption/Deferred Payment will be made based on your application, financial and academic criteria and approval will be given to those selected within the limits of our budget.

"Deferred Payment" means that the deadline for payment will be pushed back. However, you will still be required to pay the full amount of the admission fee.

#### ★ TUITION FEE EXEMPTION

Selection for Tuition Fee Exemption will be made based on your application, financial and academic criteria and approval will be given to those selected within the limits of our budget.

Those who would like to apply for both the spring and fall semesters, please submit the Simultaneous Application once a year (in the spring semester application period). (Application must be made by the applicant themselves.) Students who will not be enrolled in the fall semester for reasons such as taking a leave of absence can submit a Spring Semester-only Application.

If you have submitted the Both Spring and Fall semester Application and any changes in the information on the application (family status, educational, financial and other situations) occur between the time of spring semester (1<sup>st</sup> April) and fall semester (1<sup>st</sup> October) applications, you must submit a Fall Semester Change Application during the fall semester application period.

Although the Simultaneous Application is available once a year, the selection is made twice a year (in the spring and fall semesters). Therefore, in some cases, the application results may differ for spring and fall semesters.

If you have applied for the Both Spring and Fall semester Application and then withdraw the spring semester only application, you must apply again for the fall semester only during the fall semester application period.

If you take a leave of absence or withdraw from the University before the application results are known, you will forfeit your application and must pay the tuition fee.

#### \* ADMISSION FEE EXEMPTION / DEFERRED PAYMENT AND TUITION FEE EXEMPTION

During the review process, there may be instances in which documents are found to be insufficient, require further clarification, etc. and, as a result, you may be asked to submit additional documents or provide confirmation/certifications even after the period for submitting application documents has passed. So please reply promptly to any communication from the university staff. We will not be held responsible for any disadvantage's applicants suffer due to failing to appropriately communicate with our staff. We will also not accept applications after the application period has passed.

Please note that if you do not submit missing or additionally requested documents by the designated date, your application will be considered incomplete and therefore excluded.

If forgery or any false statements are found in the submitted documents after the Admission Fee Exemption is approved, then this approval will be revoked, and the applicant will be required to pay the admission fee.

Documents will not be returned after submission.

Those applying for the Admission Fee Exemption/Deferred Payment and Tuition Fee Exemption will be exempt from paying the fee until after the application results are announced.

Note that admission and tuition fees once paid is non-refundable. So please be careful not to pay admission and tuition fee until after the application results are announced.

#### 4. **RESULT ANNOUNCEMENT**

#### (1) RESULTS OF ADMISSION FEE EXEMPTION (DEFERRED PAYMENT) APPLICATION

#### ★ TIME

April Enrollment: Middle of July 2023

October Enrollment: Earlier December 2023

#### ★ RESULT NORTIFICATION

Notification of results will be made through the "Educational Affairs system".

NU PORTAL > Student Affairs > Course registration and grading > Messages For You

When the notification date is set, it will be posted on the university website, so please check it as appropriate and come to pick it up.

\* Notification will not be made by mail or over the counter.

#### ★ DUE DATE FOR PAYMENT

If you are not granted a full exemption, be sure to pay the admission fee by the following due dates.

In the case of no exemption: within 20 days including the day of announcement.

In the case of deferred payment: by the end of September for spring enrollment and by the end of February for fall enrollment.

#### (2) RESULT OF TUITION FEE EXEMPTION APPLICATION

#### ★ TIME

Spring Semester Application: Earlier August 2023

Fall Semester Application: Middle of December 2023

#### ★ RESULT NORTIFICATION

Notification of results will be made through the "Educational Affairs system".

NU PORTAL > Student Affairs > Course registration and grading > Messages For You

When the notification date is set, it will be posted on the university website, so please check it as appropriate and come to pick it up.

\* Notification will not be made by mail or over the counter.

\* Sometimes, even if you apply for a exemption, it may not be granted. Also, the result may not be the same for the spring and fall semesters.

#### ★ DUE DATE FOR PAYMENT

If you are not granted an exemption or are granted a half exemption, be sure to pay the tuition fee by the designated due date.

#### 5. HANDLING OF PERSONAL INFORMATION

Personal information acquired at the time of application will be used for reviewing applications and related work, and will not be provided to outside parties without the consent of the applicant.

#### 6. MAXIMUM INCOME ESTIMATED FOR THE APPLICATION

In order to be approved for Admission Fee Exemption / Deferred Payment or Tuition Fee Exemption, applicants must at least meet both financial and academic criteria. Among students who meet the financial appraisal criteria for exemption, we will offer full exemption, half exemption, and deferred payment within the scope of our budget and with priority given to those facing a high degree of financial difficulty. Students with lesser financial difficulty may not be approved for any assistance.

Undergraduate

|                        | Income from Salary/Wages |                                      | Other Income           |                                      |
|------------------------|--------------------------|--------------------------------------|------------------------|--------------------------------------|
|                        | Commuting<br>from home   | Commuting<br>from other than<br>home | Commuting<br>from home | Commuting<br>from other than<br>home |
| Two-person household   | JPY 5.08 M               | JPY 5.71 M                           | JPY 2.94 M             | JPY 3.38 M                           |
| Three-person household | JPY 5.65 M               | JPY 6.28 M                           | JPY 3.34 M             | JPY 3.78 M                           |
| Four-person household  | JPY 6.45 M               | JPY 6.92 M                           | JPY 3.90 M             | JPY 4.34 M                           |
| Masters                |                          |                                      |                        |                                      |
|                        | Income from              | Salary/Wages                         | Othe                   | r Income                             |
|                        | Commuting<br>from home   | Commuting<br>from other than<br>home | Commuting from home    | Commuting<br>from other than<br>home |
| One-person household   | JPY 3.88 M               | -                                    | JPY 2.10 M             | -                                    |
| Two-person household   | JPY 5.42 M               | JPY 6.05 M                           | JPY 3.18 M             | JPY 3.62 M                           |
| Three-person household | JPY 6.05 M               | JPY 6.44 M                           | JPY 3.62 M             | JPY 4.06 M                           |
| Four-person household  | JPY 6.78 M               | JPY 7.22 M                           | JPY 4.20 M             | JPY 4.64 M                           |
| Doctor                 |                          |                                      |                        |                                      |
|                        | Income from              | Salary/Wages                         | Other Income           |                                      |
|                        | Commuting<br>from home   | Commuting<br>from other than<br>home | Commuting<br>from home | Commuting<br>from other than<br>home |
| One-person household   | JPY 4.91 M               | -                                    | JPY 2.82 M             | -                                    |
| Two-person household   | JPY 6.90 M               | JPY 7.43 M                           | JPY 4.32 M             | JPY 4.76 M                           |
| Three-person household | JPY 7.53 M               | JPY 7.97 M                           | JPY 4.95 M             | JPY 5.39 M                           |
| Four-person household  | JPY 8.21 M               | JPY 8.65 M                           | JPY 5.63 M             | JPY 6.07 M                           |

- ① These tables presume that a 1-person household consists only of the applicant, a 2-person household consists of the applicant and their spouse, a 3-person household consists of the applicant and their parents, and a 4-person household is the applicant, parents, and a sibling who is a public high school student living at home.
- ② Amounts may change depending on the makeup of your household, any special deductions, or for other reasons. It is possible to meet the criteria for the Admission or Tuition Fee Exemption even if your household income is higher than the listed amounts.
- ③ Here is a simplified version of the formula used in our financial appraisal:

A(Financial Appraisal) = B (Income) - C (Special Deductions) - D (Basic Deduction)

- A. Financial Appraisal: If it is a negative amount, you meet the financial criteria.
- B. Income: Total Household Income
  - · Salary/Wages: Payment amount on withholding certificate, etc.
  - · Other Income: Income amount on Income Tax Returns
  - · Others: Scholarships, miscellaneous income, incidental income, etc.
- C. Special Deductions: Certain amounts will be deducted under special circumstances, such as for single parent households, households with student's dependents, etc.
- D. Basic deduction: Certain amounts will be deducted according to the level of the student (i.e., undergraduate, masters, or doctor) and the number of household members.

# II. TUITION FEE EXEMPTION STUDENT APPLICATION SYSTEM.

In principle, this system only guarantees operation in the campus environment.

Graduate students can also use the service from off-campus by using the VPN service.

For details, please check VPN Service (https://vpn-portal.nagoya-u.ac.jp/).

If you cannot use the on-campus system during the application period due to unavoidable circumstances, please contact the Student Support Division.

Please note that the deadline for submitting application documents differs for students admitted in April 2023 and students admitted before FY2022.

- Students admitted in April 2023: p.12/16/17-18
- Students admitted before FY2022: p.19

#### 1. LOGIN SCREEN

 If you are accessing the tuition waiver application system for the first time, the following screen may appear. Select one of the items and click the "同意(Agree)" button.

If you agree to the bottom two of the three options, this screen will not appear again in principle.

| tuitionexemptio                                            | ■東海国立<br>大学機構     | あなたがアクセスしようとしているサービス:<br>agoya-u.ac.jp |
|------------------------------------------------------------|-------------------|----------------------------------------|
| サービスに                                                      | 送信される情報           |                                        |
| 職位                                                         |                   | student                                |
| プライマリのユー                                                   | ・ザコード             |                                        |
| プライマリのユー                                                   | -ザコード(表示用)        |                                        |
| □思方法の違訳:<br>○ 次回ログイン<br>へ回せばば                              | ン時に再度チェックします。     |                                        |
| <ul> <li>今回たけ</li> </ul>                                   | 月戦を达信9 ることに同恵しま9。 |                                        |
| ◎ このサービス                                                   | いに送信する情報が変わった場合は  | 、再度チェックします。                            |
| <ul> <li>今回と同じ情報であれば今後も自動的にこのサービスに送信することに同意します。</li> </ul> |                   |                                        |
| ○ 今後はチェックしません。                                             |                   |                                        |
| <ul> <li>すべての料</li> <li>この約束はログレート</li> </ul>              | 山に関する情報を今後アクセスする  | 5すべてのサービスに送信することに同意します。                |
| CUARACIGUYY                                                | 「拒否」              | ICCORD/Ryccary。<br>同意                  |

- (2) You will be asked for two-factor authentication for your THERS account, so please authenticate using a device that has been configured for THERS account authentication.
- (3) If the authentication is successful, the following screen will be displayed.

Select the language and click the "LOGIN" button.

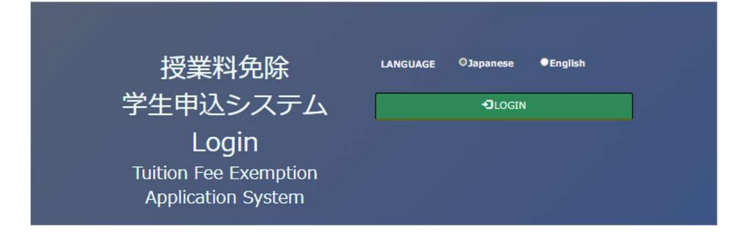

#### NOTE

If you are unable to authenticate due to a change or loss of the authentication terminal, please refer to "multi-factor authentication" on the following Organization Account (THERS Account) Help Center.

https://thersac.icts.thers.ac.jp/hc/ja/sections/14563833997977-%E5%A4%9A%E8%A6%81%E7%B4%A0%E8%AA%8 D%E8%A8%BC

For other exemption systems, contact Student Support Division.

#### ★ LANGUAGE SELECTION

Select the language to display on your system.

If you select English, the language in your system will be displayed in English.

|  | ØJapanese | OEnglish |
|--|-----------|----------|
|--|-----------|----------|

#### NOTE

Regardless of which language you enter, the language notation of the format printed from this system will differ

depending on the "application pattern (status)" (p.32).

General / independent livelihood  $\Rightarrow$  Japanese only

Privately-financed international students  $\Rightarrow$  Japanese and English

#### 2. TOP MENU

This is the top menu screen.

Select the function to use.

#### [Top menu for new applicant]

|                                             | TopMenu                                                                                                    |
|---------------------------------------------|----------------------------------------------------------------------------------------------------|
| This is TopPage.<br>Select the function you | ●授業料免除申請の手続き/First application                                                                                                    |
| want to use.                                | Please complete the Tuition Fee Exemption Application process here.<br>Applications and amendments can only be made during the application period. Applications will not be accepted after the application period closes.<br>To make changes to your application, please contact Student Support Division.<br>*Admission Fee Exemption/Postponement of Collection applicants need to complete this tuition fee exemption application and submit the required documents to<br>complete the application, your application will be denied due to incomplete documents. |
|                                             | Primary Exemption Application Register                                                                                                    |
|                                             | 動画電の知識(Application printing                                                                                                    |
|                                             | You can print some application sheets here.<br>Please check the University website for information on document submission, as it may differ depending on the faculty/graduate school you belong to.                                                                                                    |
|                                             | Exemption Application Print                                                                                                    |
|                                             | ●書類提出日時の予約について/Reservation of Document Submission Date and Time                                                                                                    |
|                                             | To Submit your application documents at the document submission site.<br>Document submission dates and times vary depending on the campus and year of admission.<br>Please refer to the reservation screen, the university website, and the application guidelines.<br>Please be sure to make an appointment before you come to the site where you will submit your documents.                                                                                                    |
|                                             | Appointment for document submission                                                                                                    |

#### [Top menu after registering basic information]

|                                             | ТорМели                                                                                                    |
|---------------------------------------------|----------------------------------------------------------------------------------------------------|
| This is TopPage.<br>Select the function you | OI按要料免除申請の手続き/First application                                                                                                    |
| want to use.                                | Please complete the Tuition Fee Exemption Application process here.<br>Applications and amendments can only be made during the application period. Applications will not be accepted after the application period closes.<br>To make changes to your application, please contact Student Support Division.<br>"Admission Fee Exemption/Postponement of Collection applicants need to complete this tuition fee exemption application and submit the required documents to<br>complete the application.<br>If you neglect to file this application, your application will be denied due to incomplete documents.<br><b>If Primary Exemption Application Fix</b><br><b>Primary Exemption Application Fix</b> |
|                                             | の信頼の£0段/Application printing                                                                                                    |
|                                             | You can print some application sheets here.<br>Please check the University website for information on document submission, as it may differ depending on the faculty/graduate school you belong to.                                                                                                    |
|                                             | Exemption Application Print                                                                                                    |
|                                             | 0書類想出日時の予約について/Reservation of Document Submission Date and Time                                                                                                    |
|                                             | To Submit your application documents at the document submission site.<br>Document submission dates and times vary depending on the campus and year of admission.<br>Please refer to the reservation screen, the university website, and the application guidelines.<br>Please be sure to make an appointment before you come to the site where you will submit your documents.                                                                                                    |
|                                             | E Appointment for document submission                                                                                                    |
|                                             |                                                                                                    |

#### ★ TOP MENU LIST

#### Primary Exemption Application Register

Select at the beginning of the exemption application procedure.

Input consists of two stages, basic information and detailed information. Please enter all.

#### Primary Exemption Application Fix

Select to modify the exemption application.

You can make corrections as many times as you like within the application period, but the correction screen starts from the "agreement screen" each time, so proceed to the item you want to correct.

If you are requested to revise the form after the application period, please print the relevant form from the application details print and correct the necessary parts.

#### m Primary Exemption Application Delete

Select to cancel the exemption application.

You can cancel as many times as you like within the application period and before submitting the application documents. (i.e.)

| Team                      | Situation                                                                                                    | To do                                                         |  |
|---------------------------|----------------------------------------------------------------------------------------------------|---------------------------------------------------------------|--|
| During application period | $\Rightarrow$ Before submitting                                                                                                    | $\Rightarrow$ "Delete" enabled                                |  |
| During application period | application documents                                                                                                    |                                                               |  |
|                           | ⇒After submitting application documents                                                                                             | $\Rightarrow$ Do not use the Cancel button, but withdraw your |  |
| During application period |                                                                                                    | application from the "Exemption Application                   |  |
|                           |                                                                                                    | Withdrawal Form" on the university website.                   |  |
|                           |                                                                                                    | $\Rightarrow$ Do not use the Cancel button, but withdraw your |  |
| After application period  | $\Rightarrow  \Rightarrow  \Rightarrow  \Rightarrow  \Rightarrow  \Rightarrow  \Rightarrow  \Rightarrow  \Rightarrow  \Rightarrow $ | application from the "Exemption Application                   |  |
|                           |                                                                                                    | Withdrawal Form" on the university website.                   |  |

#### 🚊 Exemption Application Print

Select to print the application documents.

You can print even after the application period until the day before the result notification. (Please note that you cannot print after the result notification date.)

#### Appointment for document submission

Select to reserve a date and time to submit the application documents.

If you wish to confirm the date and time of your reservation, check the list of dates and times to see which date and time

the **Cancel** button is displayed.

The reservation is complete at the date and time that the button is displayed. (p.80)

#### 3. ENTER BASIC INFORMATION

#### (1) AGREEMENT

This is the screen to confirm the consent of the exemption application.

Read the consent document carefully, agree, and click the [Agree].

|                                                                  | < Agreement                                                                                                    |
|------------------------------------------------------------------|----------------------------------------------------------------------------------------------------|
| This is Exemption<br>application consent<br>confirmation screen. | Read me                                                                                                    |
|                                                                  | 同意文意/Consent document                                                                                                    |
|                                                                  | Please carefully read the following.         You carried apply for an exemption for a semantic during which you take a laws of absence or graduate, conclude your course of study, or withdraw, etc.         Hy ou take a laws of absence, whichew from school, det, after applying, your must whichew your exemption application and graph the tution fee.         During the rever process, if documents are missing or chrither definitions in requiring, ware may sky you to submit definition for course of provide further information. This may happen after the application prior das closed.         We will all on coepts applications from university staff. We will not be held responsible for any disadvantages application and grad data at the application and grad data.         If it is discovered that a tubin for exemption sexplored detection prior das closed.         Brease fill in the exploration that is true as of April 1. If any changes are made to your family status or financial status after the application documents, please contact the fee exemption staff at the department you submit the tubion fee exemption application documents, please contact the fee exemptions staff at the department you submit the splication to by the 2022 Income Tax. Certificate submission deadline.         Exemption about the explication to by the 2022 Income Tax. Certificate submission deadline.         Exemption about the exemption application results will be posted on the Negoya University Portal website around early August. Please make sure to check the results. The date and time thet results become available will be announced on the school/graduate school during the provise of the application results.         Exemption beaching       Image and the are may be subject to change |
|                                                                  |                                                                                                    |
|                                                                  |                                                                                                    |
|                                                                  | ► Agreement                                                                                                    |
|                                                                  |                                                                                                    |

#### (2) APPLICATION PATTERN SELECTION SCREEN

This is the application pattern (status) selection screen.

Select the item that corresponds to you and click the [Next].

| -                                                   | Select Application Pattern                                                                                                    |
|-----------------------------------------------------|----------------------------------------------------------------------------------------------------|
| Agreement                                           | 申請身分の選択/Selection of application pattern Required                                                                                                    |
| This is Exemption<br>application pattern<br>screen. | Applicants should select one application type. Privately financed international students cannot apply as "Self-Supported Students."<br>The requirements for each application type are as follows:<br>General Student: Student: Students who do not fall under the category "International Student"<br>Privately Financed International Student: Students whose visa status is "Student"<br>CGeneral(Include Independent livelihood)<br>CInternational student |
|                                                     | <b>★</b> Roturn ✔ Next                                                                                                    |
|                                                     |                                                                                                    |

#### NOTE

As a general rule, undergraduate students cannot apply for the status of "independent livelihood".

Details of the independent livelihood certification can be confirmed at the time of "Selection of application target", so if it is not applicable, please start over from the basic information input.

If your status of residence is other than "College Student" at the time of application, please select "Privately-financed international student" if you plan to change to "College Student" and inform the Student Support Division when you submit the documents.

However, if you do not submit the documents certifying your status of residence "College Student" by the designated date of the university, you will be "not permitted" due to incomplete documents.

#### (3) APPLICATION TYPE SELECTION SCREEN

This is the applicaton typeselection screen.

Select the item you hope to apply for and click the [NEXT].

| •                                                                     | ✓ Select application type                                                                                                    |
|-----------------------------------------------------------------------|----------------------------------------------------------------------------------------------------|
| Agreement                                                             | 申请理题/情报/Application type information required                                                                                                    |
| Select Application Pattern This is Exemption application type screen. | Those who wish to apply for both the Spring Semester and the Fall Semester should select: application for the Both Spring and Fall semesters.<br>If there is a reason for not attending school due to a leave of absence in the Fall Semester), you can apply only for the Sspring Semester.<br>(Both Spring and Fall semester-only 4 pplication (2022.2))<br>(Spring semester-only 4 pplication (2022.2))<br>(Fall semester-only 4 ppl cation(2022.2)) |
|                                                                       | ¥ Return ✓ Next                                                                                                    |

| Application type                                 | Details                                                                 |
|--------------------------------------------------|-------------------------------------------------------------------------|
|                                                  | Apply for both Spring and Fall semesters.                               |
|                                                  | It is selected by the person who will be enrolled in the school for one |
| Both Spring and Fall semester Application        | year.                                                                   |
| (Selectable only for Spring Semester Apply)      | Those who have the shortest period of study at the end of September     |
|                                                  | and who plan to continue enrolling in the same course (repeated         |
|                                                  | years, etc.) in Fall Semester cannot be selected.                       |
|                                                  | Apply only for Spring Semester                                          |
| Service connector only Application               | Those who apply only Spring Semester can be selected.                   |
| (Selectable only for Spring Semaster Application | Those who are scheduled to graduate (complete) at the end of            |
| (Selectable only for Spring Sellester Apply)     | September of the same year, or who are not enrolled due to a leave of   |
|                                                  | absence in Fall Semester, etc. cannot be selected.                      |
|                                                  | Apply only for Fall Semester                                            |
| Fall semester-only Application                   | Those who apply only Fall Semester can be selected.                     |
| (Selectable only for Fall Semester Apply)        | Those who applied for "Both Spring and Fall semester Application"       |
|                                                  | in Spring Semester will not be displayed.                               |
|                                                  | Apply for Fall Semester (change)                                        |
| Fall semester change Application                 | After "Both Spring and Fall semester Application", the person who       |
| (Selectable only for Fall Semester Apply)        | has changed the household situation etc. at the time of the Fall        |
|                                                  | Semester Application (1 <sup>st</sup> October) selects.                 |

#### NOTE

If you also apply for the same livelihood who attends the university, please make sure that there is no difference with that person before submitting.

In particular, please note that if one is applying for "Both Spring and Fall semester Application" and the other is applying for "Fall semester-only Application" or "Fall semester change Application", differences are likely to occur.

(example)

The applicant has already applied for "Both Spring and Fall semester Application" for the Spring Semester.

No application for spouse due to leave of absence in the Spring Semester.

Apply when returning to school in the Fall semester.

#### (4) APPLICATION DETAILS INPUT SCREEN

#### This is the screen for entering the application details.

| -                          | < Input Form                                                                                                    |                                |  |
|----------------------------|----------------------------------------------------------------------------------------------------|--------------------------------|--|
| Select Application Pattern | 入力に關する通知/Input notification                                                                                                    |                                |  |
| Select application type    | "Basic information" from the following, and then "Detailed information input".<br>Please note that if you do not perform the operation for a certain period of time, it may time out and you may need to re-enter the entered information.<br>The application is not completed by inputting to the system.<br>Be sure to submit the required documents that will be displayed after the entry is completed so that the submission deadline of the submission destination will be met.<br>If there are any documents that cannot be submitted by the deadline, inform the submission destination.<br>Check the university website for the deadline for each submission. |                                |  |
| dppileddolf inpdc bereen.  |                                                                                                    |                                |  |
|                            | Enter Information                                                                                                    |                                |  |
|                            | userName                                                                                                    | 081987654                      |  |
|                            | syozoku1 Required                                                                                                    | Graduate School of Informatics |  |
|                            | syozoku2 Required                                                                                                    | master's program 🗸             |  |
|                            | Grade Required                                                                                                    | 2                              |  |
|                            | Name Required                                                                                                    | Meidai Hikari                  |  |
|                            | NameKana Required                                                                                                    | Meidai Hikari                  |  |
|                            | Information currently registered at the university is autofilled in, so if it is wrong, enter the correct information and notify the office of your department.                                                                                                    |                                |  |
|                            | postalCode Required                                                                                                    | 464-8601                       |  |
|                            | address1 Required                                                                                                    | <b>姜</b> 知県名古屋市千種区不老町1-1-1     |  |
|                            | address2                                                                                                    | 不老マンション                        |  |
|                            | address3                                                                                                    | 101                            |  |
|                            | Goes to the university from:<br>Required                                                                                                    | Family home 🗸                  |  |
|                            | TEL Required                                                                                                    | 1111111111                     |  |

#### ★ INPUT NOTIFICATION

Please read the input notification carefully and start further input.

| 入力に関する通知/Input notification                                                                                                    |
|----------------------------------------------------------------------------------------------------|
| "Basic information" from the following, and then "Detailed information input".<br>Please note that if you do not perform the operation for a certain period of time, it may time out and you may need to re-enter the entered information.                                                                                                    |
| The application is not completed by inputting to the system.<br>Be sure to submit the required documents that will be displayed after the entry is completed so that the submission deadline of the submission destination will be met.<br>If there are any documents that cannot be submitted by the deadline, inform the submission destination.<br>Check the university website for the deadline for each submission. |

#### ★ ENTER PERSONAL INFORMATION

Check the initially displayed personal information and enter a blank.

#### II . TUITION FEE EXEMPTION STUDENT APPLICATION SYSTEM. 3. ENTER BASIC INFORMATION

| Select Application Pattern | Enter Information                                               |                                                                                                    |
|----------------------------|-----------------------------------------------------------------|----------------------------------------------------------------------------------------------------|
| Select application type    | userName                                                        | 081987654                                                                                                    |
| This is Exemption          | syozokul Required                                               | Graduate School of Informatics                                                                                                   |
| application input screen.  | Grade Required                                                  | 2                                                                                                    |
|                            | Name Required                                                   | Meidal Hikari                                                                                                    |
|                            | NameKana Required                                               | Meidai Hikari                                                                                                    |
|                            | Information currently registered at the uni postalCode Required | versity is autofilled in, so if it is wrong, enter the correct information and notify the office of your department.<br>464-8601 |
|                            | address1 Required                                               | 爱知識名古屋市千種区不老司1-1-1                                                                                                    |
|                            | address2                                                        | 不老マンション                                                                                                    |
|                            | address3                                                        | 101                                                                                                    |
|                            | Goes to the university from:<br>Required                        | Family home 🗸                                                                                                    |
|                            | TEL Required                                                    | 0527892172<br>If you do not have a phone number other than your mobile phone number, please enter your mobile number.            |
|                            | TEL (Cell phone) Required                                       | 0527892172                                                                                                    |
|                            | E-mail Required                                                 | (#) DOCCOCCOUNDED.CO.CO.CO.CO.CO.CO.CO.CO.CO.CO.CO.CO.CO.                                                                        |
|                            | E-mail(confirm) Required                                        | (9) 1000000000(@ixxiixxiixxiix                                                                                                   |

#### NOTE

Some of the personal information fields initially display the information registered in the academic affairs system. Please correct any changes at the time of application. Also, please report the change to the office work of your department.
## II . TUITION FEE EXEMPTION STUDENT APPLICATION SYSTEM. 3. ENTER BASIC INFORMATION

\_

| FAQ | 8                                                                              |                                                                                      |
|-----|--------------------------------------------------------------------------------|--------------------------------------------------------------------------------------|
| No. | Question                                                                       | Answer                                                                               |
| 1.  | Currently, I am leaving my home and living in a                                | Please change your address to the address of the rental                              |
|     | rental apartment, but the address displayed in my                              | apartment where you currently live.                                                  |
|     | address was my parents' address. Can I leave it as                             |                                                                                      |
|     | it is?                                                                         |                                                                                      |
| 2.  | I don't know the postal code.                                                  | You can find the postal code on the JAPAN POST                                       |
|     |                                                                                | Co.,Ltd. Website.                                                                    |
| 3.  | At the time of application (March), I live in a                                | Please enter the address of the "dormitory" where you                                |
|     | rental apartment, but I am planning to move into                               | plan to live from 1 <sup>st</sup> April 2023. After moving into the                  |
|     | the "dormitory" from 1 <sup>st</sup> April 2023. Should I enter                | dormitory, please issue and submit a resident card that                              |
|     | the address as a rental apartment or a dormitory?                              | has been moved from the rental apartment to the                                      |
|     |                                                                                | dormitory.                                                                           |
| 4.  | Can I use any email address?                                                   | Please use "THERS account" as the email address.                                     |
|     |                                                                                | Communication regarding the application will be sent to                              |
|     |                                                                                | the THERS email address.                                                             |
| 5.  | At the time of application (March), it is the 1st                              | Please enter the year you will be promoted from 1st                                  |
|     | year, but from 1 <sup>st</sup> April, it will be promoted to the               | April.                                                                               |
|     | 2nd year.                                                                      |                                                                                      |
|     | Which year should I enter?                                                     |                                                                                      |
| 6.  | I am a student enrolled in April. At the time of                               | The master program is only up to the 2 <sup>nd</sup> year. In that                   |
|     | application (March), I am in the second year of the                            | case, you will have to repeat the 2 <sup>nd</sup> year, so enter "2 <sup>nd</sup>    |
|     | master program, but I will be enrolled in the same                             | year".                                                                               |
|     | course (master program) after 1 <sup>st</sup> April.                           |                                                                                      |
|     | Is it okay to use the "3 <sup>rd</sup> year" as the year?                      |                                                                                      |
| 7.  | I am a new student in October. At the time of                                  | Enter your year of enrollment after 1 <sup>st</sup> April, that is, "1 <sup>st</sup> |
|     | application (March), it is the first year, but after 1 <sup>st</sup>           | year".                                                                               |
|     | April, it is also the 1 <sup>st</sup> year. Is it okay to use "1 <sup>st</sup> |                                                                                      |
|     | year" as the year?                                                             |                                                                                      |

## \* ENTER THE CATEGORY AND DATE OF ADMISSION

Select admission / transfer.

Also, enter the year and month of enrollment, or select from the [Calendar] on the right.

| This is Exemption application input screen. | admissionTypeId<br>Required | Entered | ~ |  |
|---------------------------------------------|-----------------------------|---------|---|--|
|                                             | admissionDate<br>Required   | 2020/04 |   |  |

## NOTE

Admission to Nagoya University is "April" or "October". Do not enter any other month.

#### \* INPUT OF LEAVE / STUDY ABROAD INFORMATION, ETC. (APPLICABLE ONLY)

Enter information about leave of absence and study abroad. Also, enter each date and period, or select from the

[Calendar] on the right.

| suspensionTerm      | <b>=</b> ~  | Ħ       |  |
|---------------------|-------------|---------|--|
| suspensionReason    |             |         |  |
| Study Abroad Term   | <b>ii</b> ~ | <b></b> |  |
| Study Abroad Reason |             |         |  |

#### II. TUITION FEE EXEMPTION STUDENT APPLICATION SYSTEM. 3. ENTER BASIC INFORMATION

#### \* ENTERING HOUSEHOLD SUPPORTER INFORMATION

Enter the address of the household supporter.

| Household1_PostalCode | 464-8601           |
|-----------------------|--------------------|
| Household1_Address1   | 愛知県名古屋市千種区不老町1-1-1 |
| Household1_Address2   | 不老マンション            |
| Household1_Address3   | 101                |
| Household1_TelNo      | 0527892172         |
| Household1_MobileNo   | 09087654321        |
| Household2_PostalCode | 464-8601           |
| Household2_Address1   | 愛知県名古屋市千種区不老町1-1-1 |
| Household2_Address2   | 不老マンション            |
| Household2_Address3   | 101                |
| Household2_TelNo      | 0527892172         |
| Household2_MobileNo   | 09087654321        |

<sup>©</sup>What is a household supporter? ……A person who supports the household budget on behalf of the father and mother or the father or mother.

General  $\cdot$  · Father and mother, or those who support the household budget on behalf of the father and mother

(i.e.) ①Father ②Mother

Independent livelihood · · · Applicant and spouse

(i.e.) ①Applicant ②Spouse

Privately-financed international students · · · Applicant and spouse

(i.e.) ①Applicant ②Spouse

(i.e.) ①Father ②Mother ← When parents live in Japan

## NOTE

For Privately-financed international students, if the applicant's parents are resident in Japan, please make them a household supporter. You do not need to enter anything for parents who live in your home country.

## II . TUITION FEE EXEMPTION STUDENT APPLICATION SYSTEM. 3. ENTER BASIC INFORMATION

| FAQs | 3                                             |                                                                    |
|------|-----------------------------------------------|--------------------------------------------------------------------|
| No.  | Question                                      | Anwer                                                              |
| 1.   | My father is assigned to work alone and       | Please enter the address where your father actually resides.       |
|      | lives alone, but he has not renewed his       | Please enter the reason why the address you entered and the        |
|      | resident registration.                        | address on your resident card are different in the reason for      |
|      | Should I enter the actual address or the      | application, or fill out and submit the <b>[</b> Form 3 <b>]</b>   |
|      | address on the Residence Reccord?             | STATEMENT.                                                         |
| 2.   | I live with my mother.                        | Please submit your father's resident's card and your mother's      |
|      | My father has been assigned to work alone,    | resident's card respectively.                                      |
|      | and the resident registration has also been   | If the addresses and resident registrations of household           |
|      | transferred to the new location.              | supporters (father and mother, person and spouse) are different,   |
|      | Do I need a resident card for each?           | each Resident Record is required.                                  |
| 3.   | Since it is a detached house, there is no     | It can be left blank.                                              |
|      | building name or room number. Is it okay      |                                                                    |
|      | to leave blank?                               |                                                                    |
| 4.   | Household supporters do not have a phone      | If you do not have the home phone number of the household          |
|      | at home. Can I leave it blank?                | supporter, enter the mobile phone number of the household          |
|      |                                               | supporter.                                                         |
| 5.   | My household is made up of only my            | This applies regardless of whether the mother has income or        |
|      | father's income, and my mother is a full-     | not.                                                               |
|      | time housewife and has no income to           |                                                                    |
|      | support her household. Is she a household     |                                                                    |
|      | supporter?                                    |                                                                    |
| 6.   | I am a Privately-financed international       | In this case, the household supporter is the parent.               |
|      | student and my status of residence is         | In principle, the household supporters of Privately-financed       |
|      | "College Student". My parents live in         | international students are the applicant and his / her spouse, but |
|      | Tokyo. Are the household supporters           | if the parents live in Japan, the parents will be the household    |
|      | myself or my parents?                         | supporters.                                                        |
| 7.   | I am bereavement of my father. My mother      | Your mother and brother. Your brother is considered to be the      |
|      | is currently being treated for illness and is | one who supports the household budget on behalf of your            |
|      | unemployed. I live with my brother's          | father.                                                            |
|      | income and my mother's survivor's             |                                                                    |
|      | pension, but who will be the household        |                                                                    |
|      | supporter?                                    |                                                                    |

## ★ ENTER THE REASON FOR APPLICATION

Enter the reason for applying.

Please enter the specific reason why you applied for Tuition Fee Exemption.

## II.TUITION FEE EXEMPTION STUDENT APPLICATION SYSTEM.3.ENTER BASIC INFORMATION

applicationReason

Be specific and detailed. If your household supporters are unemployed, please describe the source of the cost of living.

#### (Bad e.g.)

"Because it is financially difficult" "Because it is a mother-child (parent-child) household" etc. The reason for the application lacks specificity. Please enter why the applicant is in financial need based on his/her own situation and the situation of the household supporter.

#### (i.e.)

Due to the global outbreak of COVID-19 infection, my father's place of employment went bankrupt, and in September 2022, he became unemployed. He is looking for a new job, but hasn't decided yet. My mother is unemployed because she is busy caring for her mother and does not have time to earn part-time income. Now my mother manages to live with my father's unemployment insurance benefits and the help of my grandfather. At present, we cannot afford to pay my tuition fees. As I have many experimental lessons and cannot take time for a part-time job. Therefore, I have come to apply for the Tuition Fee Exemption. The details of the assistance from my grandfather are described in **[**Form 3**]** STATEMENT.

#### NOTE

If the household supporter is unemployed, please describe in detail the date of unemployment, the reason for not reemployment, and the source of the current living expenses.

## ★ ENTER WHETHER OR NOT THERE WAS A SEVERE DISASTER

If the applicant or the applicant's household supporter's home is damaged by more than half the damage due to the catastrophic disaster of the target, select Yes.

After that, please be sure to select "Yes" to the question "Have you been damaged by storms and floods within 6 months (1 year for new students)" when entering the detailed information "Selecting the application target".

| Extreme Eevere    | No | ~ |
|-------------------|----|---|
| Disaster Required |    |   |
| DISASLEF Required |    |   |

The target catastrophic disasters are as follows.

Storm and heavy rain in August, September 2019/ Typhoon 19, 2019 /Heavy rain in July 2020

## NOTE

If the applicant's household is damaged by fire, storm, flood, theft, etc. within 6 months (1 year for new students) other than the above-mentioned catastrophic disaster, select "Yes" when selecting the application target.

#### ★ PRESSING THE REGISTER

Click [Register] at the bottom right of the screen after completing the input.

| Disaster Required |                       |
|-------------------|-----------------------|
|                   | 🗶 Return 🚺 🛧 Register |

## (5) APPLICATION CONFIRMATION SCREEN

This is the application confirmation screen.

| 基本请報入力確認画面/Confirmation screen                                                                                                    |                                      |  |  |  |
|----------------------------------------------------------------------------------------------------|--------------------------------------|--|--|--|
| You have not yet completed your Basic Information. Please check the information you have entered, and if it is correct, click the Register button. |                                      |  |  |  |
|                                                                                                    |                                      |  |  |  |
| Confirm Input Form                                                                                                    |                                      |  |  |  |
| Application type                                                                                                    | Fall semester-only Application(2022) |  |  |  |
| USERName Required                                                                                                    | 081987654                            |  |  |  |
| SYOZOKU1 Required                                                                                                    | Graduate School of Informatics       |  |  |  |
| syozoku2 Required                                                                                                    | master's program                     |  |  |  |
| Grade Required                                                                                                    | 2                                    |  |  |  |
| Name Required                                                                                                    | Meidai Hikari                        |  |  |  |
| NameKana Required                                                                                                    | Meidai Hikari                        |  |  |  |
| postalCode Required                                                                                                    | 464-8601                             |  |  |  |
| address1 Required                                                                                                    | 名古屋市千種区不老町1-1-1                      |  |  |  |
| address2                                                                                                    | 不老マンション                              |  |  |  |
| address3                                                                                                    | 101                                  |  |  |  |
| Goes to the university from:<br>Required                                                                                                    | Family home                          |  |  |  |
| TEL Required                                                                                                    | 0527892172                           |  |  |  |
| TEL (Cell phone) Required                                                                                                    | 1111111111                           |  |  |  |

Check for input omissions.

This content will be printed on "Sheet 1-① Application for Tuition Fee Exemption".

A data entry completion email will be sent to the email address you entered, so be sure to check your email address in particular.

#### ★ PRESSING THE REGISTER

If there are no problems with all the application details, click [Register] at the bottom right of the screen. To correct the input, click [Back].

After registration, an email will be sent automatically to the email address you entered, so please check if it has arrived. If you do not receive it, the email address you entered may be incorrect, so please check and correct it, and then register again.

| 🗙 Return 🚺 🛧 Register |
|-----------------------|

## \* ONLINE REGISTRATION COMPLETED EMAIL

Check if you received the following email to your registered email address.

| 差出人 (自分) <n< th=""><th>u-menjosystem@adm.nagoya-u.a</th><th>ic.jp&gt;✿ 5ট</th><th>信 → 転送</th><th>🖻 アーカイブ</th><th>∂迷惑マークを付ける</th><th>前際</th><th>その他~</th></n<> | u-menjosystem@adm.nagoya-u.a                                                                            | ic.jp>✿ 5ট     | 信 → 転送     | 🖻 アーカイブ      | ∂迷惑マークを付ける | 前際    | その他~ |
|----------------------------------------------------------------------------------------------------|----------------------------------------------------------------------------------------------------|----------------|------------|--------------|------------|-------|------|
| 件名 (Nagoya University) Notice: Tuition Fee Exemption Basic Information Online Registration Completed                                                          |                                                                                                    |                |            |              |            | 10:08 |      |
| 宛先 (自分)                                                                                                    | Registered mailaddress                                                                                  | r.             |            |              |            |       |      |
| Dear Meidai H                                                                                                    | ikari                                                                                                   |                |            |              |            |       |      |
| You have comp                                                                                                    | leted your tuition fee eve                                                                              | emption basic  | nformation | online rea   | vistration |       |      |
| You will also                                                                                                    | receive this email if you                                                                               | u make any cha | ges to you | ir informati | ion.       |       |      |
| Please continue on to Select Application Eligibility and Enter Detailed Information.                                                                          |                                                                                                    |                |            |              |            |       |      |
| This is an au                                                                                                    | This is an automated message sent by the system. Please do not reply to this email. Please direct       |                |            |              |            |       |      |
| inquiries to                                                                                                    | inquiries to the Student Support Division (undergraduate students) or to your graduate school (graduate |                |            |              |            |       |      |
| students).                                                                                                    |                                                                                                    |                |            |              |            |       |      |
|                                                                                                    |                                                                                                    |                |            |              |            |       |      |

## NOTE

This email will be sent each time you make corrections to your application.

#### II . TUITION FEE EXEMPTION STUDENT APPLICATION SYSTEM. 3. ENTER BASIC INFORMATION

## (6) **COMPLETION SCREEN**

#### This is the completion screen.

| asic infomation input complete screen                                                                                          |                             |                       |   |  |  |
|----------------------------------------------------------------------------------------------------|-----------------------------|-----------------------|---|--|--|
| 基本情報入力完了画面/Completion screen                                                                                                   |                             |                       |   |  |  |
| You have completed your Basic Information. Please now select your application eligibility and enter your Detailed Information. |                             |                       |   |  |  |
|                                                                                                    |                             |                       |   |  |  |
| Basic infomation input complete screen                                                                                         |                             |                       |   |  |  |
| Application type                                                                                                    | Fall semester-only          | Application(2022)     |   |  |  |
| userName                                                                                                    | 081987654                   |                       |   |  |  |
| syozoku1                                                                                                    | Graduate School o           | f Informatics         |   |  |  |
| syozoku2                                                                                                    | master's program            | 確認                    | × |  |  |
| Grade                                                                                                    | 2                           | Updated successfully. |   |  |  |
| Name                                                                                                    | Meidai Hikari               | OF                    |   |  |  |
| NameKana                                                                                                    | Meidai Hikari               |                       |   |  |  |
| postalCode                                                                                                    | 464-8601                    |                       |   |  |  |
| address1                                                                                                    | 名古屋市千種区不老                   | BJ1-1-1               |   |  |  |
| address2                                                                                                    | 不老マンション                     |                       |   |  |  |
| address3                                                                                                    | 101                         |                       |   |  |  |
| Goes to the university from:                                                                                                   | Family home                 |                       |   |  |  |
| TEL                                                                                                    | 0527892172                  |                       |   |  |  |
| TEL (Cell phone)                                                                                                    | TEL (Cell phone) 1111111111 |                       |   |  |  |
| E-mail gaku-sien3@adm.nagoya-u.ac.jp                                                                                           |                             |                       |   |  |  |

## ★ PRESSING THE REGISTER

After registration, click [OK] in the displayed dialog box, and then click [Register] at the bottom right of the screen.

Proceed to the detailed information input screen.

If you need to send the email again, click [Send Mail] .

# X Return ▲ Register

#### ★ SEND MAIL

If you click Send Mail, the following message will be displayed.

You cannot click Finish unless you click OK in the confirmation dialog box.

© Confirmation dialog box for the first time you apply

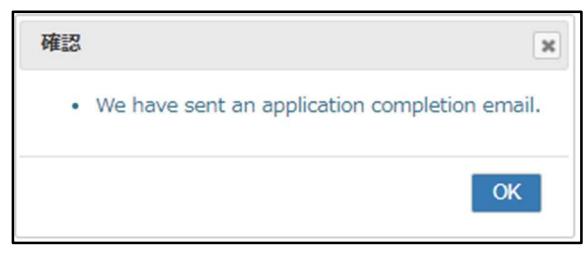

 $\ensuremath{\mathbb O}$  Confirmation dialog box when modifying application information

| 確認 | ×                     |
|----|-----------------------|
| •  | Updated successfully. |
|    | ОК                    |

## NOTE

The application is not complete with the entry of basic information only.

Continue to enter detailed information (p.45) and submit the required documents to complete the application.

## 4. ENTERING DETAILED INFORMATION

## (1) APPLICATION TARGET SELECTION SCREEN

It is a screen to enter the application target. Answer all questions.

| 申請対象の選択/9        | Selection of application target                                                                                                    |                |                 |                       |
|------------------|----------------------------------------------------------------------------------------------------|----------------|-----------------|-----------------------|
| lease select "Yi | ES" for the appropriate items below. Resard                                                                                                    |                |                 |                       |
| Q-1              | Does the household supporter, excluding the applicant, reside in Japan?                                                                                                    | OYes           | ®No             |                       |
| Q-2              | Do household supporters have salary income (including part-time jobs) an                                                                                                    | Yes            | No              |                       |
| Q-3              | Do household supporters have salary income (including part-time jobs) and have been working since 2nd January 2021?                                                                           | Yes            | No              |                       |
| Q-4              | Do household supporters (including self-employed) have any income other than salary income (including internal employment)?, or is the household supporter<br>employee who files tay returns? | a sal ried Yes |                 |                       |
| Q-5              | Did household supporters retire or go out of business in the middle of the previous year (2021) or the current year (2022)?                                                                   | Yes            | ® No            |                       |
| Q-6              | Did household supporters change jobs or open in the middle of the previous year (2021) or the current year (2022)?                                                                            | Yes            | <sup>⊚</sup> No |                       |
| Q-7              | Are household advocates jobless benefit recipients?                                                                                                    | Yes            | No              |                       |
| Q-8              | Are household supporters pensioners?                                                                                                    | Yes            | No              |                       |
| Q-9              | Do household supporters receive injury and illness allowances?                                                                                                    | Yes            | ®No             |                       |
| Q-10             | Is the household a mother-child household or a father-child household?                                                                                                    | Yes            | No              |                       |
| Q-11             | Did you suffer damage such as wind and flood damage within 6 months (1 year for new students)?                                                                                                | Yes            | <sup>®</sup> No |                       |
| Q-12             | Are there any family members with disabilities?                                                                                                    | Yes            | No              |                       |
| Q-13             | Does the applicant or spouse have income from a part-time job or a regular job?                                                                                                    | ®Yes           | CNo             |                       |
| Q-14             | Are household supporters taking leave of absence at the time of application?                                                                                                    | ®Yes           | CNo             |                       |
| Q-15             | Do youngish to be certified as a self-supported student?                                                                                                    | Yes            |                 |                       |
| Q-9              | Do household supporters receive injury and illness allowances?                                                                                                    | Yes            | @No             |                       |
| Q-10             | Is the household a mother-child household or a father-child household?                                                                                                    | Yes            | <sup>⊚</sup> No |                       |
| Q-11             | Did you suffer damage such as wind and flood damage within 6 months (1 year for new students)?                                                                                                | Yes            | No              |                       |
| Q-12             | Are there any family members with disabilities?                                                                                                    | Yes            | <sup>⊚</sup> No |                       |
| Q-13             | Does the applicant or spouse have income from a part-time job or a regular job?                                                                                                    | ®Yes           | ONo             |                       |
| Q-14             | Are household supporters taking leave of absence at the time of application?                                                                                                    | ®Yes           | CNo             |                       |
| Q-15             | Do you wish to be certified as a self-supported student?                                                                                                    | ®Yes           | CNo             |                       |
| Q-16             | (If I have received or applied for a scholarship)Is the scholarship applied directly?                                                                                                    | OYes           | ®No             |                       |
| Q-17             | Are there any applicants and spouses who have been hired as Research Fellow of the Japan Society for the Promotion of Science?                                                                | ®Yes           | ONo             |                       |
| Q-18             | Do applicants and spouses work at Nagoya University or other universities?                                                                                                    | ®Yes           | CNo             |                       |
| Q-19             | Do households have students in Japan who exclude compulsory education?                                                                                                    | ®Yes           | ONo             |                       |
| Q-20             | Does the applicant have a repeat year or standard period of study?                                                                                                    | ®Yes           | CNo             | (2)Go to the next scr |
| Q-21             | Is there anything that needs special explanation?                                                                                                    | ®Yes           | ONo             |                       |
|                  | Return to Top M                                                                                                    | enu            |                 |                       |
|                  |                                                                                                    |                |                 |                       |

## NOTE

This sample screen is displayed when "International student" is selected in the application pattern (status). Please note that the questions will be different for those who have selected " General student (including independent livelihood)".

## ★ INPUT ITEMS

The required application will vary depending on the answer to the question.

If you are not sure if you are the target, please check the detailed explanation page.

| General · Self-Supported Student |                       |       |  |  |  |  |
|----------------------------------|-----------------------|-------|--|--|--|--|
| Question                         | Input items           | Pages |  |  |  |  |
| Required item                    | 「Home Status」         | P. 48 |  |  |  |  |
|                                  | 「Family Student」      | P. 54 |  |  |  |  |
| If you selected "Yes" for Q-1    | [Living expenses]     | P. 69 |  |  |  |  |
| If you selected "Yes" for Q-3    | ∫Status of part-      | P. 58 |  |  |  |  |
|                                  | time/regular job]     |       |  |  |  |  |
| If you selected "Yes" for Q-4    | 「Scholarship Receipt」 | P. 56 |  |  |  |  |
| If you selected "Yes" for Q-15   | 「Single Parent」       | P. 64 |  |  |  |  |
| If you selected "Yes" for Q-16   | [Diaster]             | P. 62 |  |  |  |  |
| If you selected "Yes" for Q-17   | [Disabilities]        | P. 67 |  |  |  |  |

| Privately-financed International Student |                       |       |  |  |  |  |
|------------------------------------------|-----------------------|-------|--|--|--|--|
| Question                                 | Input items           | Pages |  |  |  |  |
| Required item                            | [Home Status]         | P. 48 |  |  |  |  |
|                                          | 「Family Student」      | P. 54 |  |  |  |  |
| If you selected "Yes" for Q-9            | 「Single Parent」       | P. 64 |  |  |  |  |
| If you selected "Yes" for Q-10           | [Diaster]             | P. 62 |  |  |  |  |
| If you selected "Yes" for Q-11           | [Disabilities]        | P. 67 |  |  |  |  |
| If you selected "Yes" for Q-12           | [Living expenses]     | P. 69 |  |  |  |  |
|                                          | 「Status of part-      | P. 58 |  |  |  |  |
|                                          | ume/regular Job]      |       |  |  |  |  |
| If you selected "Yes" for Q-14           | [Scholarship Receipt] | P.56  |  |  |  |  |

#### II. TUITION FEE EXEMPTION STUDENT APPLICATION SYSTEM. 4. ENTERING detailed INFORMATION

## (2) SUBMENU SCREEN

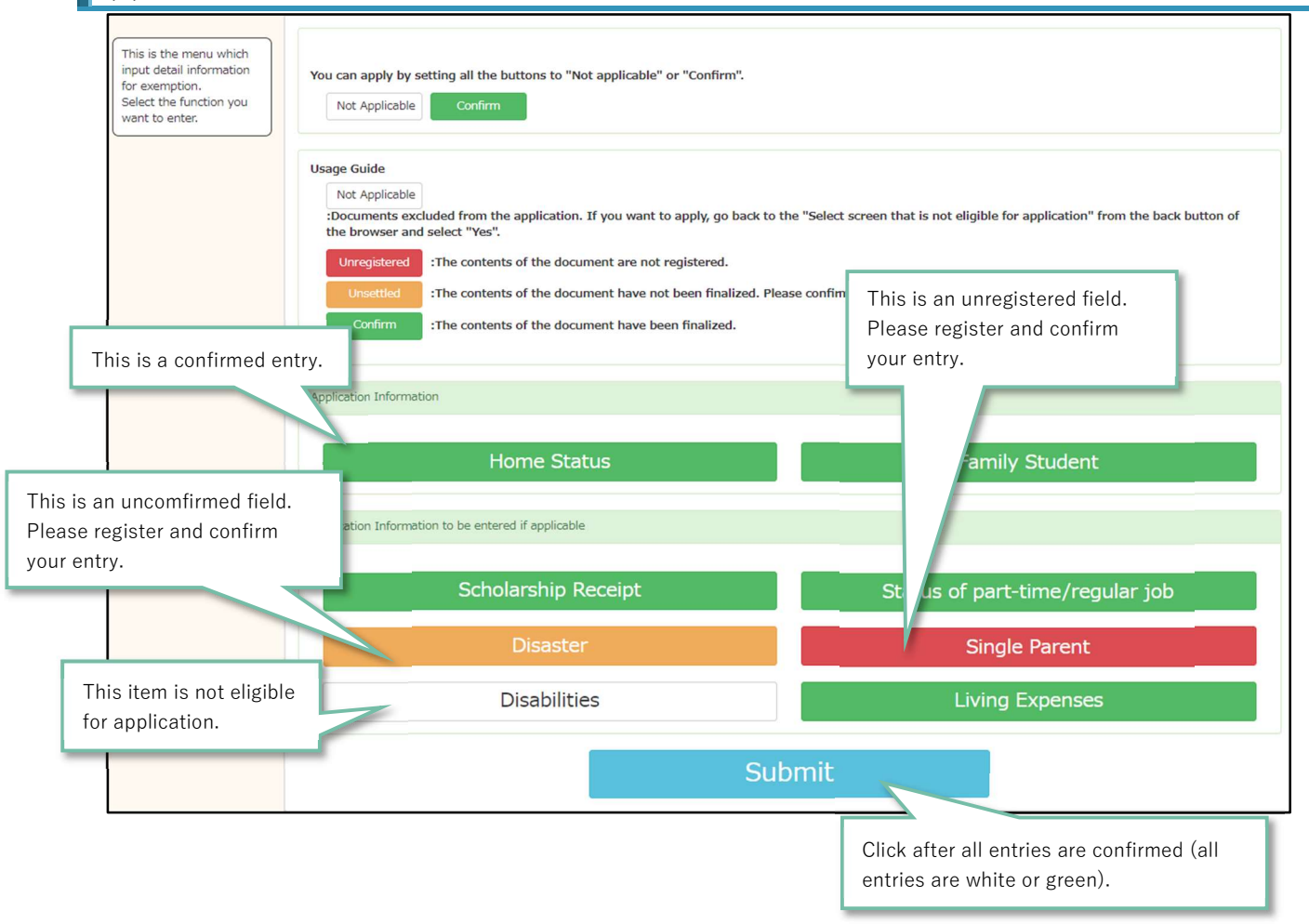

#### ★ SUBMENU LIST

If the menu to be entered in each submenu is "Not applicable" or the menu that does not require input is "Unregistered", please reselect the Application Target.

|    | Sub menu                        | Pages |
|----|---------------------------------|-------|
| 1. | Home Status                     | P. 48 |
| 2. | Family Student                  | P. 54 |
| 3. | Scholarship Receipt             | P. 56 |
| 4. | Status of part-time/regular job | P. 58 |
| 5. | Diaster                         | P. 62 |
| 6. | Single Parent                   | P. 64 |
| 7. | Disabilities                    | P. 67 |
| 8. | Living expenses                 | P. 69 |

## **7**. ENTER HOME STATUS

Enter the household members who are dependent on household supporters and household supporters (excluding those who are enrolled in school).

## ★ FOR NEW REGISTRATION

| # ###2:17.11至//Home situation input sereen         Plesse register the members of your household (including the applicant).         Presser register all persons who fail under items 2 through 3.         A pollonich (if a 65-Supported Student, plesse also register your sociule)         P Persons considered dependents of the household supporter or applicate under the Income Tax Act, regardless of whether or not they are living together (excluding students enrolled in school)         * Desses do not list students enrolled in school meet, instead, enter them in the Students status section.         * Persons considered dependents of the household supporter or application, pless supports)         * Reads do not list students enrolled in school meet, instead, enter them in the Students status section.         * There is anything status that requires special schools.         * Reads do not list students enrolled in school meet, instead, enter them in the Student's meet (instruct).         * Reads do not list students enrolled in school meet, instead, enter them in the Student's meet (instruct).         * Reads do not list students especial school meets.         * Reads do not list students especial school meets special school.         * Reads do not list students especial school meets.         * Reads not list students envirole meets especial school meets.         * Reads not list students especial school meets.         * Reads not list students envirole meets especial school meets.         * Reads not list students envirol meets. <tr< th=""><th>• Return</th><th></th><th></th><th>OTemporarily saved</th><th>Confirm</th><th>• Next</th></tr<>                                                                                                    | • Return                                                                                                    |                                                                                                    |                                                                                                    | OTemporarily saved                                                                                                    | Confirm                                                                  | • Next                   |
|----------------------------------------------------------------------------------------------------|----------------------------------------------------------------------------------------------------|----------------------------------------------------------------------------------------------------|----------------------------------------------------------------------------------------------------|----------------------------------------------------------------------------------------------------|--------------------------------------------------------------------------|--------------------------|
| Please register the members of your household (including the applicant). Please register all persons who fail under items © through ©. Applicing (16 eff-Supported Supported Supported Public Please under the factor mother or person(s) supportering family finances in piace of the father and/or mother (the household supporter). Presons considered dependents of the household support for applicant subsets are them in the Student Status sector. Preson down and present sector of the student sector sector sec | 家庭状況入力画面/Home sit                                                                                                    | tuation input screen                                                                                                    |                                                                                                    |                                                                                                    |                                                                          |                          |
| Relationship       Name       Age       Office name       Working from (month/year)         Enter Information                                                                                                    | Please register the membe<br>Please register all persons<br>① Applicant (if a Self-Sup;<br>② Father and/or mother,<br>③ Persons considered dep<br>enrolled in school)<br>* Item ③ generally refers<br>* Please do not list studen<br>If there is anything related<br>After filling in the informal | ers of your household (includin<br>who fall under items ① throu-<br>ported Student, please also rey<br>or person(s) supporting family<br>sendents of the household supp<br>to persons listed on withholdin<br>its enrolled in school here; ins<br>d to your family status that rec<br>tion, please select "Confirm" al | g the applicant).<br>gh ①.<br>jister your spouse)<br>finances in place of the father<br>sorter or applicant under the 1<br>ng tax slips as "dependents eli<br>tead, enter them in the Stude<br>juires special explanation, plexi<br>t the top of the screen, then c | r and/or mother (the household supporter)<br>Income Tax Act, regardless of whether or not they an<br>igible for tax deduction" who are not students enrollen<br>as submit a v<br>lick "Next."<br>Displays the area for en | e living together (excluding s<br>ad in school.<br>tering detailed infor | udents<br>mation.        |
| Enter Information         Relationship       Regulard         Applicant       Image: Enter each item.         Age       20         Office name       Regulard         Applicants must be blank. If you are self-employed, please write "self-employment", otherwise "unemployed".         Working from<br>(month/year)       Image: Register the information you have employed         Primary Financial<br>Provider       Yes                                                                                                    | Relationship N                                                                                                    | łame Age                                                                                                    | Office name                                                                                                    | Working from (month/year)                                                                                                    |                                                                          | +AddNew                  |
| Relationship       Applicant         Name       Required         Meidal Hikari       Enter each item.         Age       20         Office name       Required         NagoyaUniversiy       Applicants must be blank. If you are self-employed, please write "self-employment", otherwise "unemployed".         Working from<br>(month/year)       Image: Self-employed, please write "self-employment", otherwise "unemployed".         Primary Financial<br>Provider       Yes                                                                                                    | Enter Information                                                                                                    |                                                                                                    |                                                                                                    |                                                                                                    |                                                                          |                          |
| Maine Targetard       Melcal Hikan       Enter each Item.         Age Targetard       20         Office name Targetard       NagoyaUniversity         Applicants must be blank. If you are self-employed, please write "self-employment", otherwise "unemployed".       Register the information you have end (month/year)         Primary Financial Provider       Yes       Cancel input.                                                                                                    | Relationship Required                                                                                                    | Applicant                                                                                                    |                                                                                                    |                                                                                                    |                                                                          |                          |
| Office name Required       NagoyaUniversiv         Applicants must be blank. If you are self-employed, please write "self-employment", otherwise "unemployed".       Register the information you have employed.         Working from (month/year)       Image: self-employed and self-employed and self-employed.       Register the information you have employed.         Primary Financial Provider       Yes       Cancel input.                                                                                                    |                                                                                                    | 20                                                                                                    | Ent                                                                                                    | er each item.                                                                                                    |                                                                          |                          |
| Working from<br>(month/year)     Register the information you have e       Primary Financial<br>Provider     Yes                                                                                                    | Age Required                                                                                                    |                                                                                                    |                                                                                                    |                                                                                                    |                                                                          |                          |
| Primary Financial Yes Cancel input.                                                                                                    | Office name Required                                                                                                    | NagoyaUniversiy<br>Applicants must be blan                                                                                                    | k. If you are self-employed, p                                                                                                    | lease write "self-employment", otherwise "unemploye                                                                                                    | ed".                                                                     |                          |
|                                                                                                    | Office name Required                                                                                                    | NagoyaUniversiy<br>Applicants must be blan                                                                                                    | k. If you are self-employed, p                                                                                                    | lease write "self-employment", otherwise "unemploye                                                                                                    | ed".<br>Register th                                                      | e information you have e |

| FAQs | 3                                           |                                                                    |
|------|---------------------------------------------|--------------------------------------------------------------------|
| No.  | Question                                    | Answer                                                             |
| 1.   | The applicant is a student and has a part-  | It can be left blank.                                              |
|      | time job. Should I enter a part-time job as | (Even if the applicant's work place is entered, it will not be     |
|      | the work place?                             | reflected at the time of printing)                                 |
| 2.   | My father has multiple offices.             | Enter for each workplace.                                          |
|      |                                             | (i.e.)                                                             |
|      |                                             | Father, MEIDAI Sou, 53 years old, Shirataka Electrician Co., Ltd., |
|      |                                             | April 1991                                                         |
|      |                                             | Father, MEIDAI Sou, 53 years old, Social Welfare Corporation       |
|      |                                             | Asama no Sato, October 2020                                        |

## II. TUITION FEE EXEMPTION STUDENT APPLICATION SYSTEM. 4. ENTERING detailed INFORMATION

| 3. | My mother is a full-time housewife and     | Enter the work name as unemployed *.                              |
|----|--------------------------------------------|-------------------------------------------------------------------|
|    | does not work, so I cannot enter her work  | Leave the date of employment blank.                               |
|    | place.                                     | (i.e.)                                                            |
|    |                                            | Mother, MEIDAI Nozomi, 50 years old, unemployed                   |
| 4. | My grandmother is receiving a pension      | Enter the work name as unemployed *.                              |
|    | and cannot enter her work name because     | Leave the date of employment blank.                               |
|    | she does not have a job.                   | (i.e.)                                                            |
|    |                                            | Grandmother, MEIDAI Toki, 78 years old, unemployed                |
| 5. | My brother has retired due to illness and  | Enter the work name as unemployed *.                              |
|    | is undergoing medical treatment. I cannot  | Leave the date of employment blank.                               |
|    | enter the work name.                       | (i.e.)                                                            |
|    |                                            | Brother, MEIDAI Kodama, 26 years old, unemployed                  |
| 6. | I am a student who failed entrance exams   | Enter the work name as unemployed *.                              |
|    | failed to get into university and spend a  | Leave the date of employment blank.                               |
|    | year at prepratory school now. I can not   | (i.e.)                                                            |
|    | entrer work place because I don't have a   | Sister, MEIDAI Mizuho, 18 years old, unemployed                   |
|    | part-time job.                             |                                                                   |
| 7. | There is no relationship such as "child",  | Select "Others" *                                                 |
|    | "uncle / uncle", "aunt / aunt", etc. Which | If there are many other people, enter the relationship in         |
|    | one should I choose?                       | parentheses after the name.                                       |
| 8. | My daughter is 4 years old and attends     | Enter the work name as unemployed *.                              |
|    | kindergarten, so I can't enter her work    | Leave the date of employment blank.                               |
|    | name.                                      | (i.e.)                                                            |
|    |                                            | Others, MEIDAI Sakura, 4 years old, unemployed                    |
| 9. | My father and mother are divorced and I    | Enter the mother's husband * as "father".                         |
|    | have the same livelihood as my mother.     | (example)                                                         |
|    | My mother has remarried, but I haven't     | Father, TANIGAWA Takeru, 57 years old, Hayabusa City Hall,        |
|    | adopted her husband.                       | April 1987                                                        |
|    | Who should I write in the father's         | If you receive financial support from your biological father, use |
|    | column?                                    | [Form 3] STATEMENT.                                               |
| *  | If you would like to enter details, please | (i.e.) Enter details of unemployed                                |
|    | enter them in parentheses in the name or   | Mother, MEIDAI Nozomi, 50 years old, Unemployed (housewife)       |
|    | office field.                              | Grandmother, MEIDAI Toki, 78 years old, Unemployed                |
|    |                                            | (pensioner)                                                       |
|    |                                            | Brother, MEIDAI Kodama, 26 years old, Unemployed (under           |
|    |                                            | medical treatment)                                                |
|    |                                            | Sister, MEIDAI Mizuho, 18 years old, Unemployed (preparatory      |
|    |                                            | school student)                                                   |

## II. TUITION FEE EXEMPTION STUDENT APPLICATION SYSTEM. 4. ENTERING detailed INFORMATION

| Others, Nagoya University, 4 years old, Unemployed        |
|-----------------------------------------------------------|
| (kindergarten student)                                    |
|                                                           |
| (i.e.) Enter the details of the relationship              |
| Father, TANIGAWA Takeru (mother's husband), 57 years old, |
| Falcon City Hall, April 1987                              |
| Others, MEIDAI Sakura (child), 4 years old, Unemployed    |
| (kindergarten student)                                    |

## NOTES

All "relationships" are from the perspective of the applicant.

(i.e.)

| Relationship | Name           | Age | Office name     | Working from (month/year) |
|--------------|----------------|-----|-----------------|---------------------------|
| Applicant    | Meidai Hikari  | 23  | NagoyaUniversit |                           |
| Spouse       | Meidai Komachi | 23  | Nagoya CityHall | 2020/04                   |
| Other        | Meidai Sakura  | 4   | unemployed      |                           |

(i.e.)

| Relationship | Name          | Age | Office name     | Working from (month/year) |
|--------------|---------------|-----|-----------------|---------------------------|
| Applicant    | Meidai Hikari | 23  | NagoyaUniversit |                           |
| Father       | Meidai Ken    | 57  | Nagoya CityHall | 1987/04                   |
| Mother       | Meidai Nozomi | 51  | OO Drug         | 2021/10                   |
|              |               |     |                 |                           |

### ★ HOW HOUSEHOLD SUPPORTERS IDENTIFY THEIR DEPENDENTS

#### Withholding slip

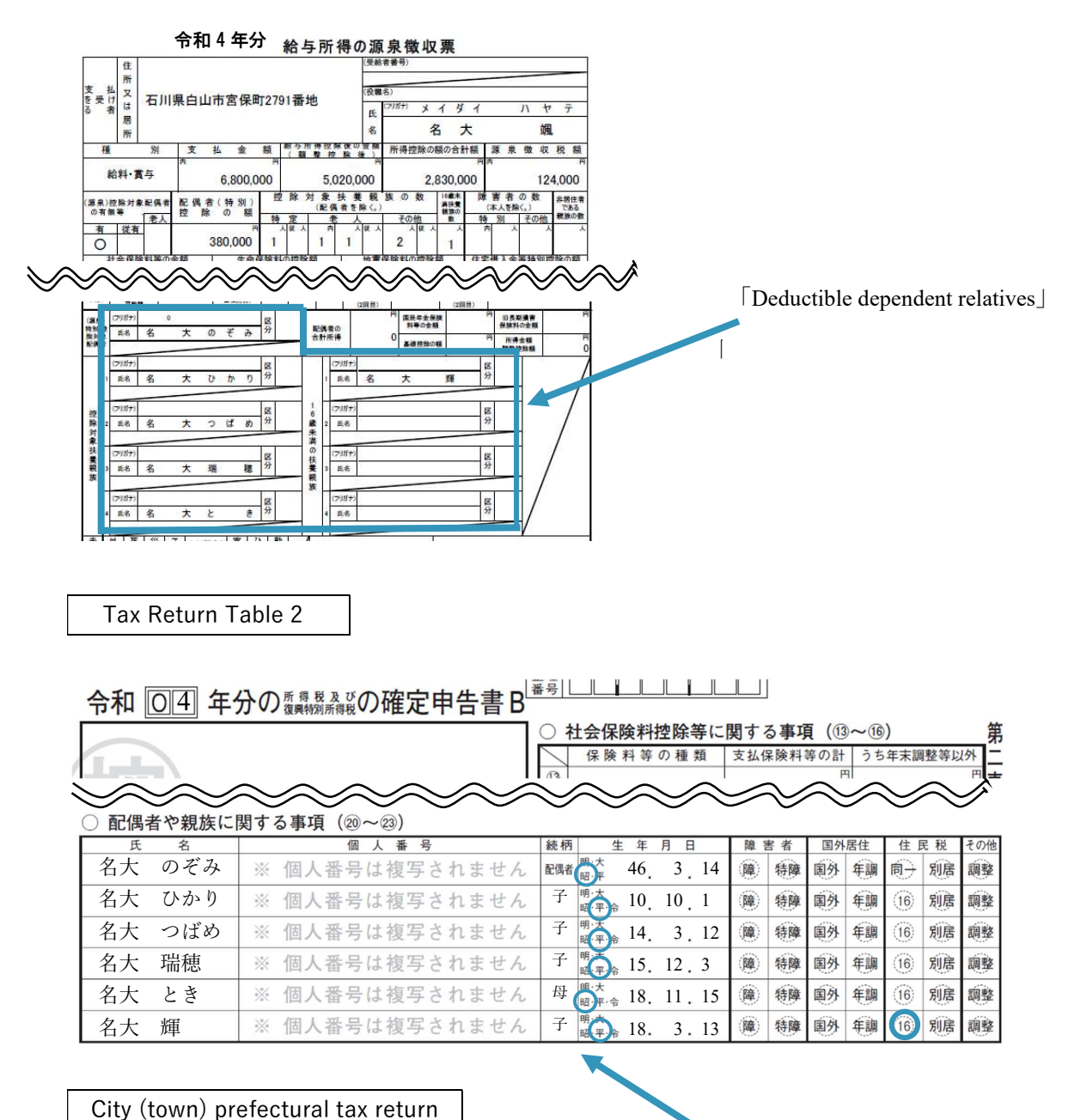

|             | _          | · / •                          |                                                      |
|-------------|------------|--------------------------------|------------------------------------------------------|
| ②~②<br>配偶者并 | )<br>2 除 · | 配<br>7月ガナ<br>備<br>者 氏 名 名大 のぞみ | 生年月日 昭 <u>↓</u> 46 3 '14<br>配偶素の<br>190 198          |
| 同一生計算       | 2 (4 4     | 個人番号                           | 日本101日三〇 日一生計配偶者(按除<br>対象配偶者を除く。)                    |
|             | 1          | <sup>フリガナ</sup><br>氏 名 名大 ひかり  | 生年月日 平 • 10 10 1 <i>統</i> 部<br>□民*別民*⑦<br>次 分 同居 • 子 |
| 23          |            | 個人番号                           | 控除額 万円                                               |
| 扶           | 2          | <sup>フリガナ</sup><br>氏 名 名大 つばめ  | 生年月日 平 <u>14</u> 3 12 統約<br>同時·別版の<br>同居 ・ 子         |
| 卷           |            | 個人番号                           | 控除額                                                  |
| -th         | 3          | <sup>2リガナ</sup><br>氏 名 名大 瑞穂   | 生年月日 平 ・ 15 12 3 続柄<br>開展・別版の<br>図 居 ・ 子             |
| 控           |            | 個人番号                           | 控除額                                                  |
| 除           | 4          | <sup>フリガナ</sup><br>氏 名 名大 とき   | 生年月日 昭 • 18 11 15 統所<br>□版·別版の<br>区 分 同居 • 日         |
|             |            | 個人番号                           | 控除額                                                  |
| 16          | 1          | <sup>フリガナ</sup><br>氏名名大輝       | 生年月日 平 • 18'3 '13<br><sup>國際・別駅の</sup> ☆ 同居 • 子      |
| (蔵          |            | 個人番号                           |                                                      |
| 除満          | 2          | フリガナ<br>氏 名                    | 生年月日<br>■版・別版の<br>X 分                                |
| 家伏          |            | 個人番号                           |                                                      |
| 一親族         | 3          | フリガナ<br>氏 名                    | 生年月日<br>  居・別居の<br>以 分                               |
|             |            | 個人番号                           |                                                      |

■ Deductible dependent relatives 」

## NOTE

Although not listed here, those who are dependents of household supporters at the time of application (1st April or 1st October). Or, as stated here, if you are not a dependent of a household supporter at the time of application (1st April or 1st October), prove it in [Form3] STATEMENT.

## ★ TO DELETE OR EDIT

Follow the same steps below to delete or edit the submenu screen in the future.

| 🗢 Return                                                                                                    |                                                                                                    |                                                                                                    |                                                                                                    | OTemporarily saved                                                                                                    | Confirm     Next                                                          |
|----------------------------------------------------------------------------------------------------|----------------------------------------------------------------------------------------------------|----------------------------------------------------------------------------------------------------|----------------------------------------------------------------------------------------------------|----------------------------------------------------------------------------------------------------|---------------------------------------------------------------------------|
| 家庭状況入力画面/H                                                                                                    | lome situation input screen                                                                                                    |                                                                                                    |                                                                                                    |                                                                                                    |                                                                           |
| Please register the<br>Please register all p<br>Depoleant (if a S<br>Father and/or m<br>Persons conside<br>school)<br>* Item @ generally<br>* Please do not list<br>If there is anything<br>After filling in the in | members of your household<br>persons who fail under items<br>eff-Supported Student, please<br>nother, or person(s) supportin<br>red dependents of the housel<br>y refers to persons listed on w<br>students enclied in school hi<br>related to your family status<br>nformation, please select "Co | (including the applicar<br>(including the applicar<br>also register your spoy<br>g family finances in pli-<br>nold supporter or appli-<br>ithholding tax slips as<br>there; instead, enter the<br>that requires special e-<br>finim" at the top of the | t).<br>use)<br>see of the father and/or<br>cant under the Income.<br>"dependents eligible fi<br>rm in the Student Stat<br>explanation, please sut<br>s screen, then click "New | mother (the household supporter)<br><u>Dev Art</u> consortions of whether or out they are live<br>Displays the area for enter<br>x. | no together (excludion students excelled in<br>ring detailed information. |
| Relationship                                                                                                    | Name                                                                                                    | Age                                                                                                    | Office name                                                                                                    | Working from (month/year)                                                                                                    |                                                                           |
| pplicant                                                                                                    | Meidai Hikari                                                                                                    | 23                                                                                                    | NagoyaUniversit                                                                                                    |                                                                                                    | 🏥 Delete 🖍 Edit                                                           |
| ather                                                                                                    | Meidai Ken                                                                                                    | 57                                                                                                    | Nagoya CityHall                                                                                                    | 1987/04                                                                                                    | 💼 Delete 🖍 Edit                                                           |
| other                                                                                                    | Meidai Nozomi                                                                                                    | 51                                                                                                    | OO Drug                                                                                                    | 2021/10                                                                                                    | 🏦 Delete 📝 Edit                                                           |
| Enter Information<br>Relationship R<br>Name Required                                                                                                    | Regulared Father<br>Meidai Ken                                                                                                    | ~                                                                                                    | Enter                                                                                                    | te the registered contents.<br>each item.                                                                                           | Register the edited conten                                                |
| Age Required                                                                                                    | equired 57<br>Applicants mu                                                                                                    | Hall<br>ist be blank. If you are                                                                                                    | skif-employed, please v                                                                                                    | vrite "self-employment", otherwise "unemployed".                                                                                    |                                                                           |
| Working from<br>(month/year)<br>Primary Financ<br>Provider                                                                                                    | ial 🛛 Yes                                                                                                    | Ħ                                                                                                    |                                                                                                    |                                                                                                    | $\neg$ V                                                                  |
|                                                                                                    |                                                                                                    |                                                                                                    |                                                                                                    | Cancel inpu                                                                                                    | t.<br>★ Cancel ✓ Register                                                 |

#### ★ TO CONFIRM REGISTRATION

From this time forward, please delete and edit the submenu screen in the same way as below.

| HomeStatus     Return                                                                              |                                                                                                    |                                                                                                    |                                                                                                    | Temporarily saved                                                                                                    | d @Confirm                  |
|----------------------------------------------------------------------------------------------------|----------------------------------------------------------------------------------------------------|----------------------------------------------------------------------------------------------------|----------------------------------------------------------------------------------------------------|----------------------------------------------------------------------------------------------------|-----------------------------|
| 家庭は<br>Pleater the<br>Pleater the<br>の<br>の<br>の<br>の<br>の<br>の<br>の<br>の<br>の<br>の<br>の<br>の<br>の | Home situation input so<br>the members of your hou<br>I persons who fall under<br>Self-Supported Student<br>previous screen.<br>Inst students enrolled in s<br>ing related to your family<br>information, please sele | After completes<br>items (1) through (1),<br>please also register<br>porting family finance<br>ousehold supporter<br>on withholding tax<br>school here; instead, et<br>status that requires<br>ect "Confirm" at the t | ting the form, so<br>your spouse)<br>tes in place of the fat<br>or applicant under th<br>slips as "dependents<br>enter them in the Stu<br>special explanation, p<br>op of the screen, the | elect [Confirm].<br>her and/or mother (the household sup<br>le Income Tax Act, regardless of whet<br>eligible for tax deduction" who are not s<br>dent Status section.<br>please submit a written petition.<br>h click "Next." | Continue to the next image. |
| Relationship                                                                                       | Name                                                                                                    | Age                                                                                                    | Office name                                                                                                    | Working from (month/year)                                                                                                    |                             |
| Applicant                                                                                          | Meidai Hikari                                                                                                    | 23                                                                                                    |                                                                                                    |                                                                                                    | 🟦 Delete 🖌 Edit             |
| Father                                                                                             | Meidai Ken                                                                                                    | 57                                                                                                    | Nagoya CityHall                                                                                                    | 1987/04                                                                                                    | 🏦 Delete 📝 Edit             |
| Mother                                                                                             | Meidai Nozomi                                                                                                    | 51                                                                                                    | Sugi Drug OO                                                                                                    | 2021/10                                                                                                    | 🗎 Delete 📝 Edit             |
|                                                                                                    |                                                                                                    |                                                                                                    |                                                                                                    |                                                                                                    | +AddNew                     |

Temporarily save: Select to temporarily if you hope to enter it later. (The submenu turns orange) Confirm: Select to confirm with the input contents. (The submenu turns green)

## NOTE

You can also make corrections after confirmation, correct each time a change occurs. However, please contact the Student Support Division for corrections after submitting.

## イ. ENTER FAMILY STUDENT

Enter the household supporter (excluding the applicant) or the students who are dependent on the household supporter.

## ★ FOR NEW REGISTRATION

| Return                                                                                                    |                                                                                                    |                                                                                                    |                                                                                                    |                                                                                                    |                                                                                                    | Отетр                                                                                                    | orarily saved                                                                                                    | Confirm                                                                                          | Next                                                               |
|----------------------------------------------------------------------------------------------------|----------------------------------------------------------------------------------------------------|----------------------------------------------------------------------------------------------------|----------------------------------------------------------------------------------------------------|----------------------------------------------------------------------------------------------------|----------------------------------------------------------------------------------------------------|----------------------------------------------------------------------------------------------------|----------------------------------------------------------------------------------------------------|--------------------------------------------------------------------------------------------------|--------------------------------------------------------------------|
| 式学者入力画面/St                                                                                                    | tudent input scre                                                                                                    | en                                                                                                    |                                                                                                    |                                                                                                    |                                                                                                    |                                                                                                    |                                                                                                    |                                                                                                  |                                                                    |
| ou do not need                                                                                                    | to enter any info                                                                                                    | rmation abo                                                                                                    | ut the applicant (you                                                                                                    | irself). Leave                                                                                                    | this section blank. Ple                                                                                                    | ease select "Confirm" at t                                                                                                    | the top of the screen, then cli                                                                                                    | lick "Next."                                                                                     |                                                                    |
| lease enter infor<br>)Family member<br>0 Persons enrolle<br>elementary sch<br>postsecondary<br>university (inclu<br>Research stude<br>preparatory schu<br>f, at the time of<br>ype: planned ty<br>lease submit do<br>fter filling in the | rmation about st<br>rs supported by i<br>ed at any of the<br>cool, middle sche<br>course or upper<br>uding junior colle<br>ints and auditing<br>col, vocational tr<br>application, the<br>pe, Commuting I<br>cumentation abc<br>e information, ple | udents enrol<br>the parent(s<br>following:<br>iol, high scho<br>secondary c<br>ege, graduati<br>students, ar<br>aining schoo<br>new school i<br>District: "Hor<br>but enrollmer<br>ease select "( | led in school as of Ap<br>) or financial provider<br>bol, or technical colleg-<br>ourse at a specialized<br>s school, advanced or<br>dd students enrolled<br>il, etc.), should be list<br>s not known/decided<br>me."<br>nt as soon as that infi<br>Confirm" at the top of | oril 1. "Studer<br>r(s) (persons<br>ge<br>d training coll-<br>ourse, and sh<br>at schools oth<br>ted in the Far<br>, please enter<br>formation is a<br>f the screen, | nts enrolled in school'<br>named on withholdin<br>lege<br>ort-term course)<br>her than those listed a<br>mily Status section.<br>r the name of the sch<br>vailable.<br>then click "Next | means persons who me<br>g tax slips as dependent:<br>above, such as a general<br>col the student is plannin<br>Displays the a | et both of the conditions belo<br>s eligible for tax deduction or<br>course at a specialized trainin<br>ng to enroll at, then select Es<br>rea for entering | ow:<br>dependents under 16<br>ing college or a miscell<br>tablishment Category:<br>detailed info | years of age)<br>laneous school<br>"National," School<br>prmation. |
|                                                                                                    |                                                                                                    |                                                                                                    | School Name                                                                                                    | Grade                                                                                                    | School category                                                                                                    | School Type                                                                                                    | Goes to the school from                                                                                                    |                                                                                                  |                                                                    |
| elationship                                                                                                    | Name                                                                                                    | Age                                                                                                    |                                                                                                    | -                                                                                                    |                                                                                                    |                                                                                                    |                                                                                                    |                                                                                                  | +AddNe                                                             |
| elationship<br>nter Information<br>Relationship<br>Name Require                                                                                                    | Required                                                                                                    | Age<br>Brother<br>Meidai Ki                                                                                                    | School Name                                                                                                    |                                                                                                    | -                                                                                                    |                                                                                                    |                                                                                                    |                                                                                                  | +AddNe                                                             |
| nter Information<br>Relationship<br>Name Require<br>Age Required                                                                                                    | Name<br>Required                                                                                                    | Brother<br>Meidai Ki                                                                                                    | → Denoor Name                                                                                                    | 7                                                                                                    |                                                                                                    |                                                                                                    |                                                                                                    |                                                                                                  | +AddNe                                                             |
| elationship<br>nter Information<br>Relationship<br>Name Regulier<br>Age Regulier<br>Age Regulier                                                                                                    | Required Required                                                                                                    | Age<br>Brother<br>Meidai Ki<br>15<br>Furo Higi                                                                                                    | Definition Manne                                                                                                    |                                                                                                    |                                                                                                    |                                                                                                    |                                                                                                    |                                                                                                  | +AddNc                                                             |
| elationship<br>nter Information<br>Relationship<br>Name Regulee<br>Age Regulee<br>School Name<br>Grade Regulee                                                                                                    | Required<br>d<br>Required<br>d                                                                                                    | Age<br>Brother<br>Meidai Ki<br>15<br>Furo Higi                                                                                                    | Denoor Name                                                                                                    |                                                                                                    | Enter e                                                                                                    | each item.                                                                                                    |                                                                                                    |                                                                                                  | +AddNe                                                             |
| Inter Information<br>Relationship<br>Name Required<br>Age Required<br>School Name<br>Grade Required                                                                                                    | n<br>Required<br>d<br>Required<br>d<br>Required<br>ory                                                                                                    | Age<br>Brother<br>Meidai K<br>15<br>Furo Higi<br>1<br>National                                                                                                    | bdama<br>h School                                                                                                    |                                                                                                    | Enter e                                                                                                    | each item.                                                                                                    | Register                                                                                                    | the edited co                                                                                    | +Addre                                                             |
| elationship<br>nter Information<br>Relationship<br>Name Required<br>Age Required<br>School Name<br>Grade Required<br>School catego<br>Required<br>School Type                                                                            | Name Name Required Required Required Required Required                                                                                                    | Age Brother Meidai Ki 15 Furo Higi 1 National High sch                                                                                                    | blood Name                                                                                                    |                                                                                                    | Enter e                                                                                                    | each item.                                                                                                    | Register                                                                                                    | the edited co                                                                                    | +Addie                                                             |

| FAQs | 3                           |                                                                                         |
|------|-----------------------------|-----------------------------------------------------------------------------------------|
| No.  | Questions                   | Answers                                                                                 |
| 1.   | There are no students       | If you are the only student, do not enter anything, select "Confirm" at the             |
|      | other than the applicant.   | top right of the screen, and click "Next".                                              |
|      | Do I have to enter my       |                                                                                         |
|      | content?                    |                                                                                         |
| 2.   | At the time of application  | Please enter the input information as of 1t April 1 (or 1 <sup>st</sup> October) of the |
|      | (February), my younger      | application year. Therefore, first enter the high school schedule that you              |
|      | brother, a junior high      | know at the time of application. You will be asked to correct the application           |
|      | school student, will be a   | information after your younger brother is enrolled in the school, so please             |
|      | high school student from    | apply to Student Support Division along with the certificate of enrollment              |
|      | April, but he is taking the | in the school.                                                                          |

|    | exam and has not yet         | (i.e.)                                                                   |
|----|------------------------------|--------------------------------------------------------------------------|
|    | decided where to go to       | Relationship: Younger brother / Name: Teru Meidai / Age: 15 years old /  |
|    | school. Can I enter junior   | School name: Fuoro University Furo High School / Grade: 1 year /         |
|    | high school information?     | Installation category: National / School type: High school / Attendance  |
|    |                              | category: Home                                                           |
| 3. | My sister goes to an         | If you can get a degree / title at that school (affiliation), select the |
|    | agricultural college. Is she | appropriate school type and enter it as a student.                       |
|    | considered a student?        | (i.e.) When the title of "Diploma" can be obtained at the current school |
|    |                              | Relationship: Sister / Name: Nagoya University Tsubame / Age: 19 years   |
|    |                              | old / School name: Nagoya Prefectural Agricultural College / Grade: 2    |
|    |                              | years / Installation category: Public / School type: Vocational school   |
|    |                              | (specialized course) / School category: Outside home                     |

(例)

| Relationship | Name               | Age | School<br>Name           | Grade | School<br>category | School Type                                | Goes to the school from: |
|--------------|--------------------|-----|--------------------------|-------|--------------------|--------------------------------------------|--------------------------|
| Brother      | Meidai Koda<br>ma  | 15  | Furo High Sch<br>ool     | 1     | National           | High school                                | Family home              |
| Sister       | Meidai Tsuba<br>me | 19  | Agricultural C<br>ollege | 2     | Public             | Specialized training college (specialized) | Other residence          |

## ★ TO DELETE OR EDIT

Refer to page 52.

## ★ TO CONFIRM REGISTRATION

Refer to page 53.

## ウ. ENTER SCHOLARSHIP RECEIPT

Enter the scholarships you will receive or apply for (including plans) during the application year.

## ★ FOR NEW REGISTRATION

| < Schola                               | arship Receipt<br>etum                                                                                                    | ○Temporarily saved                                                                                                    |  |  |  |
|----------------------------------------|----------------------------------------------------------------------------------------------------|----------------------------------------------------------------------------------------------------|--|--|--|
| 奨学金                                    | 伏況入力画面/Scholarship status input screen                                                                                                    |                                                                                                    |  |  |  |
| Please<br>If you<br>In the<br>After fi | enter all information about scholarship status. (All scho<br>are currently applying for a scholarship, please select "A<br>"Scholarship Category" section, please indicate whether<br>illing in the information, please select "Confirm" at the to | larships you are currently receiving/currently applying for)<br>upplying" under the "Scholarship Category" section.<br>It is a benefit-type or loan-type scholarship.<br>op of the screen, then click<br>Displays the area for entering detailed information. |  |  |  |
| Fiscal                                 | Year Relationship Scholarship section                                                                                                    | Scholarship name Annual amount (yen) Eligibility peripd Total 0 +AddNew                                                                                                    |  |  |  |
| Enter I                                | Information                                                                                                    |                                                                                                    |  |  |  |
| Rela<br>Sch                            | cal Year Required     2023       ationship Required     Applicant       nolarship section pured     Other Services Organization                                                                                                    | (Paymen)                                                                                                    |  |  |  |
| Sch                                    | Monbukagakusho Honor                                                                                                    |                                                                                                    |  |  |  |
| (ye<br>Elig<br>Rec                     | en) Required                                                                                                    | ~ 2024/03                                                                                                    |  |  |  |
| FAQ                                    | 3                                                                                                    | Cancel input                                                                                                    |  |  |  |
| No.                                    | Questions                                                                                                    | Answers                                                                                                    |  |  |  |
| 1.                                     | I'm considering applying for a                                                                                                    | Since the content is undecided, there is no problem with "no input". If you                                                                                                    |  |  |  |
|                                        | scholarship, but I haven't                                                                                                    | apply for a scholarship after applying for an exemption and are accepted,                                                                                                    |  |  |  |
|                                        | decided what to apply for yet.                                                                                                    | please contact the Student Support Division. At that time, you may be                                                                                                    |  |  |  |
|                                        | What should I do in that case?                                                                                                    | required to revise the "Statement of Income Status" and "Hearing Report or                                                                                                    |  |  |  |
|                                        |                                                                                                    | the Situation of the Applicant".                                                                                                    |  |  |  |
|                                        | I will enter about applying for                                                                                                    | If the scholarship you have entered is rejected, please notify the submission                                                                                                    |  |  |  |
|                                        | a scholarship, but what                                                                                                    | destination. At that time, you may be asked to revise the "Statement of                                                                                                    |  |  |  |
|                                        | happens if I fail?                                                                                                    | Income Status" and "Hearing Report on the Situation of the Applicant".                                                                                                    |  |  |  |
|                                        | I am receiving a                                                                                                    | Enter the following:                                                                                                    |  |  |  |
|                                        | "Monbukagakusho Honors                                                                                                    | (i.e.)                                                                                                    |  |  |  |
|                                        | Scholarship", how should I                                                                                                    | Scholarship category: Other scholarships (benefits)                                                                                                    |  |  |  |
|                                        | enter it?                                                                                                    | Scholarship name: Monbukagakusho Honors Scholarship                                                                                                    |  |  |  |

## II. TUITION FEE EXEMPTION STUDENT APPLICATION SYSTEM. 4. ENTERING detailed INFORMATION

| 4. | I am receiving Frontier         | Enter the following:                                                                   |
|----|---------------------------------|----------------------------------------------------------------------------------------|
|    | Fellowship Program or           | (i.e.)                                                                                 |
|    | Frontier Next Generation        | Scholarship category: Other scholarships (benefits)                                    |
|    | Research Program, how           | Scholarship name: "Frontier Fellowship Program" or "Frontier Next                      |
|    | should I enter it?              | Generation Research Program"                                                           |
| 5. | I am receiving the Excellent    | Because the Excellent Graduate School Program has a variety of supports,               |
|    | Graduate School Program,        | please change the input method depending on the support.                               |
|    | how should I enter it?          | (i.e.)                                                                                 |
|    |                                 | 1. If you are receiving a scholarship or Budget to Fund Research Activities            |
|    |                                 | for Students                                                                           |
|    |                                 | Scholarship category: Other scholarships (benefits)                                    |
|    |                                 | Scholarship name: Excellent Graduate School Program (Program name)                     |
|    |                                 | 2. If you are receiving a salary from employment such as RA                            |
|    |                                 | Enter STATUS OF PART-TIME/REGULAR JOB. (p.60)                                          |
| 6. | I only receive scholarships for | If you will receive a monthly scholarship of JPY100,000 until September                |
|    | the remaining half year. How    | when you apply for the Spring Semester, please enter as follows.                       |
|    | should I enter the amount?      | (i.e.)                                                                                 |
|    |                                 | Annual amount (JPY): JPY $600,000 \leftarrow$ (JPY $100,000 \times 6 \text{ months}$ ) |
|    |                                 | Receiving period: ~ September 2023                                                     |
| 7. | I am receiving a scholarship at | No need to enter.                                                                      |
|    | the time of application         | Enter the scholarships you will receive (planned to apply for) in the year of          |
|    | (February), but the scholarship | application.                                                                           |
|    | will end in March. Do I have    |                                                                                        |
|    | to enter it?                    |                                                                                        |
| 8. | After applying, the scholarship | Please respond in the same way as No1.                                                 |
|    | I forgot to enter was adopted.  |                                                                                        |
|    | What should I do now?           |                                                                                        |

#### ★ TO DELETE OR EDIT

Refer to page 52.

## ★ TO CONFIRM REGISTRATION

Refer to page 53.

## $\ensuremath{\mathbbm T}$ . Enter status of part-time/regular job

On the part-time job screen, enter the following items depending on the selection result of the Application Target.

## For Self-Supported students

| Selection of application target              | Input items                                        |
|----------------------------------------------|----------------------------------------------------|
| If you select [Yes] in [Would you like to be | "Income situation of the previous year"            |
| certified as an independent livelihood       | "Current work status of regular jobs and part-time |
| application?                                 | jobs"                                              |

NOTE

If you apply as a general student, you are not asked for the income of the applicant.

## For international students

| Selection of application target                      | Input items                                              |
|------------------------------------------------------|----------------------------------------------------------|
| If you select [Yes] in [Would you like to be         | "Income situation of the previous year"                  |
| certified by applying for an independent livelihood? | "Current work status of regular jobs and part-time jobs" |

## ★ FOR NEW REGISTRATION

| C Return                                                                                                 |                                                                                                    | OTemporarily saved                                                                                                | Confirm     Next             |
|----------------------------------------------------------------------------------------------------|----------------------------------------------------------------------------------------------------|----------------------------------------------------------------------------------------------------|------------------------------|
| 労状況入力画面/Part-time job                                                                                    | status input screen                                                                                                    |                                                                                                    |                              |
| ease only fill out this section<br>lease accurately enter inform<br>fter filling in the information,     | f you are a "Self-Supported Student" or an "Privately F<br>ition about "last year's part-time and regular work inco<br>please select "Confirm" at the top of the screen, then ( | Financed International Student."<br>ome status" and "current part-time and regular work status."<br>click "Next." |                              |
| vious Year                                                                                               |                                                                                                    |                                                                                                    |                              |
| elationship Job type                                                                                     | Employer Jo                                                                                                    | Displays the area for en                                                                                          | tering detailed information. |
| tatus of earning from part-                                                                              | time/regular jobs for the previous year                                                                                                    |                                                                                                    | tal Spouse) 0<br>+AddNew     |
| Relationship Required                                                                                    | Applicant V                                                                                                    | Enter each item.                                                                                                  |                              |
| July Average Property and                                                                                | Part-time job                                                                                                    |                                                                                                    |                              |
| JOD type Required                                                                                        |                                                                                                    |                                                                                                    |                              |
| Employer Required                                                                                        | 00 restaurant                                                                                                    |                                                                                                    |                              |
| Job type         Required           Employer         Required           Job description         Required | 00 restaurant vaitress                                                                                                    |                                                                                                    | Register the edited content. |
| Employer Required Employer Required Dob description Required Period of payment [From(month)] Required    | ○○ restaurant           waitress           2019/05                                                                                                    | 1/04                                                                                                    | Register the edited content. |

## NOTES

For part-time jobs and regular jobs, enter the total monthly amount for each part-time job or regular job in "Entering Living Expense Information" (p.69).

| FAQ | 3                              |                                                                                     |
|-----|--------------------------------|-------------------------------------------------------------------------------------|
| No. | 質問                             | 回答                                                                                  |
| 1.  | I am planning to do TA on      | Enter the following:                                                                |
|     | campus. How should I enter it? | (i.e.)                                                                              |
|     |                                | Hourly wage: JPY1,300, number of hours in charge: 30 hours, recruitment             |
|     |                                | period: April-September 2023                                                        |
|     |                                | Work: Graduate School of Engineering, Nagoya University                             |
|     |                                | Date of adoption: April 2023                                                        |
|     |                                | Work content: TA                                                                    |
|     |                                | Weekly working hours: Approximately 1 hour ( $\Leftarrow$ 30 hours $\div$ 24 weeks) |
|     |                                | Monthly income: JPY6,500 (JPY1,300 x 30 hours ÷ 6 months)                           |
| 2.  | I am planning to do RA on      | Enter the following.                                                                |
|     | campus. How should I enter it? | (i.e.1: In the case of an announcement notice)                                      |
|     |                                | Hourly wage: JPY1,500, number of hours in charge: 792 hours, recruitment            |
|     |                                | period: April 2023 to March 2024                                                    |
|     |                                | Work: Nagoya University Graduate School of Engineering                              |
|     |                                | Date of adoption: April 2023                                                        |
|     |                                | Work content: RA                                                                    |
|     |                                | Weekly working hours: Approximately 16 hours (⇐792 hours ÷ 48 weeks)                |
|     |                                | Monthly income: JPY99,000 (JPY1,500 x 792 hours ÷ 12 months)                        |
|     |                                | (i.e.2: In the case of a notification of working conditions)                        |
|     |                                | Hourly wage: JPY1,482, working hours per week: 9 hours, hiring period:              |
|     |                                | April 2023 to March 2024                                                            |
|     |                                |                                                                                     |
|     |                                | Work: Nagoya University Graduate School of Engineering                              |
|     |                                | Date of adoption: April 2023                                                        |
|     |                                | Work content: RA                                                                    |
|     |                                | Weekly working hours: 9 hours                                                       |
|     |                                | Monthly income: JPY53,352 (JPY1,482 x 9 hours x 4 weeks)                            |
| 3.  | I plan to be a research        | Enter in the same way as RA.                                                        |
|     | assistant, administrative      |                                                                                     |
|     | assistant, and technical       |                                                                                     |
|     | assistant on campus. How       |                                                                                     |
|     | should I enter it?             |                                                                                     |

| 4. | TA is only for the previous     | Please apply for the late change and apply for the situation as of 1 <sup>st</sup> October. |
|----|---------------------------------|---------------------------------------------------------------------------------------------|
|    | term. What should I do for the  |                                                                                             |
|    | fall semester?                  |                                                                                             |
| 5. | I have decided to be hired by   | Enter the expected period of time and the expected amount to be received,                   |
|    | TA / RA on campus, but I have   | and offer to submit the information to the Student Support Division as soon                 |
|    | not yet received a notice of    | as it is issued.                                                                            |
|    | issuance or a notice of working | Please submit it as soon as it is issued.                                                   |
|    | conditions. What should I do?   |                                                                                             |
| 6. | I have been hired as a JSPS     | Enter the following.                                                                        |
|    | Research Fellowship.            | (i.e.) For employment in April 2023                                                         |
|    | How should I enter it?          | Work: Japan Society for the Promotion of Science                                            |
|    |                                 | Date of adoption: April 2023                                                                |
|    |                                 | Work content: Research Fellowship                                                           |
|    |                                 | Weekly working hours: Enter actual working hours                                            |
|    |                                 | Monthly income: JPY200,000 (No need to enter Grant-in-Aid for Scientific                    |
|    |                                 | Research)                                                                                   |

(i.e.)

[Salesperson]

Hourly wage: JPY1,000

Workplace: Seven-Eleven

Date of adoption: October 2022

Work content: Salesperson

Weekly working hours: 8 hours

Monthly income: JPY32,000 (32 hours / month x JPY1,000)

[TA]

Hourly wage: JPY1,500, number of hours in charge: 30 hours, recruitment period: April-September 2023

Work: Graduate School of Engineering, Nagoya University

Date of adoption: April 2023

Work content: TA

Weekly working hours: Approximately 1 hour ( $\Leftarrow$  30 hours  $\div$  24 weeks)

Monthly income: JPY7,500 (JPY1,500 x 30 hours ÷ 6 months)

[RA]

Hourly wage: JPY1,500, number of hours in charge: 792 hours, recruitment period: April 2023 to March 2024 Work: Nagoya University Graduate School of Engineering Date of adoption: April 2022 Work content: RA Weekly working hours: Approximately 16 hours (←792 hours ÷ 48 weeks) Monthly income: JPY99,000 (JPY1,500 x 792 hours ÷ 12 months)

| Status of part-t<br>Please also ente<br>Please report ye | ime/regular jobs<br>er your TA and RA so<br>our status as of Apri | chedules.<br>il 1 for spring semester  | applications    | and as of October 1 f                             | or fall semester   | applications.              |                            |                 |
|----------------------------------------------------------|-------------------------------------------------------------------|----------------------------------------|-----------------|---------------------------------------------------|--------------------|----------------------------|----------------------------|-----------------|
| Relationship                                             | Job type                                                          | Employer                               | Employer<br>TEL | Eligible from the<br>payment for:<br>(month/year) | Job<br>description | Weekly<br>working<br>hours | Monthly<br>income<br>(yen) |                 |
| Applicant                                                | Part-time job                                                     | Seven-Eleven                           |                 | 2022-10-01                                        | sales staff        | 8                          | 32,000                     | 💼 Delete 🖍 Edit |
| Applicant                                                | Part-time job                                                     | Nagoya Unive<br>rsity(Enginee<br>ring) |                 | 2023-04-01                                        | ТА                 | 1                          | 7,500                      | 💼 Delete 🖍 Edit |
| Applicant                                                | Part-time job                                                     | Nagoya Unive<br>rsity(Enginee<br>ring) |                 | 2023-04-01                                        | RA                 | 16                         | 99,000                     | 💼 Delete 🖍 Edit |
|                                                          |                                                                   |                                        |                 |                                                   |                    | Total                      | 138,500                    |                 |

## ★ TO DELETE OR EDIT

Refer to page 52.

#### ★ TO REGISTER

Refer to page 53.

#### オ. ENTER DISASTER

Enter if you are a disaster-affected household.

Also, if you have selected "Yes" for the presence or absence of a catastrophic disaster in the basic information input, enter it.

## ★ FOR NEW REGISTRATION

| CisasterRe                                                                              | igist                                                                                                    | ®Temp                                                                            | orarily saved                            | Confirm                  | • Next        |
|-----------------------------------------------------------------------------------------|----------------------------------------------------------------------------------------------------|----------------------------------------------------------------------------------|------------------------------------------|--------------------------|---------------|
| 被災情報入力<br>Please fill o<br>If registerir<br>loss or dam<br>Please ente<br>After filling | 力画面/Damage information input screen<br>but disaster information.<br>ng disaster information, you must submit a "Disaster Victim Co<br>nage and insurance payments (compensation),"<br>er the amount that you actually paid in the Disaster Loss (¥) s<br>in the information, please select "Confirm" at the top of the s | rtificate" and "documentation indicating t<br>ction.<br>reen, then click "Next." | he cost of damage and do                 | cumentation indicating f | the amount of |
| Disaster<br>Date                                                                        | Disaster Detail                                                                                                    | Displays the are                                                                 | ea for entering det Disaster Amour Total | ailed informatio         | n.            |
| Enter Infor                                                                             | r Date 2020/09/14                                                                                                    | Enter each item.                                                                 |                                          |                          |               |
| Disaste<br>Required<br>Disaste<br>(¥)                                                   | r Detail Damaged by typhoon r Amount 1,000,000                                                                                                    |                                                                                  | Register the e                           | edited content.          |               |
|                                                                                         |                                                                                                    |                                                                                  | Cancel input                             | X Cancel                 | ✓ Register    |

[Applicable requirements]

- Fire, storm, flood and burglary damage within 6 months at the time of application by the student in Japan or the student's household supporter (within 1 year before enrollment for the exemption for the period to which the new enrollee belongs) Being recognized as an increase in spending or a decrease in income over the long term in the future due to damage caused by.
- 2. The student himself / herself or the student's household supporter in Japan has been affected by the catastrophic disaster.
- 3. Submit the following documents certifying 1 or 2 above.
  - Damage certificate
  - · Documents showing the amount of damage (quotation or receipt, etc.)
  - · Documents showing payment (compensation) of non-life insurance money, etc.

NOTE

Of the Privately-financed international students, disasters in their home countries are not covered.

### ★ TO DELETE OR EDIT

Refer to page 52.

## ★ TO CONFIRM REGISTRATION

Refer to page 53.

#### カ. ENTER SINGLE PARENT

Enter information about single-mother and single-parent households.

## ★ TO REGISTER AND EDIT

| <ul> <li>Single Parent Registr</li> <li>Return</li> </ul>                                                                                       | turn to the previous screen. ©Confirm                                                                                                    | ♥ Next |
|----------------------------------------------------------------------------------------------------|----------------------------------------------------------------------------------------------------|--------|
| 田子・父子世帯入力画面/Mot<br>Please enter information at<br>Please enter information at<br>If a person other than your<br>After filling in the informatio | After completing the form, select [Confirm].<br>After completing the form, select [Confirm].<br>After completing the f |        |
| FatherDetail                                                                                                    |                                                                                                    | _      |
| status Required                                                                                                    |                                                                                                    |        |
| Name Required                                                                                                    | If you dont know, type Unknown.                                                                                                    |        |
|                                                                                                    | Enter either the father's information, the                                                                                                    |        |
| MotherDetail                                                                                                    | mother's information, or both.                                                                                                    |        |
| status Required                                                                                                    | Please select "-" in the status area if you do not need to enter any information.                                                                                                    |        |
| startDate Required                                                                                                    | 2018/05                                                                                                    |        |
| Name Required                                                                                                    | Unknown<br>If you dont know, type Unknown.                                                                                                    |        |
|                                                                                                    |                                                                                                    |        |

[Applicable requirements]

- 1. If you do not have either a father or a mother
- 2. If you do not have both a father and a mother
- 3. Submit one of the following documents certifying 1 or 2 above.
  - A copy of the withholding slip for 4 years of Reiwa, a copy of the final tax return for 4 years of Reiwa (Table 2), a copy of the Reiwa 5th year city (town) prefectural tax return (the widows / single parent deduction column is checked)
  - Those who can confirm that they are receiving the survivor's pension.
  - Items that can be confirmed to receive child-rearing allowance.
  - A copy of the family register or an extract (issued within 3 months from the time of submission)
  - ※ If there is anything that can be proved other than the above documents, please submit it immediately. In that case, please explain where and what you are proving on the document.

## NOTES

Privately-financed international students who are single-parent households in their home country are not eligible.

In addition, if the following 1 to 6 are applicable to a single-parent household, the single-parent deduction may be applied.

- 1. Households of mother or father and children under 18 years old \*
- 2. Households of mother or father, children under 18 years old \* and grandparents who are 60 years old or older and are dependent on household supporters.
- 3. Households of children under 18 years old \*
- 4. Households of grandparents and children under 18 years old \*
- 5. Households of siblings without spouse and children under the under 18 years old \*
- 6. Households of siblings without spouse, children under 18 years old \* and grandparents dependent on household supporters
- \* "Children under the age of 18" refers to those who are 18 years of age or older (including themselves) and those who do not have financial strength due to long-term medical treatment or physical and mental disabilities.

## \* AN EXAMPLE OF HOW TO CHECK A SINGLE – PARENT HOUSEHOLD

Withholding slip

| <u> </u> |   |    |   |   |     |     |     |   |        | _    | _  |   | _ |
|----------|---|----|---|---|-----|-----|-----|---|--------|------|----|---|---|
| 未        | 外 | 死  | 災 | Z | 本人が | 障害者 | i i | 寡 | V      | 1011 | 勆  |   | 1 |
| 成年       | 国 | 亡退 | 害 |   | 特   | 7   |     |   | と<br>り | 5    | 方之 |   | L |
| 者        | 人 | 職  | 者 | 欄 | 別   | 他   | \$  | 帚 | 親      | -    | É  | / | 京 |
|          |   |    |   |   |     |     |     |   | 0      |      |    | V | Γ |

Tax Return Table 2

## ○ 木人に関する事項(⑰~⑳)

| 寡婦                                                    |      | 勤労学生                | <b>R</b> |       |
|-------------------------------------------------------|------|---------------------|----------|-------|
| <ul> <li>□ 死別 □ 生死不明</li> <li>□ 離婚 □ 未 帰 還</li> </ul> | ひとり親 | □ 年調以外かつ<br>□ 専修学校等 | 障害者      | 特別障害者 |

#### City (town) prefectural tax return

| <ul> <li>① ~ ①</li> <li>③ □ 寡婦控除</li> <li>○ ⑤ ○ 第婦控除</li> <li>○ ○ 死別 □ 生死不明</li> <li>○ ○ ひとり親</li> <li>○ ○ 次約</li> <li>○ ○ ○ ○ ○ ○ ○ ○ ○ ○ ○ ○ ○ ○ ○ ○ ○ ○ ○</li></ul> |   |
|----------------------------------------------------------------------------------------------------|---|
| 寡婦控除、<br>ひとり親控除、<br>□ 死別 □ 生死不明 □ ひとり親 ( <sup> ∲校名)</sup>                                                                                                    | 除 |
| ■勤労学生控除                                                                                                    |   |

| FAQs | 3                                     |                                                      |
|------|---------------------------------------|------------------------------------------------------|
| No.  | Question                              | Answer                                               |
| 1.   | I'm a single-mother household, but I  | Enter the following in the father information field. |
|      | don't know the name because I haven't | (i.e.)                                               |
|      | had a father since I was born.        | Father: By student / May 1998 * / Unknown            |
|      | How should I enter it?                |                                                      |

|    |                                        | (* Please set the start time to the date of birth of the |
|----|----------------------------------------|----------------------------------------------------------|
|    |                                        | applicant)                                               |
| 2. | I have already died from my parents    | Enter both father information and mother information as  |
|    | and live in the dependents of my       | follows.                                                 |
|    | grandparents.                          | (i.e.)                                                   |
|    |                                        | Father: Bereavement / February 2007 / MEIDAI Tsubasa     |
|    |                                        | Mother: Bereavement / July 2015 /MEIDAI Nozomi           |
| 3. | I'm an independent livelihood, but I'm | Enter the following in the father information field.     |
|    | separated from my spouse, and I'm a    | (i.e.)                                                   |
|    | two-person household with an           | Father: Birth / June 2020 / MEIDAI Tsubasa               |
|    | elementary school child.               |                                                          |

## ★ TO DELETE OR EDIT

Refer to page 52.

## ★ TO CONFIRM REGISTRATION

Refer to page 53.

#### *†*. ENTER DISABILITIES

Enter the information of the person with a disability (or the appropriate person).

## ★ FOR NEW REGISTRATION

| Disabilities, Care-Requiring person registration     Return                                                                                                    |                                                                    | Temporarily saved         | Confirm        | ♥ Next       |
|----------------------------------------------------------------------------------------------------|--------------------------------------------------------------------|---------------------------|----------------|--------------|
| 障害者情報入力画面/Persons with disabilities input scree                                                                                                    | n                                                                  |                           |                |              |
| Please fill in information about the person with a disab<br>You must submit a copy of one of the following when a<br>- Physical Disability Certificate (copy)<br>- Rehabilitation Certificate (copy)<br>- Mental Disability Certificate (copy)<br>After filling in the information, please select "Confirm" | ility.<br>applying:<br>at the top of the screen, then click "Next. | n                         |                |              |
| Relationship                                                                                                    | Disability handbook No.                                            | Displays the area for ent | ering detailed | information. |
|                                                                                                    |                                                                    | Record Count              | _              | +AddNew      |
| Enter Information                                                                                                    | -                                                                  |                           |                |              |
| Relationship     Required     Father       Disability handbook     123456789       No,     Required                                                                                                    | Enter each item.                                                   | Register t                | he edited cont | ent.         |
|                                                                                                    |                                                                    | Cancel input              | * Cancel       | ✓ Register   |

#### [Applicable requirements]

- 1. There is a person who falls under any of the following among the members of the household
  - (1) Persons who have or are equivalent to a physical disability certificate, mental health and welfare certificate, or nursing certificate.
  - 2 Persons who have been certified as having a pollution illness and who have physical disabilities due to the pollution.
  - ③ Atomic bomb survivors with impaired physical or other functions
  - (4) Those who are constantly in a state of lacking the ability to judge the matter due to mental disabilities, or those who are judged to be intellectually disabled.
- 1. Submit one of the following documents certifying 1. above
  - Physical disability certificate
  - Rehabilitation notebook
  - Mental Health and Welfare Handbook
  - Issuance of A-bomb survivor health handbook
  - Atomic bomb survivor health handbooks
  - X If you have any documents other than the above that can be proved, please submit them. In that case, please explain where and what you are proving on the document.

### ★ TO DELETE OR EDIT

Refer to page 52.

## ★ TO CONFIRM REGISTRATION

Refer to page 53.

## ク. ENTER LIVING EXPENSES

Entered by Self-Supported students and Privately-financed international students

Be careful not to make an error with the scholarship receipt status and part-time job information input.

## ★ TO REGISTER, EDIT AND CONFIRM

| <ul> <li>Living Expenses Registration</li> <li>Return</li> </ul>                                                                                                    | turn to the previous screen.                                                                                                    |
|----------------------------------------------------------------------------------------------------|----------------------------------------------------------------------------------------------------|
| 生活費情報入力画面(一般)/Living                                                                                                    | expenses information input screen                                                                                                    |
| Enter your living expenses inform<br>Simultaneous Application for the<br>Application for Spring Semester<br>Application for the Fall Semester<br>After entering, select "Confirm v | mation. After completing the form, select [Confirm].<br>e Spring Semester and Fall Semester: Average living expenses for one month from April 20:<br>Only: Average living expenses for the month from April to September 2023<br>r Only: Average living expenses for one month from October 2023 to March22024<br>with input contents" at the top of the screen and click "Next". |
| The cost of living (monthly)                                                                                                    |                                                                                                    |
| Applicant Income                                                                                                    |                                                                                                    |
| Regular job (yen)<br>Part-time job (yen)                                                                                                    | Please enter it to match the information you entered in your work status. 50,000 Please enter it to match the information you entered in your work status.                                                                                                    |
| Average monthly<br>Remittance/Support<br>(yen)                                                                                                    | 100,000 Enter each item.                                                                                                    |
| Supporter                                                                                                    | father                                                                                                    |
| Scholarship1<br>amount (yen)                                                                                                    | 48,000<br>Please enter the scholarship information to match the information you entered.                                                                                                    |
| Scholarship1 name                                                                                                    | Monbukagakusho Honor                                                                                                    |
| scholarship1StartDate                                                                                                    | 2022/04/01                                                                                                    |

| FAQs |                                       |                                                              |
|------|---------------------------------------|--------------------------------------------------------------|
|      | Ir                                    | icome                                                        |
| No.  | Question                              | Answer                                                       |
| 1.   | We will apply for the scholarship at  | Enter the monthly amount of scholarship. After receiving     |
|      | the same time in the spring and fall  | the payment, it will be changed to remittance, apply for the |
|      | semesters, but the scholarship will   | fall (change) semester.                                      |
|      | end in the spring semester (end of    |                                                              |
|      | September). From the fall semester, I |                                                              |

## II. TUITION FEE EXEMPTION STUDENT APPLICATION SYSTEM. 4. ENTERING detailed INFORMATION

|                                                 | plan to have my parents remit that                                                                                                    |                                                                                                    |
|-------------------------------------------------|----------------------------------------------------------------------------------------------------|----------------------------------------------------------------------------------------------------|
|                                                 | amount. How should I enter it?                                                                                                    |                                                                                                    |
| 2.                                              | I have several types of part-time jobs.                                                                                                    | Please enter all at once. However, please make sure that the                                                                                                    |
|                                                 | Can I enter the amounts all at once?                                                                                                    | amount is the same as the total monthly amount of part-time                                                                                                    |
|                                                 |                                                                                                    | jobs entered in "Enter part-time job status".                                                                                                    |
|                                                 |                                                                                                    | (i.e.)                                                                                                    |
|                                                 |                                                                                                    | In part-time job status input                                                                                                    |
|                                                 |                                                                                                    | Seven-Eleven: JPY 32,000 / month                                                                                                    |
|                                                 |                                                                                                    | TA: JPY 7,500 / month                                                                                                    |
|                                                 |                                                                                                    | RA: JPY 99,000 / month                                                                                                    |
|                                                 |                                                                                                    | Total: JPY 138,500 / month                                                                                                    |
|                                                 |                                                                                                    | Entering living expenses information Same amount                                                                                                    |
|                                                 |                                                                                                    | Part-time job: JPY 138,500 / month                                                                                                    |
| 3.                                              | What is other income?                                                                                                    | If you have income that does not apply to the input items,                                                                                                    |
|                                                 |                                                                                                    | please use it.                                                                                                    |
|                                                 | Ехр                                                                                                    | enditure                                                                                                    |
|                                                 | Questien                                                                                                    | •                                                                                                    |
| No.                                             | Question                                                                                                    | Answer                                                                                                    |
| No.                                             | Can I enter only the rent for housing                                                                                                    | Answer<br>Check the lease agreement, and if there are any of the                                                                                                    |
| No.                                             | Can I enter only the rent for housing expenses?                                                                                                    | Answer<br>Check the lease agreement, and if there are any of the<br>following items, please add them to the rent and enter them.                                                                                                    |
| No.                                             | Can I enter only the rent for housing expenses?                                                                                                    | Answer<br>Check the lease agreement, and if there are any of the<br>following items, please add them to the rent and enter them.<br>(i.e.)                                                                                                    |
| No.                                             | Can I enter only the rent for housing expenses?                                                                                                    | Answer<br>Check the lease agreement, and if there are any of the<br>following items, please add them to the rent and enter them.<br>(i.e.)<br>Management fee, common service fee, neighborhood                                                                                                    |
| No.<br>1.                                       | Can I enter only the rent for housing expenses?                                                                                                    | Answer<br>Check the lease agreement, and if there are any of the<br>following items, please add them to the rent and enter them.<br>(i.e.)<br>Management fee, common service fee, neighborhood<br>association fee, support fee, transfer (withdrawal) fee,                                                                                                    |
| No.                                             | Can I enter only the rent for housing expenses?                                                                                                    | Answer<br>Check the lease agreement, and if there are any of the<br>following items, please add them to the rent and enter them.<br>(i.e.)<br>Management fee, common service fee, neighborhood<br>association fee, support fee, transfer (withdrawal) fee,<br>parking fee                                                                                                    |
| No.                                             | Can I enter only the rent for housing expenses?                                                                                                    | Answer<br>Check the lease agreement, and if there are any of the<br>following items, please add them to the rent and enter them.<br>(i.e.)<br>Management fee, common service fee, neighborhood<br>association fee, support fee, transfer (withdrawal) fee,<br>parking fee<br>* However, please enter the water bill, electricity bill, etc. in                                                                                                    |
| No.<br>1.                                       | Can I enter only the rent for housing expenses?                                                                                                    | Check the lease agreement, and if there are any of the<br>following items, please add them to the rent and enter them.<br>(i.e.)<br>Management fee, common service fee, neighborhood<br>association fee, support fee, transfer (withdrawal) fee,<br>parking fee<br>* However, please enter the water bill, electricity bill, etc. in<br>the utility bill.                                                                                                    |
| No.<br>1.<br>2.                                 | Can I enter only the rent for housing<br>expenses?<br>What is the communication cost?                                                                                                    | Check the lease agreement, and if there are any of the<br>following items, please add them to the rent and enter them.<br>(i.e.)<br>Management fee, common service fee, neighborhood<br>association fee, support fee, transfer (withdrawal) fee,<br>parking fee<br>* However, please enter the water bill, electricity bill, etc. in<br>the utility bill.<br>It is the cost of mobile phones, the Internet, etc.                                                                                                    |
| No.<br>1.<br>2.<br>3.                           | Question         Can I enter only the rent for housing expenses?         What is the communication cost?         The cost of mobile phones is paid by                                                                                                    | Answer         Check the lease agreement, and if there are any of the following items, please add them to the rent and enter them.         (i.e.)         Management fee, common service fee, neighborhood association fee, support fee, transfer (withdrawal) fee, parking fee         * However, please enter the water bill, electricity bill, etc. in the utility bill.         It is the cost of mobile phones, the Internet, etc.         Enter it for the cost of what you use.                                                                                                    |
| No. 1. 2. 3.                                    | Question         Can I enter only the rent for housing expenses?         What is the communication cost?         The cost of mobile phones is paid by parents in their home countries.                                                                                                    | Check the lease agreement, and if there are any of the<br>following items, please add them to the rent and enter them.<br>(i.e.)<br>Management fee, common service fee, neighborhood<br>association fee, support fee, transfer (withdrawal) fee,<br>parking fee<br>* However, please enter the water bill, electricity bill, etc. in<br>the utility bill.<br>It is the cost of mobile phones, the Internet, etc.<br>Enter it for the cost of what you use.                                                                                                    |
| No. 1. 2. 3.                                    | Can I enter only the rent for housing expenses?         What is the communication cost?         The cost of mobile phones is paid by parents in their home countries.         Do I have to type in this case?                                                                              | Check the lease agreement, and if there are any of the<br>following items, please add them to the rent and enter them.<br>(i.e.)<br>Management fee, common service fee, neighborhood<br>association fee, support fee, transfer (withdrawal) fee,<br>parking fee<br>* However, please enter the water bill, electricity bill, etc. in<br>the utility bill.<br>It is the cost of mobile phones, the Internet, etc.<br>Enter it for the cost of what you use.                                                                                                    |
| No. 1. 2. 3. 4.                                 | Can I enter only the rent for housing expenses?         What is the communication cost?         The cost of mobile phones is paid by parents in their home countries.         Do I have to type in this case?         What is daily living expenses?                                       | Answer         Check the lease agreement, and if there are any of the following items, please add them to the rent and enter them.         (i.e.)         Management fee, common service fee, neighborhood association fee, support fee, transfer (withdrawal) fee, parking fee         * However, please enter the water bill, electricity bill, etc. in the utility bill.         It is the cost of mobile phones, the Internet, etc.         Enter it for the cost of what you use.         Sanitary goods such as toilet paper, tissue paper, masks,                                                                                                    |
| No.         1.         2.         3.         4. | Can I enter only the rent for housing expenses?         What is the communication cost?         The cost of mobile phones is paid by parents in their home countries.         Do I have to type in this case?         What is daily living expenses?                                       | Answer         Check the lease agreement, and if there are any of the following items, please add them to the rent and enter them.         (i.e.)         Management fee, common service fee, neighborhood association fee, support fee, transfer (withdrawal) fee, parking fee         * However, please enter the water bill, electricity bill, etc. in the utility bill.         It is the cost of mobile phones, the Internet, etc.         Enter it for the cost of what you use.         Sanitary goods such as toilet paper, tissue paper, masks, detergents, clothing such as clothes, underwear, shoes, and                                        |
| No.         1.         2.         3.         4. | Can I enter only the rent for housing expenses?         What is the communication cost?         The cost of mobile phones is paid by parents in their home countries.         Do I have to type in this case?         What is daily living expenses?                                       | Answer         Check the lease agreement, and if there are any of the following items, please add them to the rent and enter them.         (i.e.)         Management fee, common service fee, neighborhood association fee, support fee, transfer (withdrawal) fee, parking fee         * However, please enter the water bill, electricity bill, etc. in the utility bill.         It is the cost of mobile phones, the Internet, etc.         Enter it for the cost of what you use.         Sanitary goods such as toilet paper, tissue paper, masks, detergents, clothing such as clothes, underwear, shoes, and other expenses for daily life.         |
| No.  1.  2.  3.  4.  5.                         | Can I enter only the rent for housing expenses?         What is the communication cost?         The cost of mobile phones is paid by parents in their home countries.         Do I have to type in this case?         What is daily living expenses?         Where do I enter the national | Check the lease agreement, and if there are any of the<br>following items, please add them to the rent and enter them.<br>(i.e.)<br>Management fee, common service fee, neighborhood<br>association fee, support fee, transfer (withdrawal) fee,<br>parking fee<br>* However, please enter the water bill, electricity bill, etc. in<br>the utility bill.<br>It is the cost of mobile phones, the Internet, etc.<br>Enter it for the cost of what you use.<br>Sanitary goods such as toilet paper, tissue paper, masks,<br>detergents, clothing such as clothes, underwear, shoes, and<br>other expenses for daily life.<br>Enter in Others (Savings, etc.) |

## (3) SUBMENU SCREEN (AFTER INPUT IS COMPLETED)

After confirming the input of all items (all input items are displayed in white or green), click [Submit] with the above

#### contents at the bottom of the screen.

| < Sub Menu                                                                                                    |                                 |
|----------------------------------------------------------------------------------------------------|---------------------------------|
| You can apply by setting all the buttons to "Not applicable" or "Confirm".           Not Applicable         Confirm                                                                       |                                 |
| Usage Guide Not Applicable                                                                                                    |                                 |
| :Documents excluded from the application. If you want to apply, go back to the "Select screen that is not eligible for application" from the back button of the browser and select "Yes". |                                 |
| Unregistered :The contents of the document are not registered.                                                                                                    |                                 |
| Unsettled :The contents of the document have not been finalized. Please confirm the contents and confirm the in                                                                           |                                 |
| : The contents of the document have been finalized.                                                                                                    |                                 |
| Application Information Home Status                                                                                                    | Family Student                  |
|                                                                                                    |                                 |
| Application Information to be entered if applicable                                                                                                    |                                 |
| Scholarship Receipt                                                                                                    | Status of part-time/regular job |
| Disaster                                                                                                    | Single Parent                   |
| Disabilities                                                                                                    | Living Expenses                 |
| Submit                                                                                                    |                                 |

## (4) CONFIRMATION SCREEN

This is the completion screen.

An email will be sent automatically after registration is completed.

The required documents will be displayed, please submit by the application deadline.

If there are any documents that are not in time for submission, please enclose a memo or other document stating the due date for submission and submit it in due course. In addition, if there are items to be confirmed during the examination stage, we may ask you to submit additional documents that were not displayed on this screen.

#### NOTE

In order to check this screen again, it is necessary to proceed from the consent screen due to the exemption system, so it is recommended to save the image as a screenshot etc.
#### II. TUITION FEE EXEMPTION STUDENT APPLICATION SYSTEM. 4. ENTERING detailed INFORMATION

| < Application Comfirm                                                                                                    |
|----------------------------------------------------------------------------------------------------|
| 詳細情報入力完了/Secondary application completed                                                                                                    |
| You have completed entering the detailed information.<br>Check the submitted documents below.                                                                                                    |
|                                                                                                    |
| 免除申請完了 提出書類/Secondary application completed Documents to be submitted                                                                                                    |
| Print this screen or take a screenshot to check the submitted documents. In addition, if you are requested to submit documents other than the following documents during the examination process, please respond promptly. In principle, communication will be made to THERS e-mail address. If the same document is shown multiple times, please submit one. Please download the attached forms from the Nagoya University website : Education / Campus Life → Various Exemption Systems / Scholarship Support → Admission Fee Exemption (and collection deforment), Tuition Exemption → Japanese Undergraduate Students / |
| Japanese Graduate Students / Privately-financed International Students<br>Be aware to check "Guide of Admission Fee Exemption and Tuition Fee Exemption Application FY2023 (III)" for the details of each required<br>document to be submitted                                                                                                    |
| Make a copy of all the applications you submit and keep them in a safe place until the results are available. (If there are any corrections, you may be asked to correct the copy and resubmit it.)                                                                                                    |
| <submission destination=""><br/>Document Reception Site (Make a reservation from the system top page)<br/>*In principle, documents should be submitted at the document reception site.If you can not submit the application at the reception site,<br/>please submit it at the Student Support Division counter or by Postal mail.</submission>                                                                                                    |
| <documents for="" required="" submission=""> □ Application for Tuition Fee Exemption [Sheet1-⊕] (Print from the top menu./After printing, fill in ∨ on the "Qualifications for application" before submission.)</documents>                                                                                                    |
| Resident Record (called "Juminhyo") of you and all your family members issued by municipal government(Written all your family members and status of residence required./Issued within 3 months./Must NOT show "MY NUMBER"./A resident record that resides after the time of application as of 1st October is required. If you plan to move and cannot submit it at the time of application, submit it as soon as it is issued.)                                                                                                    |
| The latest Income Certificate ("2022年度所得課税(非課税)証明書/content of 2021 income) issued by Ward Office.                                                                                                    |
| □ Report on Family Status [Sheet1-②] (Print from the top menu./After printing, fill in the "Current Occupation" column and ✓ the "House Supporter" before submission.)                                                                                                    |
| □ School Identification [Form1] (If you are the only student, you do not need to submit this form.)                                                                                                    |

# ★ PRESSING THE COMPLTE

An email will be sent automatically after registration is completed.

After confirming the application details, click the [Complet].

If you need to send the email again, click [Send Mail].

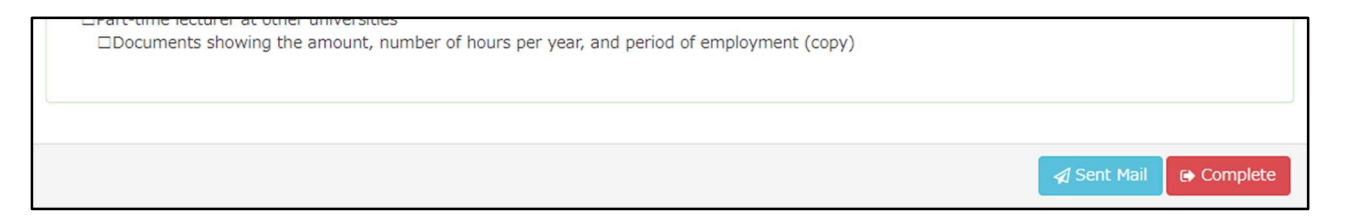

#### ★ SEND MAIL

After sending the email, the following message will be displayed.

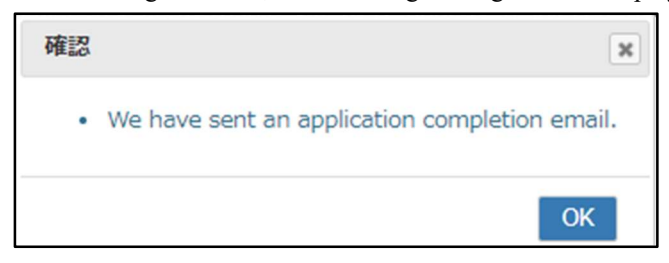

#### ★ EMAIL CONTENT

Check if you received the following email to your registered email address.

| 差出人 (自分) <nu-menjosystem@adm.nagoya-u.ac.jp> 🔞</nu-menjosystem@adm.nagoya-u.ac.jp>                                                                                                  |                                                                                                    | ⑤ 返信 🔊 転                             | 送 🕅 アーカイブ                 | ◎ 迷惑マークを付ける                       | 前削除             | その他 🗸 🏫    |
|----------------------------------------------------------------------------------------------------|----------------------------------------------------------------------------------------------------|--------------------------------------|---------------------------|-----------------------------------|-----------------|------------|
| 宛先 Registered mailaddress                                                                                                    |                                                                                                    |                                      |                           |                                   |                 | 11:30      |
| 件名 (Nagoya University)Notice: Tuition Fee Exemption De                                                                                                    | tailed Information Online Registration Complete                                                                                        | ted                                  |                           |                                   |                 |            |
| <sup>Dear</sup> Meidai Hikari                                                                                                    |                                                                                                    |                                      |                           |                                   |                 |            |
| You have completed your tuition fee exempt<br>This is only the online registration. You<br>The application is completed by submitting<br>from the system top page), or at the Stude | tion online registration.<br>have not completed the applicat<br>g the required documents at the C<br>ent Support Division counter or H | ion.<br>Document Sub<br>by Postal ma | oission Site<br>bil.      | (an appointmen                    | t is rea        | quired     |
| The documents that need to be submitted d:<br>If you have missed it, please proceed aga:<br>is displayed.                                                                           | splay in the "Secondary applicat<br>In from "Primary Exemption Applic                                                                  | tion complet<br>cation Fix"          | ed Document<br>in the top | s to be submitt<br>menu until the | ed".<br>above i | nformation |
| The submitted documents cannot be checked screenshot so that you can check them.                                                                                                    | after the system application avai                                                                                                    | ailability p                         | period, so p              | lease print the                   | m out o         | r take a   |
| You may be contacted by staff if any clar:<br>to the Organization's e-mail address.)                                                                                                | fication is needed. Please reply                                                                                                    | y promptly.                          | (In princip               | le, communicati                   | ons wil         | l be sent  |
| ATTENTION                                                                                                    |                                                                                                    |                                      |                           |                                   |                 |            |
| This is an automated email sent by the sys<br>Please direct inquiries to the Student Su                                                                                             | stem. Please do not reply to this<br>oport Division ( <u>gaku-sien3@adm.na</u>                                                         | s message.<br>agoya-u.ac.j           | p).                       |                                   |                 |            |
|                                                                                                    |                                                                                                    |                                      |                           |                                   |                 |            |

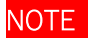

The application is not yet complete.

Submit the required documents to complete the application.

# 5. TO PRINT

# (1) APPLICATION DETAILS PRINT SCREEN

Various application forms will be output based on the entered application details.

| Print Application                                                                                                    |                                                                                                    |
|----------------------------------------------------------------------------------------------------|----------------------------------------------------------------------------------------------------|
| 印刷情報/Print information                                                                                                    |                                                                                                    |
| To print out a form, please click its "Print" button.<br>"General Student" applicants, please print out "Application" and "Report o<br>"Self-Supported Student" and "International Student" applicants, please a<br>sheets in total).<br>Please print out other forms from the Nagoya University website: Homep | on Family Status" (2 sheets).<br>also print out "Statement of Income Status" and "Hearing Report on the Situation of the Applicant" (4<br>age > Campus Life > Scholarships and Fee Exemption > Admission/Tuition Fee Exemption. |
|                                                                                                    | Print the application details.                                                                                                    |
| Print Application                                                                                                    |                                                                                                    |
| Application for Tuition Fee Exemption                                                                                                    | Print                                                                                                    |
| Report on Family Status                                                                                                    | Print                                                                                                    |
| Statement of Income Status, etc.                                                                                                    | Print                                                                                                    |
| Hearing Report on the Situation of the Applicant                                                                                                    | Print Return to the top menu.                                                                                                    |
| ۲ <u>ــــــــــــــــــــــــــــــــــــ</u>                                                                                                    | × Return                                                                                                    |

|       |      | 様式の種類                      | General<br>Student | Self-<br>Supported<br>Student | Privately-F<br>inanced<br>International<br>Student |
|-------|------|----------------------------|--------------------|-------------------------------|----------------------------------------------------|
| Sheet | 1-①  | 授業料免除申請書                   | 0                  | 0                             |                                                    |
| Sheet | 1-①  | Nagoya University Tuition  |                    |                               |                                                    |
|       |      | Fee Exemption Application  |                    |                               | 0                                                  |
|       |      | Form                       |                    |                               |                                                    |
| Sheet | 1-2  | 家庭状況調書                     | 0                  | 0                             |                                                    |
| Sheet | R1-2 | Report on Family Status    |                    |                               | 0                                                  |
| Sheet | 2    | 収入状況等申告書                   |                    | 0                             |                                                    |
| Sheet | R2   | Statement of Income Status |                    |                               | 0                                                  |
| Sheet | 3    | 事情聴取調書                     |                    |                               |                                                    |
|       |      | Hearing Report on the      |                    | 0                             | 0                                                  |
|       |      | Situation of the Applicant |                    |                               |                                                    |

# (2) APPLICATION DOCUMENT SAMPLE

# ➤ TUITION FEE EXEMPTION APPLICATION (PRIVATELY-FINANCED INTERNATIONAL STUDENTS)

All Privately-financed international students must submit

\* The contents entered in the basic information input will be printed.

| Student Nur                                                                                                    | mber                                                                                                    | 482198)<br>د د شبه م باره ا                                                                                                    | CU)                                                                                                    | -<br>-<br>-<br>-<br>-<br>-                                                                                                    | (様式留1-(1))                                                                                                    | (SheetR1-(1))                                                                                       |            |
|----------------------------------------------------------------------------------------------------|----------------------------------------------------------------------------------------------------|----------------------------------------------------------------------------------------------------|----------------------------------------------------------------------------------------------------|----------------------------------------------------------------------------------------------------|----------------------------------------------------------------------------------------------------|----------------------------------------------------------------------------------------------------|------------|
| 【重要】<br> fthe sti                                                                                                    | 申請す<br>udentw <sup>p</sup>                                                                                                    | ・ 今子生日身が甲請り<br>io is applying does not re                                                                                                    | を頑を熟読してい<br>ad the application of                                                                                                    | いない場合は受付で<br>uidelines carefully the                                                                                                    | きまぜん。<br>application will not be av                                                                                                    | cented.                                                                                             |            |
|                                                                                                    |                                                                                                    | 攵                                                                                                    | 古屋大堂场                                                                                                    | 马举料名除由                                                                                                    | 請畫                                                                                                    |                                                                                                    |            |
|                                                                                                    |                                                                                                    | ч                                                                                                    | Application for                                                                                                    | r Tuilion Fee Exemption                                                                                                    |                                                                                                    |                                                                                                    |            |
|                                                                                                    |                                                                                                    |                                                                                                    |                                                                                                    |                                                                                                    | <u>2023年2</u> )                                                                                                    | 月25日                                                                                                |            |
| 名古屋                                                                                                    | 大学長                                                                                                    | 是 殿                                                                                                    |                                                                                                    |                                                                                                    | (Yea                                                                                                    | r Month Day)                                                                                        |            |
| io trie Preside                                                                                                    | 下学研                                                                                                    | F空科(博十後)                                                                                                    | 期課程)値⊣                                                                                                    | 一連程                                                                                                    |                                                                                                    |                                                                                                    |            |
| -                                                                                                    | L J H                                                                                                    |                                                                                                    |                                                                                                    |                                                                                                    |                                                                                                    | -                                                                                                   |            |
|                                                                                                    | (入学年                                                                                                    | 三月) <entered b<br="" transferred="">2021 年10 日</entered>                                                                                                    | o the university in April/Oc                                                                                                    | tober (Yearl><br>지 복                                                                                                    |                                                                                                    |                                                                                                    |            |
| -                                                                                                    |                                                                                                    | 2021年10月                                                                                                    |                                                                                                    |                                                                                                    |                                                                                                    |                                                                                                    |            |
|                                                                                                    | フリガ                                                                                                    | ナ ジョン スミス                                                                                                    |                                                                                                    |                                                                                                    |                                                                                                    | 10 04 0 A                                                                                           |            |
|                                                                                                    | 氏 名                                                                                                    | <sup>后</sup> JOHN Smit                                                                                                    | h                                                                                                    |                                                                                                    | 2 年次                                                                                                    | 中萌身分。<br>7                                                                                          |            |
| -                                                                                                    | 1.00                                                                                                    |                                                                                                    |                                                                                                    |                                                                                                    | - <u>-</u><br>4月現在(後期に申                                                                                                    |                                                                                                    | 1Œ)        |
|                                                                                                    |                                                                                                    |                                                                                                    |                                                                                                    |                                                                                                    | (Spring Semester:As                                                                                                    | of April, Fall Semester:As                                                                          | of October |
|                                                                                                    | <i>Ξ</i> 0.                                                                                                    | ったび下記理由によ                                                                                                    | り2023年度授                                                                                                    | 業料免除をしてい                                                                                                    | ただきたく                                                                                                    |                                                                                                    |            |
|                                                                                                    | 関係者                                                                                                    | 暑類添付の上, 申請                                                                                                    | 青致します。                                                                                                    |                                                                                                    |                                                                                                    |                                                                                                    |            |
|                                                                                                    | 下記の                                                                                                    | の申請資格を確認し                                                                                                    | てください。!                                                                                                    | いずれかの該当項                                                                                                    | 目へ▼をしてくだ                                                                                                    | さい。                                                                                                 |            |
|                                                                                                    | I hereb                                                                                                    | y apply for Tuition Fe                                                                                                    | e Exemption of F                                                                                                    | Y2023 with required                                                                                                    | documents attached.                                                                                                    |                                                                                                    |            |
|                                                                                                    | Flease                                                                                                    | CHECK In e following e                                                                                                    | eligibility requirem                                                                                                    | nents. Please √ one                                                                                                    | of the applicable iten                                                                                                    | ns.                                                                                                 |            |
| -                                                                                                    |                                                                                                    | 授業科会 (全由階資政/                                                                                                    | Qualifications for                                                                                                    | annlication (tick-                                                                                                    | he Qualification of w                                                                                                    | aur annlication)                                                                                    | 1          |
|                                                                                                    |                                                                                                    | <ol> <li>申記者は留学生</li> </ol>                                                                                                    | (在留資格が「留                                                                                                    | 学」)です/Private                                                                                                    | ly financed internat                                                                                                    | ional student                                                                                       |            |
| ſ                                                                                                    |                                                                                                    | <ol> <li>学業が始まる前6</li> <li>①学 1負担者が死亡。</li> </ol>                                                                                                    | ケ月以内(新入学:<br>または②学資負担者もし                                                                                                    | 者については入学前1<br>しくは本人が風水害に被災                                                                                                    | 年以内)に、日本に居<br>しました。                                                                                                    | 住する                                                                                                 | 1          |
|                                                                                                    |                                                                                                    | With 6 months pr                                                                                                    | ior to the start of the                                                                                                    | e school term (within 1                                                                                                    | year prior to enrollment                                                                                                    | for newly enrolled                                                                                  |            |
|                                                                                                    |                                                                                                    | students), the appl<br>the opplicant himse                                                                                                    | icant's (1) financial s<br>elf/herself was affec                                                                                                    | supporter residing in Ja<br>ted by a windstorm or                                                                                                    | oan died or (2) financial<br>lood disaster.                                                                                                    | supporter or                                                                                        |            |
|                                                                                                    |                                                                                                    | ③ 申記者又は申請<br>③ (************************************                                                                                                    | 者の学資負担者:                                                                                                    | が次の激甚災害の初                                                                                                    | と災者です<br>● ☆約367日夏回)                                                                                                    |                                                                                                    | 1          |
|                                                                                                    |                                                                                                    | applicant or house                                                                                                    | 0月年日36,13万、 〒/0月<br>addee are aufferent                                                                                                    | し年6月9月委員前次の家国                                                                                                    | ( 102年7月第187                                                                                                    |                                                                                                    |            |
|                                                                                                    |                                                                                                    |                                                                                                    | loider are sufferers i                                                                                                    | from one with any of fo                                                                                                    | llowed.(eligible: Typhoor                                                                                                    | No.19 2019,                                                                                         |            |
|                                                                                                    | _                                                                                                    | tor August and S                                                                                                    | September 2019, hea                                                                                                    | from one with any of fo<br>avy rain July 2020)                                                                                                    | llowed.(eligible: Typhoor                                                                                                    | n No.19 2019,                                                                                       |            |
| ļ                                                                                                    | 自請種別                                                                                                    | John August and S<br>J: 前 時申請                                                                                                    | ionder ale sufferers i<br>September 2019, hea<br>(2023年度)                                                                                                    | from one with any of fo<br>avy rain July 2020)                                                                                                    | llowed.(eligible: Typhoor                                                                                                    | n No.19 2019,                                                                                       |            |
| E<br>Applic                                                                                                    | 自請種男<br>ation Categ                                                                                                    | Hor August and S<br>J: 前 時申請<br>ary:                                                                                                    | ioloer are sufferers i<br>September 2019, hea<br>(2023年度)                                                                                                    | from one with any of fo<br>avy rain July 2020)<br>記                                                                                                    | llowed.(eligible: Typhoor                                                                                                    | No.19 2019,                                                                                         | ]          |
| E<br>Applic                                                                                                    | 目請種另<br>ation Categ                                                                                                    | Hon August and S<br>リ: 計 陸申請<br>exr                                                                                                    | inder ale sufferers i<br>September 2019, hea<br>(2023年度)                                                                                                    | from one with any of fo<br>avy rain July 2020)<br>記                                                                                                    | llowed.(eligible: Typhoor                                                                                                    | n No.19 2019,                                                                                       | ]          |
| E<br>Applic<br>R                                                                                                    | 申請種別<br>ation Categ<br>理由<br>eason: 1                                                                                                    | Log August and S<br>リ: 育 時請<br>¤F<br>(授業科の)                                                                                                    | inder ale sufferens i<br>September 2019, hea<br>(2023年度)<br>博や:                                                                                                    | from one with any of fo<br>avy rain July 2020)<br>記<br>家庭状況について, 』                                                                                                    | lowed.(eligible: Typhoor<br>現在的に詳しく記入し                                                                                                    | Na.192019,                                                                                          | ]          |
| el<br>Applic<br>R                                                                                                    | 申請種別<br>ation Categ<br>理由<br>easor: f<br>COVID                                                                                                    | Lion August and S<br>リ: 高 時間<br>exp<br>(授業科の)                                                                                                    | inder ale sufferers i<br>September 2019, hea<br>(2023年度)<br>博心:                                                                                                    | irom one with any of Io<br>avy rain July 2020)<br>記<br>家庭状況について、』                                                                                                    | lowed.(eligible: Typhoor<br><u>した的に詳しく</u> 記入し                                                                                                    | Na192019,<br>てください。)                                                                                | ]          |
| 티<br>Applic<br>R<br>[<br>[<br>2                                                                                                    | 申請種別<br>ation Categ<br>理由<br>eason:<br>COVID<br>と探し                                                                                                    | Vor August and S<br>リ: 計 使申請<br>exr<br>(授業科の)<br>Please tic                                                                                                    | induer are sufferents i<br>September 2019, hee<br>(2023年度)<br>速や:                                                                                                    | irom one with any of la<br>wy rain July 2020)<br>記<br>家庭状況について、 <u>J</u><br>Dropriate b                                                                                                    | lowed.(eligible: Typhoor<br>社体的に詳しく記入し<br>Ox after pri                                                                                                    | na192019,<br>てください。)<br>nting.                                                                      |            |
| 目<br>Applie<br>R<br>し<br>ざ<br>え<br>す                                                                                                    | 申請種別<br>ation Categ<br>easor:<br>COVID<br>と探し<br>ないた。現                                                                                                    | Var August and S<br>リ: 計 使申請<br>マア<br>(授業科の)<br>Please tic                                                                                                    | indust are sufferent i<br>september 2019, hec<br>(2023年度)<br>(2023年度)                                                                                                    | irom one with any of to<br>wy rain July 2020)<br>記<br>家庭状況について, <u>i</u>                                                                                                    | lowed.(eligible: Typhoor<br>社体的に詳しく記入し<br>ox after pri                                                                                                    | No.19 2019,<br>てくだきい。)<br>nting.                                                                    |            |
| 目<br>Applic<br>R<br>て<br>え<br>ざ<br>ノ                                                                                                    | 申請種別<br>ation Categ<br>easor:<br>20VID<br>と探し<br>よいた。<br>す。現:<br>マイトの                                                                                                    | Vor August and S<br>リ: 市 弦申請<br>apr<br>(授業科の)<br>Please tic                                                                                                    | indust are suffered in<br>September 2019, her<br>(2023年度)<br>なかい<br>たな the app<br>よってでひこも                                                                                                    | irom one with any of Ic<br>設<br>記<br>家庭状況について、 <u>i</u><br>Dropriate b<br>夜来将を完新してし                                                                                                    | lowed.(eigible: Typhoor<br>独 <u>体的に詳しく</u> 記入し<br>ox after pri                                                                                                    | <ul> <li>No.192019,</li> <li>てください。)</li> <li>nting.</li> <li>のに至りまし</li> </ul>                     |            |
| 目<br>Applic<br>R<br>C を<br>え<br>す<br>ノ<br>カ                                                                                                    | 申請種別<br>ation Categ<br>easor:<br>COVID<br>と深いた。<br>た。のま<br>こ。なま                                                                                                    | in the August and S<br>ロー・ホー 本申請<br>マチ<br>(優業料の)<br>Please tic<br>August なんから<br>s、祖父からの現物に                                                                                                    | nobul are suffered i<br>September 2019, her<br>(2023年度)<br>なか<br>たな the app<br>よってでひてる<br>このいては「別紙                                                                                                    | irom one with any of Ic<br>記<br>家庭状況について、 <u>」</u><br>propriate b<br>成本料を発酵して<br>3年立書」に詳細る                                                                                                    | lowed.(eigible: Typhoor<br><u>体的に詳しく</u> 記入し <sup>、</sup><br>OX after pri<br>心だた <i>ま</i> えく中語す。<br>記載しています。                                                                                            | No.192019,<br>てください。)<br>nting.<br>のに主りまし                                                           |            |
| 目<br>Applic<br>R<br>C 巻<br>ズ<br>マ<br>ノ<br>ズ                                                                                                    | 申請種別<br>ation Categ<br>easor:<br>COVID<br>を探いた。<br>た。現<br>イトの<br>た。なま                                                                                                    | in our August and S<br>ロ: ホ                                                                                                    | Nober are Surfered in<br>(2023年度)<br>(2023年度)<br>たk the app<br>よってせても<br>「別紙                                                                                                    | irom one with any of Ic<br>記<br>家庭状況について、 <u>」</u><br>propriate b<br>(3中立書」に詳細る                                                                                                    | lowed.(eigible: Typhoor<br>社会的に詳しく知入し・<br>OX after pri<br>いたたさたく年時す<br>記載しています。                                                                                                    | No.19 2019、 てください。) nting. のにまりまし                                                                   |            |
| 月<br>Applie<br>R<br>C<br>者<br>式<br>す<br>ノ<br>大                                                                                                    | 申請種別<br>ation Categ<br>easor:<br>OVID<br>と探いた<br>た。現<br>くイトの<br>こ。なま                                                                                                    | tern August and<br>リ: ホーロ申請<br>ar<br>(侵案料の)<br>Please tic<br>時間の取れまでん。<br>5、祖父からの視知()                                                                                                    | nober are surfered:<br>(2023年度)<br>なかや<br>たk the app<br>ようてせびこむ<br>こついては「別紙                                                                                                    | irom one with any of Ic<br>記<br>家庭状況について、 <u>」</u><br>Dropriate b<br>1000年の上に詳細る                                                                                                    | lowed.(eigible: Typhoor<br>社会的に詳しく知入し・<br>OX after pri<br>いたたさんく年時す<br>記載しています。                                                                                                    | No.19 2019、 てください。) nting. のにエリまし                                                                   |            |
| 目<br>Applie<br>R<br>C ざ だ<br>ず<br>ノ<br>ガ                                                                                                    | 申請種別<br>ation Categ<br>eason:<br>COVID<br>とないた。<br>たってすりの<br>このなま                                                                                                    | tern August and<br>リ: 中市<br>(授業料の)<br>Please tic<br>時間の取れません。<br>a、祖父からの穂助に                                                                                                    | nober are surfered in<br>(2023年度)<br>なん the app<br>ようくせびとも<br>こついては「別紙                                                                                                    | irom one with any of Ic<br>記<br>家庭伏沢について、」<br>Dropriate b<br>改業料を発展して<br>3中立書」に詳細る                                                                                                    | lowed.(eigible: Typhoor<br>ま <u>体的に詳しく</u> 知入し・<br>OX after pri<br><sup>AYE</sup> たきっています。                                                                                                    | No.19 2019、 てください。) nting. のにエリまし                                                                   |            |
| 日<br>Applic<br>R<br>C そえな<br>す<br>ノ<br>大                                                                                                    | 申請種別<br>理 eason:<br>COVID<br>COVID<br>た。<br>でイトの<br>ま。<br>なま                                                                                                    | tern August and<br>リ: 中<br>(授業料の)<br>Please tic<br>和前向が取れません。<br>3、祖父からの提助に                                                                                                    | nober are surfered in<br>(2023年度)<br>なん the app<br>ようくせびとも<br>こついては「別紙                                                                                                    | irom one with any of Id<br>wyy rain July 2020)<br>記<br>家庭伏沢について、1<br>Dropriate b<br>23年立書」に詳細る                                                                                                    | lowed.(eigible: Typhoor<br>1体的に詳しく知入し<br>Ox after pri<br>パンださってくり構え<br>記載しています。                                                                                                    | No.19 2019、<br>てくだきい。)<br>nting.<br>のに至りまし                                                          |            |
| 日<br>Applic<br>R<br>C<br>えなす<br>ノ<br>大                                                                                                    | 自請種3<br>理easor: 1<br>でのVID<br>このVID<br>この<br>で、<br>で、<br>で、<br>で、<br>で、<br>で、<br>で、<br>で、<br>で、<br>で、                                                                                                    | tern August and<br>リ: ローローローローローローローローローローローローローローローローローローロー                                                                                                    | nobel are Sufferents<br>(2023年度)<br>(2023年度)<br>たk the app<br>よってせびとも<br>こついては「別紙                                                                                                    | irom one with any of Id<br>記<br>家庭伏沢について、 <u>1</u><br>Dropriate b<br>成本科を兄族して<br>39中立書」に詳細名                                                                                                    | lowed.(eigible: Typhoor<br>1住的に詳しく記入し<br>Ox after pri<br>いたたさたく中萌す<br>記載しています。                                                                                                    | No.19 2019、 てください。) nting. o(こまりまし)                                                                 |            |
| 日<br>Applie<br>【こそえす<br>ノカ<br>ガ                                                                                                    | 自請種類の<br><sup>理</sup> ation Categ<br>COVID<br>をない、現<br>こので、<br>た<br>、<br>く<br>イ<br>な<br>ま<br>本<br>本<br>本<br>本<br>の<br>で<br>の<br>で<br>の<br>で<br>の<br>で<br>の<br>で<br>の<br>で<br>の<br>で<br>の<br>で<br>の<br>で<br>の<br>で<br>の<br>の<br>で<br>の<br>の<br>で<br>の<br>の<br>で<br>の<br>の<br>で<br>の<br>の<br>の<br>で<br>の<br>の<br>の<br>の<br>で<br>の<br>の<br>の<br>で<br>の<br>の<br>の<br>で<br>の<br>の<br>の<br>で<br>の<br>の<br>の<br>の<br>の<br>の<br>の<br>の<br>で<br>の<br>の<br>の<br>の<br>の<br>の<br>の<br>の<br>の<br>の<br>の<br>の<br>の                                                                                                    | in Construction and Construction August and Construction Construction Constructico Construction Constructic                                                                                                    | nobub are Sufferents<br>(2023年度)<br>(2023年度)<br>たた the app<br>ようでせびそる<br>こついては「別紙<br>理由:<br>Reason                                                                                                    | irom one with any of Id<br>副<br>家庭伏況について、」<br>DOPOPTIATE D<br>改業料を発展して<br>3中立書」に詳細る                                                                                                    | lowed.(eigible: Typhoor<br>社体的に詳しく記入し<br>Ox after pri<br>かだたきょこく中語ッ<br>記載しています。                                                                                                    | No.19 2019,<br>τ <ださい。)<br>nting.<br>οにエリまし                                                         |            |
| 日<br>Applie<br>【<br>【<br>之<br>支<br>了<br>人<br>大<br>】<br>】                                                                                                    | 申請種(別)<br>理 easor:<br>COVID<br>このVID<br>たを探し<br>た。<br>た。なま<br>た。<br>なま<br>本<br>本<br>字歴 (                                                                                                    | in Construction and Construction August and Construction and Construction and Constructio                                                                                                    | nobel are Sufferents<br>(2023年度)<br>(2023年度)<br>たた the app<br>よってせひこち<br>こついては「別紙<br>座曲:<br>Reason                                                                                                    | irom one with any of Ic<br>wy rain July 2020)<br>記<br>家庭代況について、1<br>の<br>roppriate b<br>成本料を発酵して<br>3中立書」に詳細る                                                                                                    | lowed.(eigible: Typhoor<br>社会的に詳しく取入し<br>ox after pri<br>かたままくや晴ヶ<br>記載しています。                                                                                                    | No.19 2019,<br>τ < ださい。)<br>nting.<br>φに至りまし                                                        |            |
| 目<br>Applic<br>R<br>C<br>るなすノ<br>ガ<br>ガ<br>ガ<br>の<br>が<br>が<br>の<br>、<br>ガ<br>の<br>に<br>、<br>ガ<br>の<br>に<br>、<br>の<br>に<br>、<br>の<br>で<br>い<br>、<br>の<br>で<br>い<br>、<br>の<br>で<br>、<br>の<br>、<br>の<br>、<br>、<br>、<br>、<br>、<br>、<br>、<br>、<br>、<br>、<br>、<br>、<br>、                                                                                                    | 申請種類の<br>理 easor: 1<br>COVID<br>と探し<br>よ。なま<br>た。<br>た、<br>、<br>、<br>、<br>、<br>、<br>、<br>、<br>、<br>、<br>、<br>、<br>、<br>、                                                                                                    | in Construction of August and S<br>リ: 2015<br>ロ: 2015<br>ロ:                                                                                                    | nobel are Sufferents<br>(2023年度)<br>(2023年度)<br>たた the app<br>ようしてせいても<br>こついては「別紙<br>座ason                                                                                                    | rom one with any of Ic<br>記<br>家庭代況について、」<br>の roopriate b<br>2<br>スポートを完除して<br>3<br>印<br>立<br>書」<br>に 詳細る                                                                                                    | lowed.(eigible: Typhoor<br>社体的に詳しく記入し<br>ox after pri<br>いたこさたく中時す<br>記載しています。                                                                                                    | <pre>No.19 2019,  τ &lt; ださい。)  nting.  \$ \$ \$ \$ \$ \$ \$ \$ \$ \$ \$ \$ \$ \$ \$ \$ \$ \$</pre> |            |
| 目<br>Applic<br>R<br>C<br>るえすノ<br>大<br>Y<br>you have ta                                                                                                    | 自請種類<br>理eeasor:<br>VOVD<br>を探いた。<br>くイトの<br>た。<br>なま<br>た。<br>なま<br>た。<br>た。<br>なま<br>た。<br>の<br>に<br>の<br>で<br>の<br>で<br>の<br>で<br>の<br>で<br>の<br>で<br>の<br>で<br>の<br>で<br>の<br>の<br>の<br>の                                                                                                    | terre August and S<br>リ: 2<br>マ: (設業料の)<br>Please tic<br>Please tic<br>Please tic<br>のある場合<br>atuents from the university<br>T 464-8501<br>愛知県名古屋市千<br>車川マンション                                                                                                    | nobel are Sufferents<br>(2023年度)<br>(2023年度)<br>(2023年)<br>(2023年)<br>(2                                                      | rom one with any of Ic<br>wyr rain July 2020)<br>記<br>家庭状況について、J<br>OPTOPTIATE D<br>23申立書」に詳細る<br>-2                                                                                                    | lowed.(eigible: Typhoor<br>は依的に詳しく知入し<br>ox after pri<br>いたださんでいます。<br>09043218765                                                                                                    | No.19 2019,<br>τ < ださい。)<br>nting.<br>るに至りまし                                                        |            |
| 日<br>Applic<br>R<br>で<br>え<br>ズ<br>ブ<br>ノ<br>大<br>ド<br>Ponshave bal<br>日<br>の<br>日<br>の<br>日<br>に<br>の<br>で<br>で<br>の<br>で<br>の<br>で<br>の<br>で<br>の<br>で<br>の<br>で<br>の<br>で<br>の<br>で<br>の<br>で                                                                                                    | 自請種類<br>理easor:<br>SOVID<br>シマVID<br>シマVID<br>シマVID<br>シマンレ<br>シャン・現<br>、<br>、<br>、<br>、<br>、<br>、<br>、<br>、<br>、<br>、<br>、<br>、<br>、<br>、<br>、<br>、<br>、<br>、<br>、                                                                                                    | None August and 3           リ:         日本           マ:         日本           (侵楽料の)         日日本           Please tic         日本           2010月の10歳代表までんか。         日本           2010月の10歳代表までんか。         日本           2010月の11歳代表までんか。         日本           2010月の11歳代表までんか。         日本           2010日の11歳代表までんか。         日本           2010日の11歳代表までんか。         日本           2010日の11歳代表までんか。         日本           2010日の11歳代表までんか。         日本           2010日の11歳代表までんか。         日本 <td>nobul at sufferents<br/>(2023年度)<br/>(2023年度)<br/>(2023年6)<br/>(2023年6)<br/>(2023年6)<br/>(2023年6)<br/>(2023年6)<br/>(2023年6)<br/>(2023年6)<br/>(2023年6)<br/>(2023年6)<br/>(2023<br/>(2023<br/>(2023<br/>(2023<br/>(2023<br/>(2023)<br/>(2023<br/>(2023)<br/>(2023)<br/>(2023<br/>(2023)<br/>(2023)<br/>(202)<br/>(2023)<br/>(2023)</td> <td>rom one with any of Ic<br/>wyr rain July 2020)<br/>記<br/>家庭状況について、J<br/>のropriate b<br/>投来料を完除して<br/>33申立書」に詳細を<br/>-2<br/>工EL<br/>携帯</td> <td>lowed.(eigible: Typhoor<br/>ないまた、<br/>のx after pri<br/>いたここで、年終す。<br/>09043218765</td> <td><pre>No.19 2019,</pre></td> <td></td> | nobul at sufferents<br>(2023年度)<br>(2023年度)<br>(2023年6)<br>(2023年6)<br>(2023年6)<br>(2023年6)<br>(2023年6)<br>(2023年6)<br>(2023年6)<br>(2023年6)<br>(2023年6)<br>(2023<br>(2023<br>(2023<br>(2023<br>(2023<br>(2023)<br>(2023<br>(2023)<br>(2023)<br>(2023<br>(2023)<br>(2023)<br>(202)<br>(2023)<br>(2023) | rom one with any of Ic<br>wyr rain July 2020)<br>記<br>家庭状況について、J<br>のropriate b<br>投来料を完除して<br>33申立書」に詳細を<br>-2<br>工EL<br>携帯                                                                                                    | lowed.(eigible: Typhoor<br>ないまた、<br>のx after pri<br>いたここで、年終す。<br>09043218765                                                                                                    | <pre>No.19 2019,</pre>                                                                              |            |
| R C C R Agric.<br>R C C R R C R R C R R C R R C R R R R R                                                                                                    | 申請種類<br>理ation Catege<br>COVID<br>とないの現<br>に、イイトの<br>た、<br>た、<br>た、<br>、<br>、<br>、<br>、<br>、<br>、<br>、<br>、<br>、<br>、<br>、<br>、<br>、                                                                                                    | term August and 3     term in         (優素料の         (優素料の         (優素料の         (優素料の         (優素料の         (優素料の         (優素料の         (優素料の         (優素料の         (優素料の         (優素料の         (優素料の         (優素料の         )         (個面の現代化ません         (個面の現代化ません         )         (個面の現代化ません         )         (個面の現代化ません         )         (個面の現代化ません         )         (個面の現代化ません         )         (個面の現代化ません         )         (個面の現代化ません         )         (個面の現代化ません         )         (個面の現代化ません         )         (個面の現代化ません         )         (個面の現代化ません         )         (個面の現代         )         (個面の現代         )                                                                                                    | nobel are surfered<br>(2023年度)<br>(2023年度)<br>になか。<br>たた the app<br>ようてせびても<br>こついては「別紙<br>型由:<br>reason<br>種区不老町2-2<br>〇.nagoya-u.ac                                                                                                    | rom one with any of Ic<br>wyr rain July 2020)<br>記<br>家庭状況について、J<br>のropriate b<br>没来料を兄師して、<br>3申立書」に詳細を<br>-2<br>其帯<br>Lobelle                                                                                                    | lowed.(eigible: Typhoor<br>生的に詳しく知入し、<br>のx after pri<br>の次 after pri<br>の次 after pri<br>の次 after pri<br>の<br>の<br>の<br>の<br>な<br>しています。<br>の<br>の<br>の<br>の<br>の<br>の<br>の<br>の<br>の<br>の              | No.19 2019,<br>てください。)<br>nting.<br>タに生りまし                                                          |            |
| 日<br>Agric<br>C<br>て<br>て<br>て<br>て<br>て<br>て<br>て<br>て<br>て<br>、<br>だ<br>、<br>て<br>て<br>、<br>て<br>、<br>て<br>、<br>て                                                                                                    | 申請種類<br>理ation Catege<br>eacOVID<br>ととない。現<br>でイイなまき<br>、マイトなまき<br>、マイトの<br>見住所<br>全日の<br>に<br>・<br>・<br>・<br>・<br>・<br>・<br>・<br>・<br>・<br>・<br>・<br>・<br>・                                                                                                    | term August and 3     term     (使業料の)     (使業料の)     (使業料の)     (使業料の)     (使業料の)     (使業料の)     (使業料の)     (使業料の)     (使業料の)     (使業料の)     (使業料の)     (使業料の)     (行業44-8601     愛知県名古屋市千     東山マンション     505     505     The 464-8601     The 464-8601     The 464-8601                                                                                                    | nobel are Sufferents<br>(2023年度)<br>たk the app<br>ようしてひても<br>こついては「別紙<br>理由:<br>Reason<br>種区不老町2-2                                                                                                    | rom one with any of Ic<br>wyr rain July 2020)<br>記<br>家庭状況について、」<br>の ropriate b<br>23中立書」に詳細る<br>-2<br>-2<br>携帯<br>Mobile                                                                                                    | lowed.(eigible: Typhoor<br><u> 住前に詳しく</u> 知入し<br>のx after pri<br>のズ after pri<br>のズ まず。                                                                                                    | No.19 2019、 てください。) nting. Sに至りまし                                                                   |            |
| 日<br>Agric.<br>R<br>C<br>ビ<br>ゼ<br>ズ<br>ゴ<br>ズ<br>ナ<br>た<br>上<br>リ<br>オ<br>た<br>人<br>た<br>た<br>、<br>ア<br>の<br>で<br>、<br>の<br>で<br>し<br>、<br>で<br>、<br>で<br>、<br>で<br>、<br>で<br>、<br>で<br>、<br>で<br>、<br>で<br>、<br>で<br>、<br>、<br>、<br>、<br>、<br>、<br>、<br>、<br>、<br>、<br>、<br>、<br>、<br>、<br>、<br>、<br>、<br>、<br>、<br>、                                                                                                    | 申請種別<br>理由<br>eesor:<br>COVID<br>と採し<br>にないた。<br>たくてもないで、<br>たくてもないで、<br>たくてもないで、<br>たくでもないで、<br>たくでもないで、<br>たくでもないで、<br>たいで、<br>たいで、<br>たいで、<br>たいで、<br>たいで、<br>たいで、<br>たいで、<br>た                                                                                                    | term August and 3     term         (使業料の)         (使業料の)         Please tic         (使業料の)         Please tic         (使業料の)         Please tic         Please tic         Please                                                                                                    | industrate Sufferences<br>(2023年度)<br>(2023年度)<br>をた the app<br>まってモロとも<br>こついては「別紙<br>理由:<br>recason<br>種区不老町2-2<br>(〇.nagoya-u.act                                                                                                    | rom one with any of Ic<br>副<br>家庭快況について、」<br>DOPODPTIATE D<br>の本料を発展して<br>(3申立書」に詳細る<br>-2<br>其等<br>Mobile<br>TEL                                                                                                    | lowed.(eligible: Typhoor<br>し、<br>の、 after pri<br>ので、<br>ので、<br>なまた、<br>ので、<br>ないます。<br>の<br>の<br>の<br>の<br>の<br>の<br>の<br>の<br>、<br>の<br>、<br>、<br>、<br>、<br>、<br>、<br>、<br>、<br>、<br>、<br>、<br>、<br>、 | No.19 2019,     て くだきい。)     nting.     oteエリまし                                                     |            |
| R C Z Z Z Z Z Z Z Z Z Z Z Z Z Z Z Z Z Z                                                                                                    | 申請種別<br>eeasor:<br>COVID<br>COVID | term August and 3     term         (使業料の)         (使業料の)         (使業料の)         Please tic         (使業料の)         Please tic         (使業料の)         Please tic         (使業料の)         Please tic         Please tic                                                                                                    | nobel are Sufferents<br>(2023年度)<br>(2023年度)<br>定た the app<br>まってせひこち<br>こついては「別紙<br>座ason<br>種区不老町2-2<br>(○.nagoya-u.eo<br>取示老町2-2-2                                                                                                    | rom one with any of Ic<br>market(現について、」<br>の たのでのpriate b<br>の たのです。<br>の たのです。<br>の たのです<br>の たのです<br>の たので たので たのです<br>の たのです<br>の たのです<br>の たのです<br>の たのです<br>の たのです<br>の たのです<br>の たのです<br>の たのです で たのです<br>の たのです で たのです で たのです<br>の たのです で たのです で たのです で たのです で たのです で たのです で で たのです で たのです で たのです で で たのです | lowed.(eigible: Typhoor<br>1住的に詳しく記入し<br>OX after pri<br>かたこさんく中調す<br>記載しています。<br>09043218765<br>09043218765<br>09043218765                                                                             | <pre>x &lt; だきい。) nting. s = x + y + z + z </pre>                                                   |            |
| 日<br>R<br>C<br>C<br>マ<br>ズ<br>ズ<br>ブ<br>ノ<br>ズ<br>ズ<br>ブ<br>ノ<br>ズ<br>ズ<br>ブ<br>ノ<br>ズ<br>ズ<br>ブ<br>ノ<br>ズ<br>ズ<br>ズ<br>ブ<br>ノ<br>ズ<br>ズ<br>ズ<br>ブ<br>ノ<br>ズ<br>ズ<br>ズ<br>ブ<br>ノ<br>ズ<br>ズ<br>ズ<br>ズ<br>ブ<br>ノ<br>ズ<br>ズ<br>ズ<br>ズ<br>ブ<br>ノ<br>ズ<br>ズ<br>ズ<br>ズ<br>ブ<br>ノ<br>ズ<br>ズ<br>ズ<br>ブ<br>ノ<br>ズ<br>ズ<br>ブ<br>ノ<br>ズ<br>ガ<br>ー<br>、<br>ズ<br>ガ<br>ー<br>、<br>ズ<br>ガ<br>ー<br>、<br>ズ<br>ガ<br>ー<br>、<br>ズ<br>ガ<br>ー<br>、<br>ズ<br>ガ<br>ー<br>、<br>ズ<br>ガ<br>ー<br>、<br>大<br>二<br>、<br>ズ<br>ガ<br>ー<br>、<br>ズ<br>ガ<br>ー<br>、<br>ズ<br>ガ<br>ー<br>、<br>ズ<br>ガ<br>ー<br>、<br>ズ<br>ガ<br>ー<br>、<br>大<br>ー<br>、<br>ズ<br>ガ<br>ー<br>、<br>ズ<br>ガ<br>ー<br>、<br>ズ<br>ガ<br>ー<br>、<br>、<br>ガ<br>ー<br>、<br>、<br>ガ<br>ー<br>、<br>、<br>、<br>、<br>、<br>、<br>、<br>、<br>、<br>、<br>、<br>、<br>、                                                                                                    | 申請種労<br>理easor: 0<br>20VID<br>と探いた。<br>ディイトの表示<br>見んdeass<br>こ-mail<br>住所                                                                                                    | term August and 3     term         dig 業科の<br>Please tic<br>Please tic<br>Please                                                                                                    | Nobel are Sufferents<br>(2023年度)<br>(2023年度)<br>(2023年6)<br>(2023年6)<br>(2023年6                                                                                                    | rom one with any of Ic<br>monoperate b<br>propriate b<br>のないないで、」<br>な来社を完除して<br>3中立書」に詳細る<br>-2<br>た」<br>た<br>に<br>ま細で<br>ないで、<br>ので<br>ので<br>ので<br>ので<br>ので<br>ので<br>ので<br>ので<br>ので<br>ので<br>ので<br>ので<br>ので                                                                                                    | lowed.(eigible: Typhoor<br>は他的に詳しく記入し<br>ox after pri<br>かたこさたく中請す<br>記載しています。<br>09043218765<br>09043218765<br>09043218765                                                                             | <pre>x &lt; ださい。) nting. x &lt; ださい。) </pre>                                                        |            |
| R C Z A Agric C A Agric C A Agric | 申請種労<br>理<br>eeasor: 0<br>20VID<br>と採いた。<br>マイトな<br>た<br>、<br>マイトな<br>本<br>学<br>歴<br>の<br>、<br>の<br>VID<br>に<br>深いた。<br>マイト<br>の<br>ま<br>の<br>で<br>の<br>の<br>マ<br>レ<br>の<br>、<br>の<br>の<br>で<br>の<br>で<br>の<br>の<br>で<br>の<br>の<br>で<br>の<br>の<br>で<br>の<br>の<br>の<br>の                                                                                                    | (in: August and 3     (i):     (i):     (i):     (ii):     (ii):     (iii):     (iii):     (iiii):     (iiii):     (iiii):     (iiii):     (iiii):     (iiiii):     (iiiii):     (iiiiiii):     (iiiiiiiii):     (iiiiiiiiiiiiiiiiiiiiiiiiiiiiiiiii                                                                                                    | nobel act Sufferents<br>(2023年度)<br>(2023年度)<br>(2023年6)<br>(2023年6)<br>(2023年6                                                                                                    | rom one with any of Ic<br>monoperate b<br>propriate b<br>のでのpriate b<br>ステレーン・<br>(3中立者」に詳細る<br>-2<br>ようp<br>TEL<br>男冊<br>(2電明)<br>TEL                                                                                                    | lowed.(eigible: Typhoor<br>はた的に詳しく記入し<br>ox after pri<br>パンフとさってく甲縛り<br>記載しています。<br>09043218765<br>09043218765<br>09043218765                                                                           | <pre>(No.19 2019,</pre>                                                                             |            |
| R C C A April C A April | 申請種写<br>eason: a mage<br>iov TD<br>iov TP<br>iov TP                                                                           | None August and 3           リ:         日本市井           マ         (侵楽料の)           Please tic         0           シボークのなります。         (役楽料の)           ウカある場合         (日本市井           マンション         505           john.smith.0○0         マメ4445001           愛知県名古屋市井         東山マンション           505         マ           505         ア                                                                                                    | nobel are Sufferents<br>(2023年度)<br>(2023年度)<br>(2023年6)<br>(2023年6)<br>(2023年6                                                                                                    | rom one with any of Ic<br>monoperate b<br>変成状況について、J<br>のropriate b<br>次来科を完除して<br>3申立書」に詳細る<br>-2<br>よjp Mobile<br>TEL<br>携帯<br>(2単新<br>工EL                                                                                                    | lowed.(eigible: Typhoor<br>は依的に詳しく知入し<br>ox after pri<br>がたださってく中請す<br>記載しています。<br>09043218765<br>09043218765                                                                                           | No.19 2019,<br>τ < ださい。)<br>nting.<br>るに至りまて                                                        |            |
| R C 2 え 5 7 / パ<br>ス 5 7 / パ<br>ア / 1 / 1 / 1 / 1 / 1 / 1 / 1 / 1 / 1 /                                                                                                    | 申請種写<br>eason: dang<br>eason: for an and an an an an an an an an an an an an an                                                                                                    | Item August and 3           1:         空車請           (援業料の)            Please tic            (協業料の)            のののののののののののののののののののののののののののののののののののの                                                                                                    | nobel act Sufferents<br>(2023年度)<br>(2023年度)<br>をは the app<br>まってせひても<br>こついては「別紙<br>理由:<br>eeason<br>種区不老町2-2<br>(〇.nagoya-u.ac                                                                                                    | rom one with any of Ic<br>monoperate b<br>poropriate b<br>成本科を見除して<br>3中立書」に詳細る<br>-2<br>[3中立書] に詳細る<br>-2<br>[4時間<br>たいに<br>第一<br>たいに<br>月<br>一<br>工EL<br>携帯<br>(2単例                                                                                                    | lowed.(eigible: Typhoor<br>1住的に詳しく知入し<br>OX after pri<br>かたこさえく中調す<br>記載しています。<br>09043218765<br>09043218765<br>09043218765                                                                             | <pre>x &lt; だきい。) nting. s に エリまし </pre>                                                            |            |

#### ► FAMILY SITUATION SURVEY (PRIVATELY-FINANCED INTERNATIONAL STUDENTS)

All Privately-financed international students must submit

\* The contents entered in the detailed information input will be printed. (Information entered in the detailed information only for the commuter classification.)

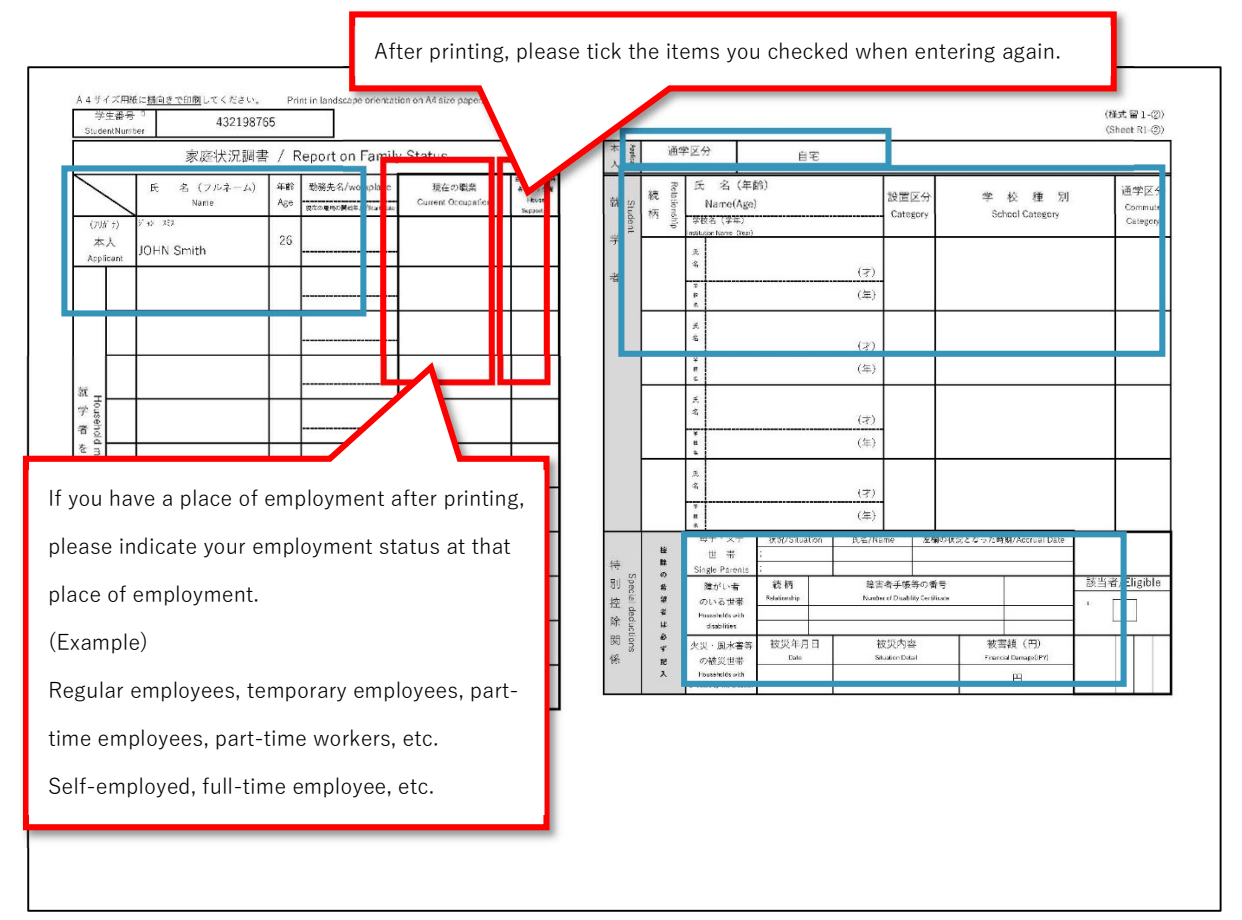

[Confirmation items at the time of correction]

Upper part of this form ... Entering the home status

Lower part of this form ... Entering basic information

Right centre of this form ... Entering student information

Bottom right of this form ... Entering detailed information for single-parent household information, disability information, Disaster information.

### > INCOME STATUS REPORT (INDEPENDENT LIVELIHOOD)

All Self-Supported students must submit

|   | 続柄        | 年度           | 奨学金          | 全名称(給付・貸与)            | 货           | 建学金名称            |            | 年額                      | 受給期間           | 備考                 |
|---|-----------|--------------|--------------|-----------------------|-------------|------------------|------------|-------------------------|----------------|--------------------|
| - | 本人        | 2023         | 日本学生支        | 5援機構奨学金(1種)           |             |                  | 1,20       | 00,000円(yen):<br>円(ven) | 2021年04月~2024  | 年03月               |
| ŀ |           |              |              |                       |             |                  |            | 円(yen)                  |                |                    |
|   |           |              |              |                       |             |                  |            | 円(yen)                  |                |                    |
| _ |           | _            |              |                       |             |                  | _          | 円(yen)                  |                |                    |
| - |           | _            |              |                       |             |                  | _          | 円(yen)<br>円(yen)        |                |                    |
|   |           |              |              |                       |             |                  |            | 円(yen)                  |                |                    |
|   |           |              |              |                       |             |                  |            | 円(yen)                  |                |                    |
|   | ○南坡内東     | 「の拼学会え感給     | ていス級会社       | + 海米今の海知事の写! キ        | 七日田美令々      | 、期間、全額のわか        | ス実験の互も     | 円(yen)<br>増出してください      |                |                    |
| Г | ○名古屋<br>続 | 大学・他大学       | で動務してい<br>区分 | いる者は、TA・RAの金箸<br>勤務先分 | 類、年間時間<br>3 | l数、雇用期間の;<br>勤務内 | わかる書類<br>容 | の写を提出してく<br>支払を受けた単     | ださい。<br>間 受給   | 合統省百               |
|   | 1 本       | 人ア・          | レバイト         | 名古屋大学                 |             | 研究アシスタ:          | アト         | 2022年04月~2022年          | 12月 901,0      | 56円(yen)           |
| _ | 2 配信<br>3 | 诸            | 定職           | 名古屋市立奈須野小             | 学校          | 教師               |            | 2022年01月~2022年          | 12月 4,876,0    | 00円(yen)<br>円(yen) |
|   | 4         |              |              |                       |             |                  |            |                         |                | 円(yen)             |
| _ | 5         |              |              |                       |             |                  |            |                         |                | 円(yen)             |
|   | 0         |              |              |                       |             |                  |            |                         |                | ⊢∃(yen)            |
|   | ことを申し立    | エてます。<br>年 月 | 日            | 本人署名                  |             |                  |            |                         | 95 <del></del> |                    |
|   | ٨f        | ter print    | ing, ple     | ease fill in the      | e creat     | ion date a       | and sig    | in by the a             | applicant      |                    |

[Confirmation items at the time of correction]

Upper part of this form ... Entering scholarship status

Lower part of this form ... Entering basic information

# > INCOME STATUS REPORT (PRIVATELY-FINANCED INTERNATIONAL STUDENT)

All Privately-financed international students must submit

| ① 奨子並の支<br>Octionariship                                                                                                    | 和1人元<br>Status                                                                                                    |                                                                                                    |                                                                                                    |                                                                                                    |                                                                                                    |                                                                                                    |                                                                                                    |
|----------------------------------------------------------------------------------------------------|----------------------------------------------------------------------------------------------------|----------------------------------------------------------------------------------------------------|----------------------------------------------------------------------------------------------------|----------------------------------------------------------------------------------------------------|----------------------------------------------------------------------------------------------------|----------------------------------------------------------------------------------------------------|----------------------------------------------------------------------------------------------------|
| 続柄                                                                                                    | 年度                                                                                                    | 奨学金名称(給付・                                                                                                    | · 貸与)                                                                                                    | 奨学金名称                                                                                                    | 年額                                                                                                    | 受給其                                                                                                    | 月間                                                                                                    |
| Relationship<br>本人                                                                                                    | Year<br>2023 そのf                                                                                                    | Scholarship<br>也奨学金(給付)                                                                                                    | 学音                                                                                                    | Scholarship<br>習奨励費                                                                                                    | Annual<br>48,000円(ye                                                                                                    | n) 2023年04月~.                                                                                                    | m<br>2023年03月                                                                                                    |
|                                                                                                    |                                                                                                    |                                                                                                    |                                                                                                    |                                                                                                    | 円(ye                                                                                                    | n)                                                                                                    |                                                                                                    |
|                                                                                                    |                                                                                                    |                                                                                                    |                                                                                                    |                                                                                                    | 円(ye                                                                                                    | n)                                                                                                    |                                                                                                    |
|                                                                                                    | <u> </u>                                                                                                    |                                                                                                    |                                                                                                    |                                                                                                    | 円(ye                                                                                                    | n)                                                                                                    |                                                                                                    |
|                                                                                                    | + +                                                                                                    |                                                                                                    |                                                                                                    |                                                                                                    | 円(ye                                                                                                    | n)<br>n)                                                                                                    |                                                                                                    |
|                                                                                                    |                                                                                                    |                                                                                                    |                                                                                                    |                                                                                                    | 円(ye                                                                                                    | n)                                                                                                    |                                                                                                    |
|                                                                                                    |                                                                                                    |                                                                                                    |                                                                                                    |                                                                                                    | 円(ye                                                                                                    | n)                                                                                                    |                                                                                                    |
|                                                                                                    | + +                                                                                                    |                                                                                                    |                                                                                                    |                                                                                                    | 円(ye                                                                                                    | n)                                                                                                    |                                                                                                    |
| C married                                                                                                    |                                                                                                    |                                                                                                    |                                                                                                    |                                                                                                    | Hille                                                                                                    |                                                                                                    |                                                                                                    |
| Fr⊛C(<br>Fillinwh<br>○私費外E<br>(Hheime<br>○私費外E<br>第二表(<br>または約                                                                                                    | Taryou have quit. Hyou have i<br>国人留学生(または配<br>告書第一表及び第二<br>irrational student (or spouse)<br>国人留学生(または配<br>第三表)(写)、または<br>谷与(アルバイト等(3                                                                                                    | 偶者)が定職につい<br>表(第三表)(写)を提<br>has a regular job, submit a u<br>偶者)は、アルバイ<br>(動務先に給与支給(<br>ヶ月分)明細書貼付り                                                                                                    | ている場合は収入<br>出してください。<br>ax withholding slip loopy<br>ト収入がある場合<br>予定)証明書 (別:<br>用紙 (別紙4-2) i                                                                                                    | 、に関する源泉徴収票(<br>er final income tex resurns Tabl<br>rは、収入に関する源<br>紙4-1〕を作成しても<br>に3ヶ月分の給与明細                                                                                                    | 写)または<br>esland2(Table3)(copy).<br>泉徴収票(写)、また<br>らう、<br>書を貼り付け提出し                                                                                                    | は確定申告書第一:<br>てください。                                                                                                    | 表及び                                                                                                    |
| arto<br>Fill in wh<br>〇私費外用<br>(The inits<br>(大和費外目<br>(The inits<br>(大和費外目<br>第二表(<br>支方には、<br>For privan<br>Alternativ<br>3 monta.<br>(人名古屋<br>(Hyou work)                                                                                                    | iat you have<br>int you have<br>書 第一表及び第二:<br>mrational student (or spouse)<br>第二表)(写)、または<br>(第二表)(写)、または<br>(合与(アルバイト等(3)<br>at) funded international stude<br>ey, ask your employer to crea<br>Piese paste and submit the<br>大学・他大学で動務<br>(a Nagaya University or anot                                                                                                    | 偶者)が定職(こつい<br>気(第三表)(気)を提<br>has a regular jok subnit a tan<br>(満者)(広、アルバイ<br>動務先に給与支給<br>前券先に給与支給<br>す。solary payment (jdenned<br>satement.<br>している者は、TA・<br>ter university, subnit a cosy<br>電                                                                     | ている場合は収入<br>おしてください。<br>ax withelding silp (copy)<br>ト 収入がある場合<br>予定)証明書 (別):<br>用紙 (別紙4-2)<br>b) certificate (Anachment<br>RAの金額、年間<br>of the documents that rat<br>h 務 先 名                                      | 、に関する源泉徴収要(<br>or final income tax resurns Table<br>) には、収入に関する源。<br>縦(4-1) を作成しても・<br>に3ヶ月分の給与明細<br>oulding site (copy) regarding inco<br>(copy) regarding inco<br>(copy) regarding inco<br>ovor the amount of TA/Rk, the                                                                                                    | 写)または<br>es I and 2 (Table 3) (copy).<br>免徴収票(写)、また<br>らう、<br>書を貼り付け提出し<br>jok ec (br 3 months) on t<br>つかる書類の写を提<br>ununber of hours per yee, an<br>内容 ママ                                                                                                    | は確定申告書第一:<br>てください。<br>Ind 2 (Table 3) (copy).<br>He statement affield form )<br>出してください。<br>d the employment parted.<br>私 56 専 11 ケ 卸間               | 表及び<br> Attachment 4-2  for<br>                                                                                                    |
| art of K<br>Fill in wh<br>〇私費外[1]<br>(竹 fin in in<br>竹 fin in in<br>() 私費外[1]<br>(竹 fin in in<br>() 私費外[1]<br>第二表<br>大<br>() 太<br>() 大<br>() 大<br>() 大<br>() 大<br>() 大<br>() 大<br>() 大<br>() 大                                                                                                    | iat you have<br>in a you have quit. If you have'<br>書 重 新 一 表及 び 第二:<br>immational student (or spouse)<br>第二 表) (写)、または<br>もら(アルバイト等(3)<br>aly funded international stude<br>ely, ash your employer to cree<br>blog / your employer to cree<br>Please paste and submit the<br>大学・他大学で勤務<br>(at Nagaya University or emptor<br>区分<br>アルパイト                                                                                                    | (偶者)が定職(つい)、<br>表(第三表)(写)を提し<br>許あ a reguir jo, subsmin is u<br>/編者)(は、アルバイ<br>勤務先に給与支給(<br>パテ月分)明細書站付)<br>がり開調書站付)<br>に約った約られ、アルバイ<br>動務先に給与支給(<br>パート<br>シネット<br>に<br>している者は、TA・<br>している者は、TA・<br>している者は、CA・<br>を<br>名大居<br>名大居                                    | ている場合は収入<br>出してください。<br>ax withhelding slip (copy)<br>ト収入がある場合<br>予定)証明書(別紙4-2) i<br>Dest-time income, a withi<br>W certificate (Attachment<br>RAの金額、年間<br>of the documents that al<br>か務先名<br>評酒屋 東山店            | 、に関する源泉徴収要(<br>cer final income tax returns Table<br>たは、収入に関する源。<br>紙4-1)を作成しても・<br>ころヶ月分の給与明細<br>colong slp (cop) regering inco<br>colong slp (cop) regering inco<br>(cop) regering inco<br>( | 写)または<br>esiland2 [Table 3] (copy).<br>糸欲収原(写)、また<br>らう、<br>まを貼り付け提出し<br>いかる書類の写を提<br>ののなな rature Tables 1.1<br>つかる書類の写を提<br>内容<br>文2<br>[補助 2022                                                                                                    | は確定申告書第一:<br>てください。<br>Ind 2 (Table 3) (copy).<br>He takement offlaed form  <br>ULしてください。<br>d the employment pariod.<br>払を受けた期間<br>(年10月〜2022年12月    | 表及び<br> Attachment 4-2  for<br>  120,456円(ye                                                                                                    |
| arto K<br>Filinad<br>O私費外E<br>计估 inna<br>()私費外E<br>计估 inna<br>第二表<br>去 たは試<br>For privat<br>3 montes<br>3 montes<br>1 montes<br>1 本人<br>2                                                                                                    | iat you have<br>in a you have quit. If you have'<br>書 書 第一表及び第二:<br>immaitional student (or spouse)<br>第二表)(写)、または<br>ふらくアルバイト等(3)<br>aly funded international stude<br>ely, ask your employer to creas<br>Phease pastes and submit the<br>大学・他大学で勤務<br>k at Nagaye University or anot<br>区分<br>アルパイト                                                                                                    | (偶者)が定職(こつい<br>太)第三支(国)を提<br>has aregular jok subnit a<br>managelar jok subnit a<br>(編者)は、フルバイ<br>動務先に給与支給(<br>テ月分)明細書貼付け<br>fut s (or source), H they have ye<br>t a olay payment (Janned<br>statement. している者は、TA・<br>her university, suberit a cosy                | ている場合は収入<br>出してください。<br>ax withhelding slip (cosy)<br>ト収入がある場合<br>予定)証明書(別紙<br>4.2)<br>田紙(別紙4.2)<br>中部に(ask (Attachment<br>RAの金額、年間<br>of the documents that al<br>か務先名<br>房酒屋 東山店                                | 、に関する源泉徴収要(<br>confinal income tax returns Table<br>rist、収入に関する源)<br>縦4-1)を作成しても<br>こ3ヶ月分の給与明細<br>colding sile (copy) regarding inco<br>4-11, or pay e ailary (part-time<br>時間数、雇用期間のオ<br>tow the amount of TA/RA, the<br>勤務<br>調理                                                                                                    | 写)または<br>es1and2[Table3](capy).<br>糸筋収束(写)、また<br>らう、<br>書を貼り付け提出し<br>mac, or tax returns Tables 1, 1<br>jach, ecc (for 3 manthal) en t<br>つかる書類の写を提<br>munder of hours per yeer, an<br>内容 支<br>(補助 2022                                                                                                    | は確定申告書第一<br>てください。<br>Ind 2 Table 3) (copy).<br>he satement offleed fam)<br>出してください。<br>d the engloyment period.<br>払を受けた期間<br>(年10月〜2022年12 <i>F</i> | 表及び<br>Attachment 4-2  for<br>夏 120,456円(ye<br>円(ye                                                                                                    |
| arto         Fill in wh           Fill in wh         人私費外目           (The inne         人私費外目           (The inne         人私費外目           (The inne         人私費外目           第二表         またには           「For privation of the inne         子of privation of the inne           3 months         - Acta Ezz:           How work         1           本人         2           3         4 | iat you have<br>in a you have quit. If you have'<br>書 書 第一表及び第二:<br>"mrational student (cr spuces)<br>第三表)(写)、または<br>45与(アルバイト等(3)<br>eV funded international stude<br>eV, as the student international<br>stude<br>eV, as the student international<br>stude<br>to the student international<br>stude<br>to the student international<br>stude<br>to the student international<br>stude<br>to the student international<br>stude<br>to the student international<br>student international<br>s | (偶者)が定職(こつい<br>太)第三支(写)を提<br>has a regular jok subrite a<br>(編者)は、アルバイ<br>動務先に給与支給(<br>ト 月分)明細書貼付け<br>nts (or spozia)k, if they have ye<br>a solary payment (Jannes<br>stabirnent.           している者は、TA・<br>har university, suberit a copy           変変           名大屋 | ている場合は収入<br>出してください。<br>ac withhelding slip (cocy)<br>ト収入がある場合<br>予定)証明書(別<br>田紙(別紙4-2)<br>日紙(別紙4-2)<br>の certificate (Attachment<br>RAの金額、年間<br>of the documents that all<br>か務先名<br>評酒屋 東山店                     | に関する源泉徴収要(<br>arfinal income tax retarms Teldk<br>risk、収入に関する源見<br>紙4.1)を作成しても<br>に3ク月分の給与明細<br>atotang sig (copy) regarding inco<br>4-11, or paye salary (part-time<br>時間数、雇用期間のオ<br>toow the amount of TA / RA, the<br>勤務<br>調理                                                                                                    | 写)または<br>esiand2[Table3](capy).<br>糸微収票(写)、また<br>らう、<br>書を貼り付け提出し<br>one or tox return Tables 1 i<br>joh, ecc (for 3 monthal) en t<br>つかる書類の写を提<br>munder of bours per year, an<br>内容<br>文<br>文<br>編助<br>2022                                                                                                    | は確定申告書第一<br>てください。<br>Ind 2 (Table 3) (copy).<br>he statement affield fam)<br>出してください。<br>d the employment pariod.<br>払を受けた期間<br>(年10月〜2022年12月       | 表及び<br> Attachment 4-2] for<br>  120.456円(ye<br>  円(ye<br>  円(ye<br>  円(ye                                                                                                    |
| arto C A 費外<br>Fill in an<br>O 私費外<br>確定申<br>H the ins<br>Attempt<br>Attempt<br>3 months.<br>O 名古屋<br>H you work<br>2<br>2<br>3<br>4<br>5                                                                                                    | iat you have<br>iat you have quit. Hyou have'<br>書 重 到人留学生(または配<br>第二表)(写)、または<br>第二表)(写)、または<br>給与(アルバイト等(3)<br>ary fundad International stude<br>(また、ast your employer to crea<br>Please paste and submit the<br>大学・他大学で勤務<br>k at Nagoya University or anot<br>区分<br>アルパイト                                                                                                    | (偶者)が定職(こつい<br>気)第三段(写)を提<br>has a regidar jok subnit a<br>is a regidar jok subnit a<br>is 30%たに給与支給(<br>iヶ月分)明細書貼付け<br>ins (or goorse), (Heap have ja<br>e a olary payment (Jamed<br>a saament.<br>している者は、TA・<br>を<br>名大度<br>名大度                                    | ている場合は収入<br>出してください。<br>ax withhelding stip (cocy)<br>た収入がある場合<br>予定)証明書 (別)<br>用紙 (別紙4-2) i<br>Dart-Time Income, a with<br>0) certificate [Attachment<br>RAの金額、年間<br>of the documents that al<br>う務先名<br>:酒屋 東山店 | に関する源泉徴収要(<br>ar final income tax returns Teak<br>rは、収入に関する源見<br>紙4-1)を作成しても<br>に3ヶ月分の給与明細<br>4-11, or pey e salary (part-time<br>時間数、雇用期間のオ<br>tow the amount of TA / RA, then<br>動務<br>調理                                                                                                    | 写)または<br>est 1 and 2 [Table 3) (capy).<br>糸欲収票(写)、また<br>らう、<br>書を貼り付け提出し<br>Dms. or tax returns Tables 1 1<br>joh, sec. (for 3 monthal) on 1<br>つかる書類の写を提<br>unumber of hours per year, an<br>内容 支<br>(病動) 2022                                                                                                    | は確定申告書第一<br>てください。<br>Ind 2 (Table 3) (copy).<br>he statement afficad form )<br>出してください。<br>d the employment period.<br>払を受けた期間<br>年10月〜2022年12F      | 表及び<br>Anachment 6-21 for<br>早 120,456円(yet<br>円(yet<br>円(yet)<br>円(yet)<br>(yet)<br>(yet)<br>(yet |
| art の (F li in wh<br>Fil in wh<br>の私費外<br>確定申判<br>(T hen ins<br>() 私費外<br>第二表<br>または、<br>方or prival<br>Alternativ<br>3 months.<br>() 名古夏()<br>Hype worl<br>1 本人<br>2<br>3<br>4<br>5<br>6                                                                                                    | iat you have<br>in a you have quit. If you have'<br>書 書 第一表及び第二:<br>Immaitional sudent (cr spoure)<br>国人留学生(または配<br>第三表)(写)、または<br>絵写(アルバイト等(3)<br>ey, duy our employer to cree<br>Please paste and submit the<br>大学・他大学で勤務<br>は at Nagoya University or anot<br>区分<br>アルバイト                                                                                                    | (偶者)が定職(こつい<br>数(第三次)(写)を提<br>hara aregutar jok subonite a ta<br>aregutar jok subonite a ta<br>(動務先に給与支給(<br>ケ月分)明細書贴付j<br>(ケ月分)明細書貼付j<br>(ケ月分)明細書貼付j<br>とている者ば、TA・<br>her university, submit a copy<br>名大圧                                                          | ている場合は収入<br>出してください。<br>ax withholding slip (cey)<br>ax withholding slip (cey)<br>用紙 (別紙4-2)<br>用紙 (別紙4-2)<br>用紙 (別紙4-2)<br>RAの金額、年間<br>of the documents harst<br>か務先名<br>酒屋 東山店                                  | に関する源泉微収要:<br>ar find income tax (returns Takk<br>なは、収入に関する源<br>紙4-1)を作成しても<br>に3ヶ月分の給与明細<br>dotaing site (copy) regarding inco<br>4-11, or pay a salary (part-time<br>時間数、雇用期間のオ<br>での林 amount of TA/Rk, the<br>勤務<br>調理                                                                                                    | 写)または<br>es1and2[Table3](capy).<br>余赦収票(写)、また<br>らう、<br>書を貼り付け提出し<br>photesを貼り付け提出し<br>photes(for3 monthal) an t<br>photes(for3 monthal) an t<br>photes(for3 monthal) an t<br>photes<br>内容<br>支<br>補助<br>2022                                                                                                    | は確定申告書第一<br>てください。<br>nd 2 Table 3 (cop.).<br>he statement affaed fam 1<br>出してください。<br>d the encloyment period.<br>払を受けた期間<br>2年10月〜2022年12月          | 表及び<br> Anachment 4-2] for<br>  120,456円(sy<br>  円(ye<br>  円(ye<br>  円(ye<br>  円(ye<br>  円(ye                                                                                                    |
| art of (Fall in wh<br>Fall in wh<br>〇私費外[<br>竹市 ins<br>(大和費外]<br>第二表(<br>第二表(<br>第二表(<br>第二表(<br>月下口 prova<br>Alternativ<br>3 months,<br>3 months,<br>0 名古屋型<br>月 本人<br>2<br>3<br>4<br>5<br>6                                                                                                    | iat you have<br>int you have<br>見人留学生(または配<br>第三表)人留学生(または配<br>第三表)(写)、または<br>はら(アルバイト等(3<br>a)y fundad international studen<br>ey, ask your employer to crea<br>ey, ask your employer to crea<br>by a stude international student<br>ey, ask your employer to crea<br>by a student international student<br>ey, ask your employer to crea<br>by a student international student<br>ey, ask your employer to crea<br>by a student international student<br>ey, ask your employer to crea<br>by a student international student<br>ey, ask your employer to crea<br>by a student international student<br>ey, ask your employer to crea<br>by a student international student<br>ey, ask your employer to crea<br>by a student international student<br>ey, ask your employer to crea<br>by a student international student<br>ey, ask your employer explored<br>ey, ask your employer explored<br>ey, ask your explored<br>ey, ask your employer explored<br>ey, ask your employer explored                                                                                   | (儒者)が定職(こつい)<br>表(第三表)(写)を現た<br>動務先に給与支給(<br>、動務先に給与支給(<br>よ気分)(明細書點に)(<br>よりた)(利金)(明細書點に)(<br>している者は、TA・<br>her unversity, subarti eccily<br>を変<br>名大度                                                                                                    | ている場合は収入<br>出してください。<br>av withhelding stip (csy)<br>ト収入がある場合<br>予定)証明書 (別紙-42)<br>部本1-min forme, av hither<br>art-time income, av hither<br>of the documents that aid<br>か務先名<br>湾酒屋 東山店                         | 、に関する源泉徴収要パ<br>・ or find income tex returns Tabk<br>ドは、収入に関する源辺<br>紙4-1)を作成しても、<br>に3ヶ月分の給与明細<br>doding tell (cop) regarding income<br>は4-11, or pay a salary (part-time<br>すい)、雇用期間のオ<br>100 HB amount of TA/RA, then<br>勤務<br>副理<br>よのは、<br>本会社・の田                                                                                                    | 写)または<br>esiland2 [Table 3] (capy).<br>糸筋収束(写)、また<br>らう、<br>まを貼り付け提出し<br>max, or tax returns Tables 1,<br>job, ec: (%r3 manthal) en 1<br>つかる書類の写を提<br>補助 2022<br>補助 2022                                                                                                    | は確定申告書第一<br>てください。<br>nd 2 Table 3) (cop).<br>he calament offwad fam )<br>出してください。<br>d the engloyment period.<br>払を受けた期間<br>(年10月〜2022年12月           | 表及び<br>Attachment 4-2) for<br>日 120,456円(ye<br>日 (ye<br>円 (ye<br>円 (ye<br>円 (ye<br>円 (ye                                                                                                    |
| artの化<br>Fillinew<br>の私費外E<br>市市III<br>(The Inte<br>大学校<br>第二表(<br>またには、<br>For privan<br>Alternative<br>3 montes<br>日かい work<br>日本人<br>2<br>3<br>4<br>5<br>6<br>6<br>1<br>年(1月~<br>とを申し立て<br>Regarding the in<br>than this.                                                                                                    | iatyou have quit. Hyou have'<br>Tatyou have quit. Hyou have'<br>書画入留学生(または面<br>第三表)(写)、または<br>もち(アルバイト等(3<br>e)、または<br>もち(アルバイト等(3<br>e)、athyou employer b ccs<br>e)、eakyou employer b ccs<br>e)、eakyou employer b ccs<br>e)、eakyou employer b ccs<br>e)、eakyou employer b ccs<br>e)、eakyou employer b ccs<br>e)<br>- 12月)の以入人に<br>ます。<br>come of the previous<br>年月日<br>(YY MM DD)                                                                                                    | (儒者)が定職につい、<br>表(第三表)(写)を現し<br>物本で展示した。<br>「現者)は、アルバイ<br>動務先に給与支給(<br>に、テルバイ<br>動務先に給与支給(<br>に、テリテ)の期齢書貼付)、<br>地球、かかいで、<br>している者は、TA・<br>している者は、TA・<br>している者は、TA・<br>している者は、TA・<br>ののでは、上記<br>ついては、上記<br>year (January to Dec<br>本人署<br>Signa                        | ている場合は収入<br>出してください。<br>ax withhelding stip (csy)<br>ト収入がある場合<br>予定)証明書 (別紙-2)<br>前紙 (別紙-2)<br>前紙 (別紙-2)<br>in certificate (Attachment<br>RAの金額、年間<br>i of the documents that aid<br>か務先名<br>:湾酒屋東山店              | に関する源泉徴収要:<br>er find income tex returns Takk<br>Nit、 収入に関する源却<br>紙4-1〕を作成しても、<br>に3ヶ月分の給与明細<br>doding tel (cop) regarding income<br>4-11, or pay a sidery (part-time)<br>時間数、雇用期間のオ<br>100 the amount of TA/RA, then<br>勤務<br>副理<br>し<br>カが全てであり、(<br>comes listed above are all<br>comes listed above are all                                                                                                    | 写)または<br>es1and2(Table 3) (carp),<br>余徴収策(写)、また<br>らう、<br>書を貼り付け提出し<br>pph ec. (br3 mentha) en t<br>っかる書類の写を提<br>mumber of hours per yeer, en<br>内容<br>文<br>文<br>本<br>人<br>名<br>に<br>い<br>い<br>の<br>の<br>い<br>人<br>に<br>し<br>に<br>い<br>の<br>の<br>い<br>の<br>の<br>に<br>の<br>の<br>の<br>の<br>の<br>に<br>の<br>の<br>の<br>の<br>の<br>の | は確定申告書第一:<br>てください。<br>r てください。<br>d the estatement offwad form )<br>出してください。<br>d the employment period.<br>払を受けた期間<br>/年10月~2022年12 <i>F</i>        | 表及び<br> Anachment 4-21 for<br>  120.456円(ye<br>  円(ye<br>  円(ye<br>  円(ye<br>  円(ye<br>  円(ye<br>  円(ye<br>  円(ye                                                                                                    |

[Confirmation items at the time of correction]

Upper part of this form ... Entering scholarship status

Lower part of this form ... Entering basic information

# ▶ HEARING REPORT ON THE SITUATION OF THE APPLICANT

All Privately-financed international students and Self-Supported students must submit

Г

|      | A state    | 1 か日間の平均生                                                                                                    | 汪冉                                                                                                    | Hearing<br>(Fe                                                                                                    | 事情聴<br>Report on the<br>(&貴外国人留学生<br>or International Students                                                                                                    | <b>取調</b><br>Situation of th<br><sup>· 油立生計者申集用)</sup><br>s · Sef Supported Se                                                                                                    | 皇<br>e Applicant<br><sup>adenta</sup>                                                                                                    | 前後期                                                                                                    |                                                                                            |
|------|------------|----------------------------------------------------------------------------------------------------|----------------------------------------------------------------------------------------------------|----------------------------------------------------------------------------------------------------|----------------------------------------------------------------------------------------------------|----------------------------------------------------------------------------------------------------|----------------------------------------------------------------------------------------------------|----------------------------------------------------------------------------------------------------|--------------------------------------------------------------------------------------------|
|      | Ave        | rage cost of living per m                                                                                                    | ionth                                                                                                    | ※ F<br>※PI                                                                                                    | 制 平和分钟 館()」<br>lease enter the status a                                                                                                    | s of April for Spring Se                                                                                                    | 細守申請 (CLIUF)現任の次次を記入<br>mester application and as of October for Fall Semest                                                                                                    | erapplication.                                                                                                    |                                                                                            |
|      |            |                                                                                                    | 收入1                                                                                                    | NCOME                                                                                                    |                                                                                                    |                                                                                                    | 支出                                                                                                    | EXPENDTURE                                                                                                    |                                                                                            |
|      |            | 項目 Categories                                                                                                    | 本人 App                                                                                                    | olicant (mon)                                                                                                    | 配偶者                                                                                                    | Í Spouse                                                                                                    | 項目 Categories                                                                                                    | 本人)                                                                                                    | Applicant                                                                                  |
| H    | アル         | バイト Part-time Income                                                                                                    |                                                                                                    | 48.000円(yen)                                                                                                    |                                                                                                    | H(yen)                                                                                                    | 水道光熱費 Lailing Bills                                                                                                    |                                                                                                    | 45,000円(yen)<br>10.000円(yen)                                                               |
|      |            | 送金·援助                                                                                                    |                                                                                                    | 円(yen)                                                                                                    |                                                                                                    | 円(yen)                                                                                                    | 食費 Food Expenses                                                                                                    |                                                                                                    | 35,000円(yen)                                                                               |
|      | -          | Supporting                                                                                                    | 援助者:                                                                                                    |                                                                                                    | 援助者:                                                                                                    |                                                                                                    | 書籍、教育費 Books, Education Expenses                                                                                                    |                                                                                                    | 5,000円(yen)                                                                                |
|      | 授学         | 金額 Amount                                                                                                    | 今初時計算                                                                                                    | 48,000円(yen)                                                                                                    |                                                                                                    | 円(yen)                                                                                                    | 通信費 Comunication Costs                                                                                                    |                                                                                                    | 8,000円(yen)                                                                                |
|      | ÷<br>⊕     | - 日刊 Inte<br>受給期間 Period Covered                                                                                                    | 子自吴前夏<br>2023年04月01日~2                                                                                                    | 2024年03月31日                                                                                                    |                                                                                                    |                                                                                                    | 、火西夏 Commute Expenses<br>健康保険料・医療費 Health, Medical Expense                                                                                                    | 5                                                                                                    | 3,000円(yen)                                                                                |
| Scho | 荧          | 金額 Amount                                                                                                    |                                                                                                    | 円(yen)                                                                                                    |                                                                                                    | 円(yen)                                                                                                    | 日常生活費 Basic Living Expenses                                                                                                    |                                                                                                    | 5,000円(yen)                                                                                |
| lars | -          | 名称 Title                                                                                                    |                                                                                                    |                                                                                                    |                                                                                                    |                                                                                                    | 配偶者の授業科 Spouse Tuition Fee                                                                                                    |                                                                                                    | 円(yen)                                                                                     |
| hip  | 2          | 会給期間 Period Covered<br>全額 Amount                                                                                                    |                                                                                                    | 円(ven)                                                                                                    |                                                                                                    | 円(ven)                                                                                                    | その他(評金等) Others (deposits and savings, etc.                                                                                                    | )                                                                                                    | 15,000H(yen)                                                                               |
|      | \$         | 名称 Title                                                                                                    |                                                                                                    | 17(364)                                                                                                    |                                                                                                    | 1)()01(                                                                                                    |                                                                                                    |                                                                                                    |                                                                                            |
| L    | Ð          | 受給創間 Period Covered                                                                                                    |                                                                                                    |                                                                                                    |                                                                                                    |                                                                                                    |                                                                                                    |                                                                                                    |                                                                                            |
|      | ~          | 借入Borrowing                                                                                                    |                                                                                                    | 円(yen)                                                                                                    |                                                                                                    | 円(yen)                                                                                                    |                                                                                                    |                                                                                                    |                                                                                            |
| _    | 3          | 観f) 笹寺 Savings, etc<br>その他収入 Others                                                                                                    |                                                                                                    | 30,000円(yen)<br>円(yen)                                                                                                    |                                                                                                    | 円(yen)<br>円(yen)                                                                                                    |                                                                                                    |                                                                                                    |                                                                                            |
|      |            | 合計Total                                                                                                    |                                                                                                    | 170,207                                                                                                    |                                                                                                    | 126,000円(yen)                                                                                                    | 合計 Total                                                                                                    |                                                                                                    | 126,000円(yen)                                                                              |
|      |            | <ul> <li>注)アルバイトは (24<br/>For part-time jobs, pleas</li> <li>注)水道光熱費は、独立<br/>For utility bills, attach a j</li> <li>注)(定職・アルバイト</li> </ul>                                                                                                    | 用1日現在の定職・アル<br>e enter the same amount as in<br>5生計申請者は証明とな<br>proof receipt for independent li<br>・TA・RA・日本学術掘                                                                                                    | レバイトの動務状:<br>n OStatus of regular/p:<br>こる領収書等を添付<br>ivelihood applicants. Ar<br>設興会特別研究員)                                                                                                    | 況」と額が一致す<br>art-time work as of 1st /<br>付してください、<br>nd for international stud<br> 前年分の源泉徴収                                                                                                    | るように記人し<br>April 2022.<br>Ang 外国人留学<br>lents, attach a proof m<br>【票、退職した場                                                                                                    | てください。<br>Eは7000円未満の場合証明となる領収書<br>ceipt if the amount is less than JPY 7,000.<br>合は退職証明書覧、                                                                                                    | 専を添付してください                                                                                                    |                                                                                            |
|      | 2 Z<br>Sta | <ol> <li>アルベイトは(2)</li> <li>アルベイトは(2)</li> <li>アルベイト(2)</li> <li>アルベイト(2)</li> <li>ア</li></ol>                                                                                                    | 月日現在の交職・アル<br>生生計申請者は証明との<br>されるため、<br>和目的になっていた。<br>日本のには、<br>日本のためでは、<br>和目のに、<br>和目のに、<br>本目のに、<br>和目のに、<br>本目のに、<br>本目ので、<br>本目のに、<br>本目のに、<br>本目のに、<br>本目のに、<br>本目のに、<br>本目のに、<br>本目のに、<br>本目のに、<br>本目のに、<br>本目のに、<br>本目のに、<br>本目のに、<br>本目のに、<br>本目のに、<br>本目のに、<br>本目のに、<br>本目のに、<br>本目のに、<br>本目のに、<br>本目のに、<br>本目のに、<br>本目のに、<br>本目のに、<br>本目のに、<br>本目のに、<br>本目のので、<br>本目ののでので、<br>本目ののでので、<br>本目ののでのでの<br>本目ののでのでの<br>本目ののでのでの<br>本目ののでのでの<br>本目ののでのでの<br>本目ののでの<br>本目ののでのでの<br>本目ののでのでの<br>本目ののでのでの<br>本目ののでのでの<br>本目ののでの<br>本目ののでの<br>本目ののでの<br>本目ののでの<br>本目ののでの<br>本目ののでの<br>本目ののでの<br>本目ののでの<br>本目ののでの<br>本目ののでの<br>本目ののでの<br>本目ののでの<br>本目ののでの<br>本目ののでのでのでの<br>本目ののでのでの<br>本目ののでの<br>本目ののでの<br>本目ののでの<br>本目ののでの<br>本目ののでの<br>本目ののでの<br>の | レスイトの登録状、<br>Caladaad regards<br>たる領収費率を示<br>約4年の日本の<br>の日本のであるまた。<br>の日本のであるまた。<br>の日本のでのでのであるまた。<br>の日本のでのでのでのでのでのでのでのでのでのでのでのでのでのでのでのでのでのでの                                                                                                    | 第2 と編分一級す<br>第2 と編分一級す<br>14 にすべきまた。<br>15 に前期 54 にの一級など<br>15 になっていた。<br>15 には、15 により、15 によう、15 に<br>15 になっていた。<br>15 には、15 によう、15 に<br>15 になっていた。<br>15 になっていた。<br>15 になっていた。<br>15 になっていた。<br>15 になっていた。<br>15 になっていた。<br>15 には、15 によう、15 によう、15 に | るように説入しじ。<br>AR22022.<br>私費が用人留学:<br>Minis Station proof<br>(源、追慮した場合)<br>(調整のわかるも<br>jurel of resignation<br>of the monthly answ<br>bit hかるものを封<br>and the monthly answ<br>bit hかるものを封<br>ARD 和名<br>San Date<br>2年09月10日                             | ください。<br>とは7000円未満の場合証明となる領収書<br>とは7000円未満の場合証明となる領収書<br>会は思想は可意時、<br>のなど)を提出してください。<br>とはりrow your housing expenses.<br>出してください。<br>**<br>※ 日本学術振興会特別研究員、大<br>予定も記入してください。<br>**<br>動感内容<br>」があ Description<br>調理補助                                                                                                    | 幕を添付してください<br>year centrack sepired and<br>のでのTA、RA等の<br>wrenity, etc.<br>辺等労働時間<br>Wick Hours(seesky)                                                               | JQ入月額<br>Income(incontry)<br>4&(300円(yen)<br>円(yen)<br>円(yen)                              |
|      | Sta        | (記) デルベイトは (2)<br>For activity (1)<br>For activity (1)<br>For activity (1)<br>For activity (1)<br>For activity (1)<br>(1)<br>(1)<br>(1)<br>(1)<br>(1)<br>(1)<br>(1)<br>(1)<br>(1)                                                                                                    | 月日現在の交職・アル<br>生生計単構築は範囲とない。<br>生生計単構築は範囲とない。<br>も、1A・RA・日本学期間<br>取得されたものは最新の構成<br>取得されたものは最新の構成<br>取得したものは最新の構成<br>取得したものは最新の構成<br>のであります。<br>ないたいでは単常な<br>のであります。<br>ないたいでは単常な<br>のであります。<br>ないたいでは単常な<br>のであります。<br>ないたいでは単常な<br>のであります。<br>ないたいでは単常な<br>のであります。<br>ないたいでは単常な<br>のであります。<br>ないたいでは単常な<br>のであります。<br>ないたいでは単常な<br>のであります。<br>ないたいでは単常な<br>のであります。<br>ないたいでは単常な<br>のであります。<br>していたいでは単常な<br>のであります。<br>ないたいでは単常な<br>のであります。<br>ないたいでは単常な<br>のであります。<br>ないたいでは単常な<br>のであります。<br>していたいでは単常な<br>のであります。<br>していたいでは単常な<br>のであります。<br>していたいでは単常な<br>のであります。<br>していたいでは単常な<br>のであります。<br>していたいでは単常な<br>のであります。<br>のであります。<br>していたいでは単常な<br>のであります。<br>していたいでは単常な<br>のであります。<br>のであります。<br>のでます。<br>のであります。<br>のであります。<br>のでます。<br>のであります。<br>のであります。<br>のであります。<br>のであります。<br>のであります。<br>のであります。<br>のであります。<br>のであります。<br>のであります。<br>のでます。<br>のでます。<br>のであります。<br>のでる<br>のでます。<br>のでます。<br>のでます。<br>のでます。<br>のでます。<br>のでます。<br>のでます。<br>のでます。<br>のでます。<br>のでます。<br>のでます。<br>のでます。<br>のでます。<br>のでます。<br>のでます。<br>のでる<br>のでます。<br>のでる<br>のでます。<br>のでます。<br>のでます。<br>のでる<br>のでます。<br>のでる<br>のでます。<br>のでる<br>のでます。<br>のでる<br>のでる<br>のでる<br>のでる<br>のでる<br>のでる<br>のでる<br>のでる                                                                                                    | レスイトの意味で、<br>では加加すでは東京を示いた。<br>なる頃の世界を示いた。<br>時間の時間では、<br>の日本のでした。<br>の日本のでした。<br>の日本のでので、<br>の日本のでので、<br>の日本のでのでのでのでのでのでのでのでのでのでのでのでのでのでのでのでのでのでの                                                                                                    | 第1と編分一級する<br>第2に作物であることでは、<br>付してください、<br>ですではrearcational Experience<br>(新作なりの発発期間)<br>後に付き18を1950年<br>になってがさい、Sector<br>(大ださい、Sector)<br>月老(3)などの月勤<br>(ならいなに)<br>日日現在の状況)<br>11日現在の状況)<br>11日現在の状況<br>(ならいないため、<br>ため、<br>ため、<br>ため、<br>ため、<br>日日、<br>日日、<br>日日、<br>日日、<br>日日、<br>日日、<br>日日、<br>日日、<br>日日、<br>日                                                                                                    | なように記人し「細え2022」<br>私費が用人留学:<br>他は、Statian aport<br>「環、道風した場<br>間数のわからも<br>aproof of resignation」<br>t a salid renda contra<br>by for からものを非<br>of the monthly series<br>and the monthly series<br>for Date<br>2年09月10日                                | ください。<br>とは7000円未満の場合証明となる値収置<br>とは7000円未満の場合証明となる値収置<br>会は退載可重整、<br>のなど)を提出してください。<br>your signed Andro the balant engloyment contract if<br>はB prove your housing superses.<br>出してください。<br>**<br>田本学術振興会特別研究員、大<br>予定も記入してください。<br>**<br>動類内容<br>」はD Perception<br>調理補助                                                                                                    | 幕を添付してください<br>your contract sugined and<br>学でのTA、RA等の<br>wersity, etc.<br>辺等労働時間<br>Work Hour s(seeb))<br>12                                                         | JR入月額<br>Incone(incottly)<br>48,000円(yen)<br>円(yen)<br>円(yen)<br>円(yen)<br>円(yen)          |
|      | 2 4<br>Sta | <ol> <li>アルベイトは(2)</li> <li>アルベイトは(2)</li> <li>オンボストキュー(2)</li> <li>オンボストキュー(2)</li> <li>オンボストキュー(2)</li> <li>(2)</li> <li>(3)</li> <li>(3)</li> <li>(4)</li> <li>(4)<th>月日現在の交職・アリー<br/>生生計単構築は証明との<br/>はなりを16kgのの時間、<br/>11日、11日、11日、11日、11日、11日、11日、11日、11日、11日</th><th>レスイトの認知の<br/>「Calana of registry,<br/>Calana of registry,<br/>Calana of registry,<br/>の<br/>になっていたいでは、<br/>の<br/>の<br/>ものを提出して<br/>本本人に支援期<br/>(1)<br/>の<br/>ものを提出して<br/>本本人に支援期<br/>(1)<br/>の<br/>動務務状況)<br/>の<br/>動務務状況<br/>の<br/>動務務状況<br/>の<br/>し<br/>に<br/>10<br/>日本<br/>月<br/>10<br/>10<br/>10<br/>10<br/>10<br/>10<br/>10<br/>10<br/>10<br/>10</th><th>第2 と編か100mm<br/>第2 に使いたいます。<br/>付けてください、<br/>です international activity<br/>(新行後)の第2 の対象徴収<br/>(新行後)の第2 の対象徴収<br/>(新行後)の第2 の対象徴収<br/>(新行後)の第2 の対象徴収<br/>(新行後)の第2 の対象徴化<br/>(新行後)の第2 の対象<br/>(新行後)の第2 の対象<br/>(新行後)の第2 のが<br/>(新行後)の<br/>(新行後)の<br/>(新行後)<br/>(新行後)の<br/>(新行後)<br/>(新行後)<br/>(新行後)<br/>(新行後)<br/>(新行後)<br/>(新行後)<br/>(新行後)<br/>(新行後)<br/>(新行後)<br/>(新行<br/>(新行後)<br/>(新行後)<br/>(新行<br/>(新行)<br/>(新行後)<br/>(新行<br/>(新行)<br/>(新行<br/>(新行)<br/>(新行<br/>(新行)<br/>(新行)<br/>(新行<br/>(新行)<br/>(新行)</th><th>A sp 7 に影人し<br/>A sp 7 に影人し<br/>私費がA 人留学:<br/>私費がA 人留学:<br/>本語は、A taka A taka<br/>A sp 7 a factor of resignation i<br/>t a valid remla centra<br/>が 合かるものを 計<br/>and be monthly areas<br/>FAR Data<br/>2年09月10日</th><th>ください。<br/>とは7000円未満の場合証明となる値収書<br/>とは7000円未満の場合証明となる値収書<br/>会は思想は可意時、<br/>のなど)を提出してください。<br/>your signed Andro the latest engloyment central if<br/>Lto prove your housing expenses.<br/>出してください。<br/>**<br/>※ 日本学術版資金特別研究員、大<br/>予定も記入してください。<br/>**<br/>**<br/>動感内容:<br/>」の位 Description<br/>調理補助</th><th>幕を添付してください<br/>your contract supiled and<br/>学でのTA、RA等の<br/>versity, etc.<br/>辺等労働時間<br/>Wight Hours(seets))<br/>12</th><th>JR2入月額<br/>Inconectionativity<br/>48,000円(ven)<br/>円(ven)<br/>円(ven)<br/>円(ven)<br/>円(ven)</th></li></ol> | 月日現在の交職・アリー<br>生生計単構築は証明との<br>はなりを16kgのの時間、<br>11日、11日、11日、11日、11日、11日、11日、11日、11日、11日                                                                                                    | レスイトの認知の<br>「Calana of registry,<br>Calana of registry,<br>Calana of registry,<br>の<br>になっていたいでは、<br>の<br>の<br>ものを提出して<br>本本人に支援期<br>(1)<br>の<br>ものを提出して<br>本本人に支援期<br>(1)<br>の<br>動務務状況)<br>の<br>動務務状況<br>の<br>動務務状況<br>の<br>し<br>に<br>10<br>日本<br>月<br>10<br>10<br>10<br>10<br>10<br>10<br>10<br>10<br>10<br>10                                                                                                    | 第2 と編か100mm<br>第2 に使いたいます。<br>付けてください、<br>です international activity<br>(新行後)の第2 の対象徴収<br>(新行後)の第2 の対象徴収<br>(新行後)の第2 の対象徴収<br>(新行後)の第2 の対象徴収<br>(新行後)の第2 の対象徴化<br>(新行後)の第2 の対象<br>(新行後)の第2 の対象<br>(新行後)の第2 のが<br>(新行後)の<br>(新行後)の<br>(新行後)<br>(新行後)の<br>(新行後)<br>(新行後)<br>(新行後)<br>(新行後)<br>(新行後)<br>(新行後)<br>(新行後)<br>(新行後)<br>(新行後)<br>(新行<br>(新行後)<br>(新行後)<br>(新行<br>(新行)<br>(新行後)<br>(新行<br>(新行)<br>(新行<br>(新行)<br>(新行<br>(新行)<br>(新行)<br>(新行<br>(新行)<br>(新行)                                                                                                    | A sp 7 に影人し<br>A sp 7 に影人し<br>私費がA 人留学:<br>私費がA 人留学:<br>本語は、A taka A taka<br>A sp 7 a factor of resignation i<br>t a valid remla centra<br>が 合かるものを 計<br>and be monthly areas<br>FAR Data<br>2年09月10日                                                 | ください。<br>とは7000円未満の場合証明となる値収書<br>とは7000円未満の場合証明となる値収書<br>会は思想は可意時、<br>のなど)を提出してください。<br>your signed Andro the latest engloyment central if<br>Lto prove your housing expenses.<br>出してください。<br>**<br>※ 日本学術版資金特別研究員、大<br>予定も記入してください。<br>**<br>**<br>動感内容:<br>」の位 Description<br>調理補助                                                                                                    | 幕を添付してください<br>your contract supiled and<br>学でのTA、RA等の<br>versity, etc.<br>辺等労働時間<br>Wight Hours(seets))<br>12                                                        | JR2入月額<br>Inconectionativity<br>48,000円(ven)<br>円(ven)<br>円(ven)<br>円(ven)<br>円(ven)       |
|      | ② 4<br>sta | (注) アルベイトは (2%)<br>For particular, plant, plant,                                                                                                    | 月日現在の変態、アル<br>生生計単論構体は部した。<br>生生計単論構体は部した。<br>する、RA、日本学等期<br>割にもれたものは最新で<br>割にもれたものは最新で<br>動にないては単純<br>量にもかにないては単純<br>していては単純<br>していていてい<br>していてい<br>していては<br>していてい<br>していていてい<br>していていては<br>してい<br>していてい<br>してい<br>してい<br>してい<br>してい<br>してい<br>し                                                                                                    | レスイトの認知な<br>「Galance integrational and integration<br>こを強い変帯を赤<br>・<br>になったしたします。<br>にはないたいではないでは、<br>にはないたいでは、<br>のものを使用して、<br>にはないたいでは、<br>のものを使用して、<br>にはのりういのを使用して、<br>にはないたいでは、<br>のものを使用して、<br>にはのりういでは、<br>のものを使用して、<br>では、<br>のものを使用して、<br>のものを使用して、<br>のいて、<br>のものを使用して、<br>のものを使用して、<br>のものを使用して、<br>のものを使用して、<br>のもので、<br>のもので、<br>のもので、<br>のもので、<br>のもので、<br>のもので、<br>のもので、<br>のもので、<br>のもので、<br>のもので、<br>のもので、<br>のもので、<br>のもので、<br>のもので、<br>のもので、<br>のもので、<br>のもので、<br>のもので、<br>のもので、<br>のもので、<br>のもので、<br>のもので、<br>のもので、<br>のもので、<br>のもので、<br>のもので、<br>のもので、<br>のもので、<br>のもので、<br>のもので、<br>のまで、<br>のもので、<br>のまで、<br>のもので、<br>のまで、<br>のまで、<br>の<br>のまで、<br>のまで、<br>の<br>の<br>の<br>の<br>の<br>の<br>の<br>の<br>の<br>の<br>の<br>の<br>の | 辺上を値かれるまた<br>切上を値かせた。<br>地位でもください、<br>ですが「maranatal active<br>前年今の2月見取じ<br>体でしてください、Stant<br>にはない<br>1日現在の<br>たの<br>した。<br>1日現在の<br>した。<br>1日現在の<br>たの<br>たの<br>たの<br>たの<br>たの<br>たの<br>たの<br>たの<br>たの<br>た                                                                                                    | km 2 2022.<br>私費から人留学:<br>私費から人留学:<br>本語の<br>本語のため<br>開始のわからも<br>proof of resignation:<br>は valid result contra<br>がわからの支出<br>がわからの支出<br>がわからの支出<br>ののかが<br>とないの方<br>にない<br>本語ののから<br>、<br>にない<br>ののか<br>ののか<br>ののか<br>ののか<br>ののか<br>ののか<br>ののか<br>のの | ください。<br>とは7000円未満の場合証明となる領収書<br>とは7000円未満の場合証明となる領収書<br>とは7000円未満の場合証明となる領収書<br>とは7000円未満の場合証明となる前ので書<br>には7000円まででださい。<br>***<br>*** 日本学術版現会特別研究品、大<br>予定も記入してください。<br>***<br>*** 日本学術版現会特別研究品、大<br>予定も記入してください。<br>***<br>*** 日本学術版現会特別研究品、大<br>予定も記入してください。<br>***<br>*** 日本学術版現会特別研究品、大<br>予定も記入してください。<br>***<br>*** 日本学術版現会特別研究品、大<br>予定も記入してください。<br>***<br>*** 日本学術版現会特別研究品、大<br>予定も記入してください。<br>***<br>*** 日本学術版現会特別研究品、大<br>***<br>*** 日本学術版現会特別研究品、大<br>***<br>*** 日本学術版現会特別研究品、大<br>***<br>*** 日本学術版現会特別研究品、大<br>***<br>*** 日本学術版現会特別研究品、大<br>***<br>*** 日本学術版現会特別研究品、大<br>***<br>*** 日本学校の世界名の<br>***<br>*** 日本学校の世界名の<br>***<br>*** 日本学校の世界名の<br>***<br>*** 日本学校の世界名の<br>***<br>*** 日本学校の世界名の<br>***<br>***<br>*** 日本学校の世界名の<br>***<br>***<br>***<br>***<br>***<br>***<br>***<br>* | 幕を添付してください<br>your cortract explined and<br>一字でのTA、RA等の<br>westly, tit.<br>道等分像時間<br>Work Hour (see thy)<br>12<br>12<br>12<br>12<br>12<br>12<br>12<br>12<br>12<br>12 | JRス月数<br>Income(smonthy)<br>48,000円(yen)<br>円(yen)<br>円(yen)<br>円(yen)<br>円(yen)<br>円(yen) |

fter printing out the form, please have it v ed and signed by your academic advisor or a teacher who knows about your living situation. If it is difficult for you to fill out the form in person, please send the data of this form to your teacher and have him/her return the signed form to you or submit an e-mail message indicating that he/she has reviewed it.

[Confirmation items at the time of correction]

Upper part of this form ... Entering living expenses information for entering detailed information

Lower part of this form ... Entering the part-time job status of detailed information

# 6. APPOINTMENT FOR DOCUMENT SUBMISSION

(1) Please make an appointment from [Appointment for document submission] on the system top screen.

|                                             | TopMenu                                                                                                    |
|---------------------------------------------|----------------------------------------------------------------------------------------------------|
| This is TopPage.<br>Select the function you | ❶授繁料免除申請の手続き/First application                                                                                                    |
| want to use.                                | Please complete the Tuition Fee Exemption Application process here.<br>Applications and amendments can only be made during the application period. Applications will not be accepted after the application period closes.<br>To make changes to your application, please contact Student Support Division.<br>"Admission Fee Exemption/Postponement of Collection applicants need to complete this tuition fee exemption application and submit the required documents to<br>complete the application.<br>If you neglect to file this application, your application will be denied due to incomplete documents. |
|                                             | Primary Exemption Application Fix 🛱 Primary Exemption Application Delete                                                                                                    |
|                                             | ❶幅票の印刷/Application printing                                                                                                    |
|                                             | You can print some application sheets here.<br>Please check the University website for information on document submission, as it may differ depending on the faculty/graduate school you belong to.                                                                                                    |
|                                             | Exemption Application Print                                                                                                    |
|                                             | の書類提出日時の予約について/Reservation of Document Submission Date and Time                                                                                                    |
|                                             | To Submit your application documents at the document submission site.<br>Document submission dates and times vary depending on the campus and year of admission.<br>Please refer to the reservation screen, the university website, and the application guidelines.<br>Please be sure to make an appointment before you come to the site where you will submit your documents.                                                                                                    |
|                                             | Appointment for document submission                                                                                                    |

(2) Select the "Reserve" button at the desired date and time.

\*If you wish to use English-speaking staff when submitting documents, please select the (English) appointment slot.

|                           | Appointment for doc                                           | ument submission                                                     |          |                                                        |                                 |         |  |  |
|---------------------------|---------------------------------------------------------------|----------------------------------------------------------------------|----------|--------------------------------------------------------|---------------------------------|---------|--|--|
| This is interview Screen. | 書類提出予定日時の予約                                                   | 勺機能/Appointment for document                                         | _        |                                                        |                                 |         |  |  |
|                           | In order to submit yo<br>submission.<br>Please select the dat | our application documents at the<br>e and time you plan to submit yo | ① Select | ) Select your desired date<br>from the pull-down menu. |                                 |         |  |  |
|                           | Target Date                                                   | (Available)2023/03/17                                                |          |                                                        |                                 | ~       |  |  |
|                           | Reserve Time                                                  |                                                                      |          | Vacant Count                                           | Note                            |         |  |  |
|                           | 09:30-09:45                                                   |                                                                      |          | 4                                                      | Higashiyama Campus<br>(English) | Reserve |  |  |
|                           | 09:30-09:45                                                   |                                                                      |          | 6                                                      | 東山キャンパス(日本語)                    | Reserve |  |  |
|                           | 09:45-10:00                                                   |                                                                      |          | 4                                                      | Higashiyama Campus<br>(English) | Reserve |  |  |
|                           |                                                               |                                                                      | L        | 6                                                      | (日本語)                           | Reserve |  |  |
|                           | ② Select the                                                  | "Reserve" button at                                                  | the      |                                                        | 東山キャンパス(日本語)                    | Reserve |  |  |
|                           | desired da                                                    | te and time.                                                         |          | 4                                                      | Higashiyama Campus<br>(English) | Reserve |  |  |
|                           |                                                               |                                                                      |          | 6                                                      | 東山キャンパス(日本語)                    | Reserve |  |  |
|                           | 10:15-10:30                                                   |                                                                      |          | 4                                                      | Higashiyama Campus<br>(English) | Reserve |  |  |

#### II. TUITION FEE EXEMPTION STUDENT APPLICATION SYSTEM. APPOINTMENT FOR DOCUMENT SUBMISSION

|                           | Appointment for document submission                                      |                                                          |                                         |                                           |                   |
|---------------------------|--------------------------------------------------------------------------|----------------------------------------------------------|-----------------------------------------|-------------------------------------------|-------------------|
| This is interview Screen. | 書類提出予定日時の予約機能/Appointment                                                | for document submission function                         |                                         |                                           |                   |
|                           | In order t<br>submissic<br>Please se<br>This is the date<br>Target D was | and time the reservation                                 | ou must make an a<br>Ible appointment d | ppointment for the date and time<br>ates. | of your scheduled |
|                           | Reserve 1                                                                | 1                                                        | it Count                                | Note                                      |                   |
|                           | 09:30-09:45                                                              | 4                                                        | -                                       | Higashiyama Campus<br>(English)           |                   |
|                           | 00-20 00-45                                                              |                                                          |                                         | ****                                      |                   |
|                           | 09:45-10:00                                                              | 3                                                        |                                         | Higashiyama Campus<br>(English)           | Cancel            |
|                           | 09:45-10:00                                                              |                                                          |                                         | 東山キャンパス(日本語)                              |                   |
|                           | 10:00-10:15                                                              | <ul> <li>You have completed your appointment.</li> </ul> |                                         | 東山キャンパス (日本語)                             |                   |
|                           | 10:00-10:15                                                              |                                                          | ОК                                      | Higashiyama Campus<br>(English)           |                   |
|                           | 10:15-10:30                                                              | 6                                                        |                                         | 東山キャンパス(日本語)                              |                   |
|                           | 10:15-10:30                                                              | 4                                                        |                                         | Higashiyama Campus<br>(English)           |                   |
|                           |                                                                          |                                                          |                                         |                                           |                   |

(3) This is the reservation completion screen. Press OK on the confirmation message.

Please make sure that the reserved date and time are correct.

will be displayed for dates and times that have already been reserved.

## \* TO CHANGE OR CANCEL AN APPOINTMENT DATE AND TIME

Click the Cancel button to cancel that reservation.

If you wish to change the date and time of your appointment, please cancel the appointment and make a new appointment.

| Target Date (Available)2023/03/17 |              |                                 |        |
|-----------------------------------|--------------|---------------------------------|--------|
| Reserve Time                      | Vacant Count | Note                            |        |
| 09:30-09:45                       | 4            | Higashiyama Campus<br>(English) |        |
| 09:30-09:45                       | 6            | 東山キャンパス(日本語)                    |        |
| 09:45-10:00                       | 3            | Higashiyama Campus<br>(English) | Cancel |
| 09:45-10:00                       | 6            | 東山キャンパス(日本語)                    |        |
| 10:00-10:15                       | 6            | 東山キャンパス(日本語)                    |        |
| 10:00-10:15                       | 4            | Higashiyama Campus<br>(English) |        |
| 10:15-10:30                       | 6            | 東山キャンパス(日本語)                    |        |
| 10:15-10:30                       | 4            | Higashiyama Campus<br>(English) |        |

This is the reservation cancellation screen.

| Target Date  | (Available | )2023/03/17                |    |                              |         |
|--------------|------------|----------------------------|----|------------------------------|---------|
| Reserve Time |            | Vacant Count               | N  | lote                         |         |
| 09:30-09:45  | 確認         | А                          | ×  | nashiyama Campus<br>Inglish) | Reserve |
| 09:30-09:45  | Appoint    | ment reservation canceled. |    | 」キャンパス(日本語)                  | Reserve |
| 09:45-10:00  |            |                            | ОК | ashiyama Campus<br>inglish)  | Reserve |
| 09:45-10:00  |            | . 0                        |    | 「リキャンパス(日本語)                 |         |

#### ★ DATE AND TIME OF SUBMISSION OF APPLICATION DOCUMENTS

The location and date of document submission differ depending on the campus and year of admission. Please check the "Notes on Appointments" below and make an appointment for the appropriate date. (Location of submission sites are listed on p.96-98)

| Campus Date |                      | Time (JST)                           |  |
|-------------|----------------------|--------------------------------------|--|
|             | Friday, March 17     |                                      |  |
| TT' 1'-     | Monday, March 20     |                                      |  |
| Higashiyama | Wednesday, March 22  | All days from 9:50 a.m. to 4:50 p.m. |  |
|             | Thursday, March 23   |                                      |  |
| Tsurumai    | Wednesday, March 15, | 9:30 a.m 4:30 p.m.                   |  |
| Daiko       | Tuesday, March 14,   | 9:30 a.m 4:30 p.m.                   |  |

1.Students admitted before FY2022

#### 2.Students admitted in April 2023

| Campus      | Date                | Time (JST)                           |
|-------------|---------------------|--------------------------------------|
|             | Wednesday, April 19 |                                      |
| Higashiyama | Thursday, April 20  | All days from 9:30 a.m. to 4:30 p.m. |
|             | Friday, April 21    |                                      |
| Tsurumai    | Tuesday, April 18,  | 9:30 a.m 2:00 p.m.                   |
| Daiko       | Monday, April 17,   | 9:30 a.m 4:30 p.m.                   |

#### 3. Students admitted in October 2023

To Be Determined (scheduled to be posted later August - early September 2023 the university website.

[Notes on Appointments]

- Applicants admitted in 2022 or earlier may make an appointment to submit documents at a different campus within the schedule in 1 above, and applicants admitted in April 2023 may make an appointment to submit documents at a different campus within the schedule in 2 above.
- Appointments can be made for document submission dates and times even after the period when applications can be submitted through the exemption application system.
- If you change or cancel an appointment, you do not need to contact the Student Support Division.
- Please arrive at the venue at least 5 minutes prior to your appointment time. (Location of submission sites are listed on p. 96-98)
- If you are unable to submit documents at the site on the above dates, please submit them to the Student Support Division by the following deadlines. (Refer to p.95 for submission locations other than the site.)
  - Students admitted before FY2022: Friday, March 24, 2023 [MUST ARRIVE]
  - Students admitted in April 2023: Monday, April 24, 2023 [Postmark is valid on the day.]

# III. LIST OF REQUIRED DOCUMENTS TO BE SUBMITTED

# **1. DOCUMENTS REQUIRED FOR SUBMISSION**

The required documents to be submitted differ depending on the applicant's application content.

The application details are the Admission Fee / Tuition Fee Exemption Application system  $\triangleright$  Detailed information input  $\triangleright$  "Yes" is selected in the "Selection of application target" question.

The content of the question will be posted here again, so please check which question you answered "yes" to. Then, read the notes on the displayed documents carefully and submit the one that covers all the necessary information.

## \* LIST OF QUESTIONS FOR SELECTING THE APPLICATION TARGET

| Gener | al or Self-Supported Student                                                                                |
|-------|----------------------------------------------------------------------------------------------------|
| Q-1   | Do you Independent livelihood?                                                                              |
|       | XIf you selected "No" for Q-1, you do not need to select Q-2 to Q-10.                                       |
|       | XIf you do not meet all the requirements of Q-2 to Q-5, you cannot apply for independent livelihood.        |
| Q-2   | Does it fall under any of the following A to C?                                                             |
|       | A: The person (including the spouse) has income (salary income or income) exceeding 1,030,000 yen per       |
|       | year, income declarations are made for that income, and an income certificate is issued.                    |
|       | XVarious types of borrowing (including loan scholarships) are not applicable to this income.                |
|       | B: Salary income (e.g., salary scholarship (annual amount), total amount including part-time job) or income |
|       | is expected to exceed 1,030,000 yen for the person (including spouse)                                       |
|       | XVarious types of borrowing (including loan scholarships) are not applicable to this income.                |
|       | C: A person who has retired (took leave of absence, etc.) and has become incomeless for admission to the    |
|       | University, and lives on savings at work, and the deposit balance exceeds 1,030,000 yen                     |
| Q-3   | Is the applicant a dependent relative of a parent or other (excluding spouse) under the Income Tax Act and  |
|       | social insurance?                                                                                           |
| Q-4   | Are you separated from the parents of the applicant (or spouse)?                                            |
| Q-5   | Does the applicant receive financial assistance from parents or the like (excluding spouses)?               |
|       | ※The applicant and spouse must pay all necessary living expenses.                                           |
| Q-6   | Does the applicant or spouse have income from a part-time job or a regular job?                             |
| Q-7   | Does the applicant or spouse receive a scholarship or applied for a scholarship?                            |
|       | XPlease select "No" if you are a general applicant and receiving or applying for the JASSO                  |
|       | scholarship(benefit).                                                                                       |
| Q-8   | (If I have received or applied for a scholarship) Is the scholarship applied directly?                      |
| Q-9   | Are there any applicants and spouses who have been hired as Research Fellow of the Japan Society for the    |
|       | Promotion of Science?                                                                                       |
| Q-10  | Do applicants and spouses work at Nagoya University or other universities?                                  |
| Q-11  | Do household supporters have salary income (including part-time jobs) and have been working before 1st      |
|       | January 2022?                                                                                               |

| Q-12 | Do household supporters have salary income (including part-time jobs) and have been working since 2nd          |
|------|----------------------------------------------------------------------------------------------------|
|      | January 2022?                                                                                                  |
| Q-13 | Do household supporters (including self-employed) have any income other than salary income (including          |
|      | internal employment), or is the household supporter a salaried employee who files tax returns?                 |
| Q-14 | Did household supporters retire or go out of business in the middle of the previous year (2022) or the current |
|      | year (2023)?                                                                                                   |
| Q-15 | Did household supporters change jobs, open, retire, or close their businesses in the middle of the previous    |
|      | year (2022) or in the current year (2023)?                                                                     |
| Q-16 | Are household supporters a recipient of unemployment benefits or are they on leave at the time of              |
|      | application?                                                                                                   |
| Q-17 | Are household supporters pensioners?                                                                           |
| Q-18 | Do household supporters receive injury and illness allowances?                                                 |
| Q-19 | Do households have students in Japan who exclude compulsory education?                                         |
| Q-20 | Is the household a mother-child household or a father-child household?                                         |
| Q-21 | Has the applicant or the applicant's parents' house been damaged by wind, flood, etc. within 6 months (or      |
|      | within 1 year for new students)?                                                                               |
| Q-22 | Are there any family members with disabilities?                                                                |
| Q-23 | Does the applicant have a repeat year or standard period of study?                                             |
| Q-24 | Is there anything that needs special explanation?                                                              |
| Q-25 | (Please select "Yes" only for applicable undergraduate students) Are you an undergraduate student before       |
|      | 2019 and are not eligible to apply for the Higher Education Study Support System?                              |
| Q-26 | (Please select "No" if you are self-supported student) Is the applicant an out-of-home student whose family    |
|      | lives in Aichi, Gifu, or Mie? (Enter only for general student: No input for self-supported student)            |
| Q-27 | (Please select "No" if you are self-supported student) Did the applicant's household supporter pass away       |
|      | within 6 months (1 year for new students)?                                                                     |
| Q-28 | (Please select "No" if you are self-supported student) Is the applicant's household a welfare recipient        |
|      | household?                                                                                                    |

| Private | Privately-financed International Student                                                               |  |  |
|---------|----------------------------------------------------------------------------------------------------|--|--|
| Q-1     | Does the household supporter, excluding the applicant, reside in Japan?                                |  |  |
|         | XIf you selected "No" for Q-1, you do not need to select Q-2 to Q-10.                                  |  |  |
| Q-2     | Do household supporters have salary income (including part-time jobs) and have been working before 1st |  |  |
|         | January 2022?                                                                                          |  |  |
| Q-3     | Do household supporters have salary income (including part-time jobs) and have been working since 2nd  |  |  |
|         | January 2022?                                                                                          |  |  |
| Q-4     | Do household supporters (including self-employed) have any income other than salary income (including  |  |  |
|         | internal employment), or is the household supporter a salaried employee who files tax returns?         |  |  |

| Q-5  | Did household supporters retire or go out of business in the middle of the previous (2022) year or the current |
|------|----------------------------------------------------------------------------------------------------|
|      | year (2023)?                                                                                                   |
| Q-6  | Did household supporters change jobs or open in the middle of the previous year (2022) or the current year     |
|      | (2023)?                                                                                                    |
| Q-7  | Are household supporters jobless benefit recipients?                                                           |
| Q-8  | Are household supporters pensioners?                                                                           |
| Q-9  | Do household supporters receive injury and illness allowances?                                                 |
| Q-10 | Is the household a mother-child household or a father-child household?                                         |
| Q-11 | Did you suffer damage such as wind and flood damage within 6 months (1 year for new students)?                 |
| Q-12 | Are there any family members with disabilities?                                                                |
| Q-13 | Does the applicant or spouse have income from a part-time job or a regular job?                                |
| Q-14 | Are household supporters taking leave of absence at the time of application?                                   |
| Q-15 | Does the applicant or spouse receive a scholarship or applied for a scholarship?                               |
| Q-16 | (If I have received or applied for a scholarship) Is the scholarship applied directly?                         |
| Q-17 | Are there any applicants and spouses who have been hired as Research Fellow of the Japan Society for the       |
|      | Promotion of Science?                                                                                          |
| Q-18 | Do applicants and spouses work at Nagoya University or other universities?                                     |
| Q-19 | Do households have students in Japan who exclude compulsory education?                                         |
| Q-20 | Does the applicant have a repeat year or standard period of study?                                             |
| Q-21 | Is there anything that needs special explanation?                                                              |

# 2. DOCUMENTS

# (1) DOCUMENTS THAT CAN BE PRINTED WITHIN THE ADMISSION FEE EXEMPTION / TUITION FEE EXEMPTION SYSTEM

As stated in the remarks, this is a document that must be submitted by the relevant person.

| No. | Documents                                    | Notes                                                       |
|-----|----------------------------------------------|-------------------------------------------------------------|
| 1   | 【Sheet 1-①】 Nagoya University Tuition        | All must be submitted                                       |
| 1.  | Fee Exemption Application Form               |                                                             |
| 2.  | 【Sheet 1-②】 Family Situation Survey Report   | All must be submitted                                       |
| 3.  | [Short 2] Income status remart               | Self-Supported Student and Privately-financed international |
|     | Sheet 27 Income status report                | students are required to submit                             |
| 4.  | [Sheet 3] Hearing Report on the Situation of | Self-Supported Student and Privately-financed international |
|     | the Applicant                                | students are required to submit                             |

# (2) DOCUMENTS THAT CAN BE DOWNLOADED FROM THE NAGOYA UNIVERSITY WEBSITE

This is a document to be submitted only by the relevant person.

| No. | Documents                                               | Important Notes                          | Reason for necessity<br>Questions for selecting application<br>targets (pages 84 to 86)                     | lssue<br>location |
|-----|---------------------------------------------------------|------------------------------------------|----------------------------------------------------------------------------------------------------|-------------------|
| 1.  | 【Form 1】<br>School Identification                       |                                          | <pre>【General · Self-Supported Student】 Q. 19 【Privately-financed International Student】 Q. 19</pre>        |                   |
| 2.  | 【Form 2】<br>Salary Prospects Certificate                |                                          | [General · Self-Supported Student]<br>Q. 12, 15<br>[Privately-financed International<br>Student]<br>Q. 3, 6 | Workplace         |
| 3.  | [Form 3]<br>Satement                                    |                                          | [General · Self-Supported Student]<br>Q. 24<br>[Privately-financed International<br>Student]<br>Q. 21       |                   |
| 4.  | [Form 4-1]<br>Salary Payment (Estimated)<br>Certificate | Not required if you<br>submit 【Form 4-2】 | [Privately-financed International<br>Student]<br>Q. 13                                                      | Workplace         |

|    | [Form 4-2]                  | Not required if you      | Privately-financed International   |  |
|----|-----------------------------|--------------------------|------------------------------------|--|
| 5. | Monthly Payment Details of  | submit 【Form 4-1】        | Student                            |  |
|    | Part-Time Job (for 3months) |                          | Q. 13                              |  |
|    |                             | Submit only those        | [General Student]                  |  |
|    | [Form 5]                    | undergraduate students   | Q. 25                              |  |
| 6  | Higher education study      | enrolled before 2019     |                                    |  |
| 0. | support system application  | who are not certified by |                                    |  |
|    | eligibility confirmation    | the higher education     |                                    |  |
|    |                             | study support system.    |                                    |  |
|    |                             |                          | 【General · Self-Supported Student】 |  |
|    |                             |                          | Q. 23                              |  |
| 7. |                             |                          | [Privately-financed International  |  |
|    | mevitable Reason            |                          | Student                            |  |
|    |                             |                          | O. 20                              |  |

# (3) DOCUMENTS SUBMITTED BY ALL APPLICANTS FOR ADMISSION FEE EXEMPTION (DEFERRAL OF COLLECTION)

This is a document that everyone submits regardless of the question.

| No. | Documents                | Important Notes                                   | Issue    |
|-----|--------------------------|---------------------------------------------------|----------|
|     |                          |                                                   | location |
| 1.  | Nagoya University        | You can download it from Nagoy University website |          |
|     | Admission Fee            |                                                   |          |
|     | Exemption/Deferred       |                                                   |          |
|     | Payment Application Form |                                                   |          |

# (4) DOCUMENTS SUBMITTED BY ALL APPLICANTS FOR TUITION FEE EXEMPTION

This is a document that everyone submits regardless of the question.

| No. | Documents                | Important Notes                                                            | Issue<br>location |
|-----|--------------------------|----------------------------------------------------------------------------|-------------------|
| 1.  | Your latest Income (tax) | © Those of household supporters according to application status            | Municipality      |
|     | Certificate              | • The amount of income, city / prefectural tax, various                    |                   |
|     | ("ShotokuKazei(Hikazei)  | deductions, and the number of dependents must be clearly                   |                   |
|     | Shomeisho") issued by    | stated.                                                                    |                   |
|     | your municipal           | • If a certificate with all details is not issued, submit a "Tax or        |                   |
|     | government. *Please      | Tax Exemption Certificate" and an "Income Certificate"                     |                   |
|     | check the "notes" on the | together.                                                                  |                   |
|     | right for details on the | NOTE                                                                       |                   |
|     | required contents. *The  | • It cannot be issued if there is no resident registration in Japan by     |                   |
|     | name of the certificate  | 1 <sup>st</sup> January 2022. (If you are applying in the spring semester) |                   |
|     | may be "Municipal /      | • It cannot be issued if there is no resident registration in Japan by     |                   |
|     | Prefectural Resident Tax | 1 <sup>st</sup> January 2023. (If you are applying in the fall semester)   |                   |

|    | (Tax Exemption)<br>Certificate". |                                                                                                    |              |
|----|----------------------------------|----------------------------------------------------------------------------------------------------|--------------|
| 2. | Resident Record<br>("Juminhyo")  | <ul> <li>Those of household supporters according to the application pattern (status)</li> <li>Must be issued within 3 months of submission.</li> <li>There is a statement that it is for "all households.</li> <li>My Number is not listeded</li> </ul> | Municipality |
|    |                                  | <ul> <li>Privately-financed international student have a status of residence "study abroad".</li> </ul>                                                                                                    |              |

# (5) DOCUMENTS SUBMITTED BY THE PERSON CONCERNED

### NOTE

If there are duplicates, only a partial submission is acceptable.

Submit copies of required documents that are specified as "(copy)" below, and originals for those that are not specified as "(copy)".

| No. | Documents                                                         | Important Notes                                                                                                    | Reason for<br>necessity<br>Questions for selecting<br>application targets<br>(pages 84 to 86)                              | Issue<br>location           |
|-----|-------------------------------------------------------------------|----------------------------------------------------------------------------------------------------|----------------------------------------------------------------------------------------------------|-----------------------------|
| 1.  | Medical certificate etc.<br>created by a doctor                   | It is stated that the tuition fee bearer is<br>currently undergoing medical<br>treatment for a period of 6 months or<br>more as of the time of application (1 <sup>st</sup><br>April or1st October).                                                                                 | [Applicants for<br>Admission Fee<br>Exemption for Japanese<br>undergraduates should<br>submit only when<br>applicable]     | Municipality                |
| 2.  | Withholding Certificate<br>for 2022 (copy)                        | <ul> <li>Can be used as proof of retirement<br/>date if there is a description of<br/>retirement date.</li> <li>If there is a check in the widows /<br/>single-parent deduction column it<br/>can also be used as proof of a<br/>mother-child father-child<br/>household.</li> </ul> | 【General · Self-<br>Supported Student】<br>Q- 11, 12, 14, 15<br>【Privately-financed<br>International Student】<br>Q- 2, 3, 5 | Workplace                   |
| 3.  | Income Tax Return for<br>2022 (copy)*<br>• Tables 1<br>• Tables 2 | • If there is a check in the widows /<br>single-parent deduction column in<br>Table 2, it can also be used as                                                                                                    | 【General · Self-<br>Supported Student】<br>Q- 13                                                                            | Tax office,<br>Municipality |

|   |     | • Table 3 if there is     | proof of a mother-child father-        | [Privately-financed   |              |
|---|-----|---------------------------|----------------------------------------|-----------------------|--------------|
|   |     | * This copy here means a  | child household.                       | International Student |              |
|   |     | copy or receipt of what   | • If there is a statement such as      | Q-2, 3, 4, 5          |              |
|   |     | you have created and      | "There is a separate sheet" in the     |                       |              |
|   |     | entered.                  | income breakdown, also submit the      |                       |              |
|   |     |                           | additional sheet.                      |                       |              |
|   | 4.  | City (town) Prefectural   | If there is a check in the widows /    | 【General · Self-      | Municipality |
|   |     | Tax Return 2023 (copy)*   | single-parent deduction column it can  | Supported Student     |              |
|   |     | • Front                   | also be used as proof of a mother-     | Q-13, 20              |              |
|   |     | • Back side               | child father-child household.          | Privately-financed    |              |
|   |     |                           |                                        | International Student |              |
|   |     | * This copy here means a  |                                        | Q-4, 10               |              |
|   |     | copy or receipt of what   |                                        |                       |              |
|   |     | you have created and      |                                        |                       |              |
|   |     | entered.                  |                                        |                       |              |
|   | 5.  | Annual Income and         | Creating an estimate of income and     | [General · Self-      |              |
|   |     | Expenditure Forecast      | expenses for one year from the date of | Supported Student     |              |
|   |     | Statement                 | starting a business                    | Q-15                  |              |
|   |     | (Free style)              |                                        | Privately-financed    |              |
|   |     | • •                       |                                        | International Student |              |
|   |     |                           |                                        | Q-5                   |              |
|   | 6.  | Withholding Slip          |                                        | General · Self-       |              |
|   |     | for public pension        |                                        | Supported Student     |              |
|   |     | for 2022 (copy)           |                                        | Q-17                  |              |
|   |     | Latest Pension            |                                        | Privately-financed    |              |
|   |     | Pavment Notice            |                                        | International Student |              |
|   |     | (copy)                    |                                        | 0-8                   |              |
|   |     | Pension Amount            |                                        |                       |              |
|   |     | Revision Notice           |                                        |                       |              |
|   |     | (copy)                    |                                        |                       |              |
|   |     | National Pension          |                                        |                       |              |
|   |     | and Employees'            |                                        |                       |              |
|   |     | Pension Insurance         |                                        |                       |              |
|   |     | Pension Certificate       |                                        |                       |              |
|   | 7.  | Certificate of Retirement | Retired person name retirement date    | [General · Self-      | Workplace    |
|   | , • | from previous job         | retired workplace name required        | Supported Student     | ,, omplace   |
|   |     | from provious joo         |                                        | 0- 14                 |              |
|   |     |                           |                                        | Privately-financed    |              |
|   |     |                           |                                        | International Student |              |
|   |     |                           |                                        | $\Omega_{-5}$         |              |
| ĺ | 8   | Certificate of husiness   | Notification form must have a Tay      | General · Self-       | Tax Office   |
|   | -0. | closure                   | Office reception stamp                 | Supported Student     |              |
|   |     | Notification form for     |                                        | $O_{-}$ 14_15         |              |
| ļ |     | - mounication form for    |                                        | Privately financed    |              |
| ļ |     | private business (asser)  |                                        | International Student |              |
|   |     | private business (copy)   |                                        |                       |              |
|   |     |                           | 1                                      | I U- J                | 1            |

| 9.  | Employment Insurance      |                                         | [General · Self-       | Public       |
|-----|---------------------------|-----------------------------------------|------------------------|--------------|
|     | Eligibility Certificate   |                                         | Supported Student      | Employment   |
|     | (pages1 to 4) (copy)      |                                         | O- 16                  | Security     |
|     |                           |                                         | Privately-financed     | Office       |
|     |                           |                                         | International Student] |              |
|     |                           |                                         | Q-7                    |              |
| 10. | Leave Certificate         | Work name, name of employees on         | [General · Self-       | Workplace    |
|     |                           | leave, and period of leave are required | Supported Student      | 1            |
|     |                           |                                         | O- 16                  |              |
|     |                           |                                         | Privately-financed     |              |
|     |                           |                                         | International Student] |              |
|     |                           |                                         | 0-14                   |              |
| 11. | Documents showing the     |                                         | General · Self-        |              |
|     | amount of salary.         |                                         | Supported Student      |              |
|     | allowance, etc. paid      |                                         | O- 16                  |              |
|     | during the leave period   |                                         | Privately-financed     |              |
|     | (copy)                    |                                         | International Student  |              |
|     |                           |                                         | Q- 14                  |              |
| 12. | A copy of the notice      |                                         | 【General · Self-       |              |
|     | showing the amount and    |                                         | Supported Student      |              |
|     | period of the injury and  |                                         | 0-18                   |              |
|     | illness allowance         |                                         | Privately-financed     |              |
|     |                           |                                         | International Student  |              |
|     |                           |                                         | 0-9                    |              |
| 13. | A copy of the Scholarship | Notification that shows the             | General · Self-        | Scholarship  |
|     | Employment Notice for     | scholarship name, receiving period,     | Supported Student      | Organization |
|     | direct application (copy) | and receiving amount                    | Q-7                    |              |
|     |                           |                                         | Privately-financed     |              |
|     |                           |                                         | International Student  |              |
|     |                           |                                         | Q-15                   |              |
| 14. | Notification of Frontier  | Notification that shows the             | [General · Self-       |              |
|     | Fellowship Program or     | scholarship name, receiving period,     | Supported Student      |              |
|     | Frontier Next Generation  | and receiving amount                    | Q-7                    |              |
|     | Research Program          |                                         | [Privately-financed    |              |
|     | (copy)                    |                                         | International Student  |              |
|     |                           |                                         | Q-15                   |              |
| 15. | Notification of           | Notification that shows qualifications, | 【General · Self-       |              |
|     | Appointment as a JSPS     | period of employment, and amount of     | Supported Student      |              |
|     | Research Fellowship       | research incentive                      | Q-9                    |              |
|     | (copy)                    | XIf you are not able to submit the      | Privately-financed     |              |
|     |                           | Letter of Employment Decision           | International Student  |              |
|     |                           | within the submission period, submit    | Q- 17                  |              |
|     |                           | the Letter of Expected Employment       |                        |              |
|     |                           | and be sure to submit the Letter of     |                        |              |
|     |                           | Employment Decision in due course.      |                        |              |

| 16. | <ul> <li>Announcement Notice</li> <li>Notification of<br/>decision on the subject<br/>in charge and the<br/>number of hours<br/>allocated<br/>(Both required)</li> </ul> | TA or RA of Nagoya university will<br>be issued at the time of recruitment.                                                                                                    | 【General · Self-<br>Supported Student】<br>Q- 10<br>【Privately-financed<br>International Student】<br>Q- 18                                | Workplace    |
|-----|----------------------------------------------------------------------------------------------------|----------------------------------------------------------------------------------------------------|----------------------------------------------------------------------------------------------------|--------------|
| 17. | <ul> <li>Working conditions<br/>notice</li> <li>Working time ledger<br/>(Both required)</li> </ul>                                                                       | RA, research assistant, administrative<br>assistant or technical assistants of<br>Nagoya University will be issued at<br>the time of hiring                                                                                                    | 【General · Self-<br>Supported Student】<br>Q- 10<br>【Privately-financed<br>International Student】<br>Q- 18                                | Workplace    |
| 18. | Documents showing the<br>amount of hourly wages,<br>number of hours per<br>year, and employment<br>period (copy)                                                         | Tutor of Nagoya university or part-<br>time lecturer of other universities                                                                                                    | 【General · Self-<br>Supported Student】<br>Q- 10<br>【Privately-financed<br>International Student】<br>Q- 18                                | Workplace    |
| 19. | Health Insurance Card (copy)                                                                                                    | <ul><li>Within the expiration date</li><li>The applicant (and spouse)</li></ul>                                                                                                    | 【General · Self-<br>Supported Student】<br>Q- 3                                                                                           |              |
| 20. | Lease Agreement (copy)<br>Excluding residents of the<br>International Ohmeikan*                                                                                          | <ul> <li>Required place for contractor name, address, rent, contract period.</li> <li>In the case of room sharing, the description of the person living together is required.</li> <li>For Self-Supported students, the contractor is the applicant (or spouse)</li> </ul> | [General · Self-<br>Supported Student]<br>Q- 4, 26<br>[Privately-financed<br>International Student]<br>All regardless of the<br>question |              |
| 21. | Dependent Deletion<br>Certificate etc.                                                                                                    | If the name of the applicant (and<br>spouse) is listed in the dependent<br>column of the parent's Income<br>Certificate, submit it as proof that the<br>parent is out of support.                                                                                          | 【General · Self-<br>Supported Student】<br>Q- 3                                                                                           |              |
| 22. | Death Certificate(copy)                                                                                                    |                                                                                                    | 【General · Self-<br>Supported Student】<br>Q- 20, 27                                                                                      | Hospital     |
| 23. | Certified copy of Family<br>Register (Extract of<br>Family Register)                                                                                                    |                                                                                                    | 【General · Self-<br>Supported Student】<br>Q- 20, 27                                                                                      | Municipality |
| 24. | • Physical Disability<br>Certificate (copy)                                                                                                    | Must have name, disability name,<br>grade, notebook number, etc.<br>Within the expiration date                                                                                                    | 【General · Self-<br>Supported Student】<br>Q- 22                                                                                          | Municipality |

|     | <ul> <li>Medical Rehabilitation<br/>Handbook (copy)</li> <li>Mental Disability<br/>Certificate (copy)</li> <li>Atomic Bomb<br/>Survivour's Cetiicates<br/>(copy)</li> <li>Pollution Medical<br/>Notebook (copy)</li> </ul> |                                        | [Privately-financed<br>International Student]<br>Q- 12                                                           |                             |
|-----|----------------------------------------------------------------------------------------------------|----------------------------------------|----------------------------------------------------------------------------------------------------|-----------------------------|
| 25. | Documents showing the<br>amount of survivor's<br>pension (survivor's<br>pension transfer notice,<br>etc.)                                                                                                    | Most recent at the time of application | [General · Self-<br>Supported Student]<br>Q- 17, 20<br>[Privately-financed<br>International Student]<br>Q- 8, 10 | Japan<br>Pension<br>Service |
| 26. | Documents that show that<br>you have received a child-<br>rearing allowance<br>(copy)                                                                                                    | Most recent at the time of application | [General · Self-<br>Supported Student]<br>Q- 20<br>[Privately-financed<br>International Student]<br>Q- 10        | Municipality                |
| 27. | <ul> <li>Life protection receipt<br/>certificate</li> <li>Notification of welfare<br/>payment</li> </ul>                                                                                                    | Most recent at the time of application | 【General · Self-<br>Supported Student】<br>Q- 28                                                                  | Municipality                |
| 28. | Damage (Victim)<br>certificate                                                                                                    |                                        | [General · Self-<br>Supported Student]<br>Q- 21<br>[Privately-financed<br>International Student]<br>Q- 11        | Municipality                |
| 29. | Documents showing the amount of damage (copy)                                                                                                    | Quotation or receipt, etc              | [General · Self-<br>Supported Student]<br>Q- 21<br>[Privately-financed<br>International Student]<br>Q- 11        | Repair<br>Company,<br>etc.  |
| 30. | Documents that show<br>payment (compensation)<br>of Non-Life Insurance<br>money, etc. (copy)                                                                                                    |                                        | [General · Self-<br>Supported Student]<br>Q- 21<br>[Privately-financed<br>International Student]<br>Q- 11        | Insurance<br>Company        |

# IV. CONTACT INFORMATION/SUBMISSION SITE

# 1. STUDENT SUPPORT DIVISION

The address for submission of documents and inquiries for both undergraduate and graduate students has been changed to the Student Support Division from FY2023.

Please make sure that there are no mistakes in the address for submission or inquiries.

# (1) ACCESS

Furo-cho, Chikusa-ku, Nagoya,

464-8601, Student Support Division, Tuition Fee Exemption Office (Campusmap:D36)

Opening Hours: Weekdays 9:00 a.m. - 5:00 p.m.

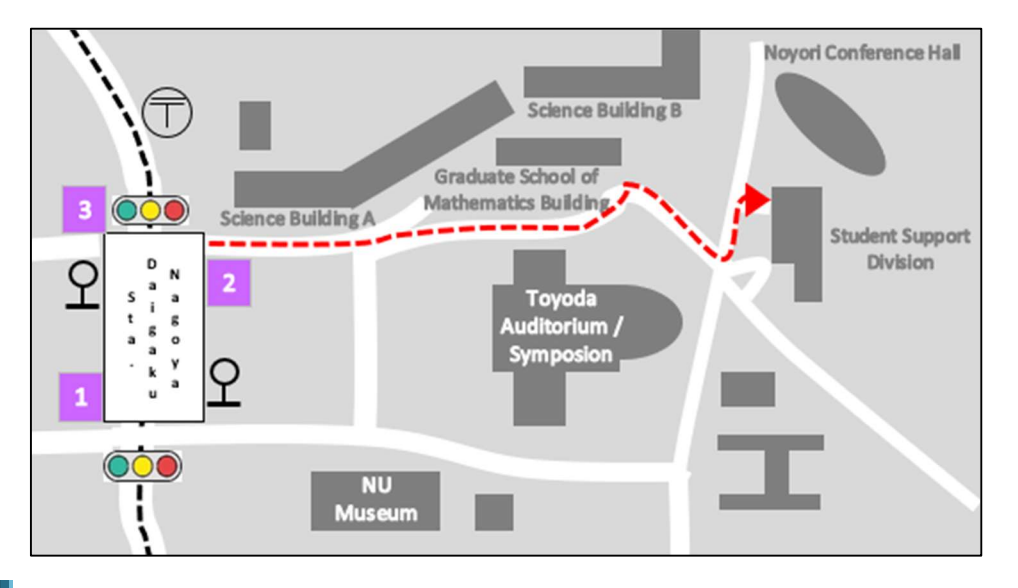

# (2) CONTACT INFORMATION / MAILING ADDRESS

Furo-cho, Chikusa-ku, Nagoya,464-8601, Student Support Division, Tuition Fee Exemption Office Student Support

Division, Scholarship Section, In charge of Tuition Fee Exemption

\* When sending by postal mail, please send by Acceptance-recorded mail or Letter Pack Light, etc., which will keep a record. Inquiries regarding the arrival of documents will not be answered.

\* Please write "Tuition Fee Exemption application form enclosed" in red on the front of the envelope.

When contacting us by e-mail, please paste the following inquiry template into the body of your e-mail.

Applicant Information (All must be listed.)

Undergraduate or graduate school you belong to (As of April 1, 2023):

Bachelor or Master's or Doctoral Program:

Name:

Student Number(9-digit): (Leave blank if student ID number is unknown before entering school or continuing on to higher education.)

Details of Inquiry:

\_\_\_\_\_

# 2. DOCUMENT SUBMISSION SITE

Please make an appointment for the submission date and time through the Tuition Fee Exemption Application System (p.80-82) and arrive at the document submission site at least 5 minutes prior to your appointment time.

# (1) SUBMISSION SITE (STUDENTS ADMITTED BEFORE FY2022)

#### HIGASHIYAMA CAMPUS

Kitan Hall: Law and Economics Shared Facilities Building 2F (Campus Map : C4③)

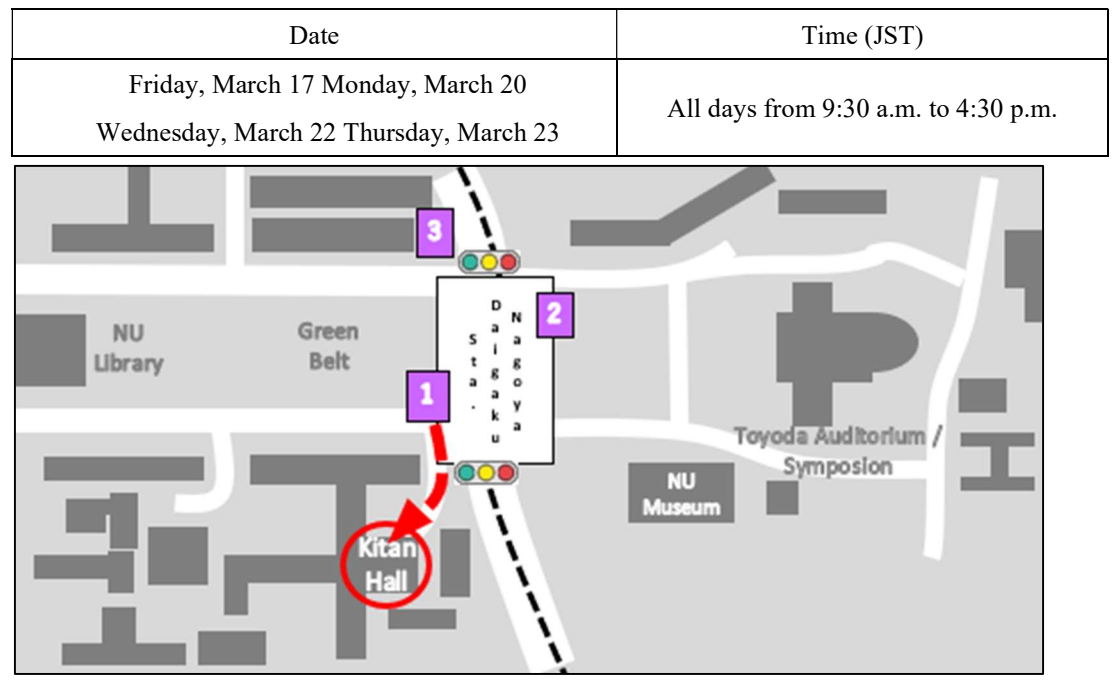

## TSURUMAI CAMPUS

Basic Medical Research Building 1F Conference Room 1 (In front of the Student Affairs Office)

| Date                 | Time (JST)         |
|----------------------|--------------------|
| Wednesday, March 15, | 9:30 a.m 4:30 p.m. |

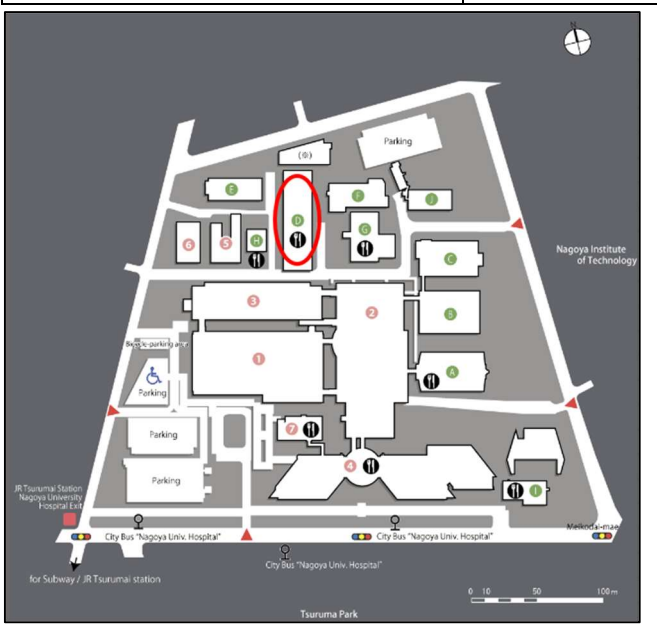

#### IV. CONTACT INFORMATION/SUBMISSION SITE DOCUMENT SUBMISSION SITE

### DAIKO CAMPUS

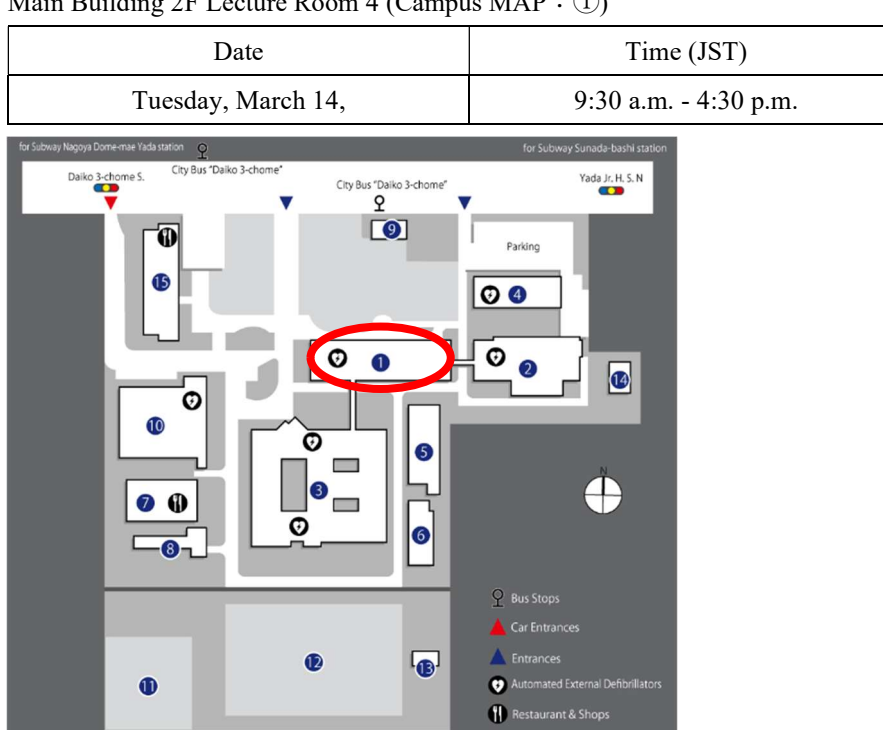

Main Building 2F Lecture Room 4 (Campus MAP : ①)

#### (2) SUBMISSION SITE (STUDENTS ADMITTED IN APRIL 2023)

## HIGASHIYAMA CAMPUS

#### Science Building B-115 International Lounge (Campus MAP: D3③)

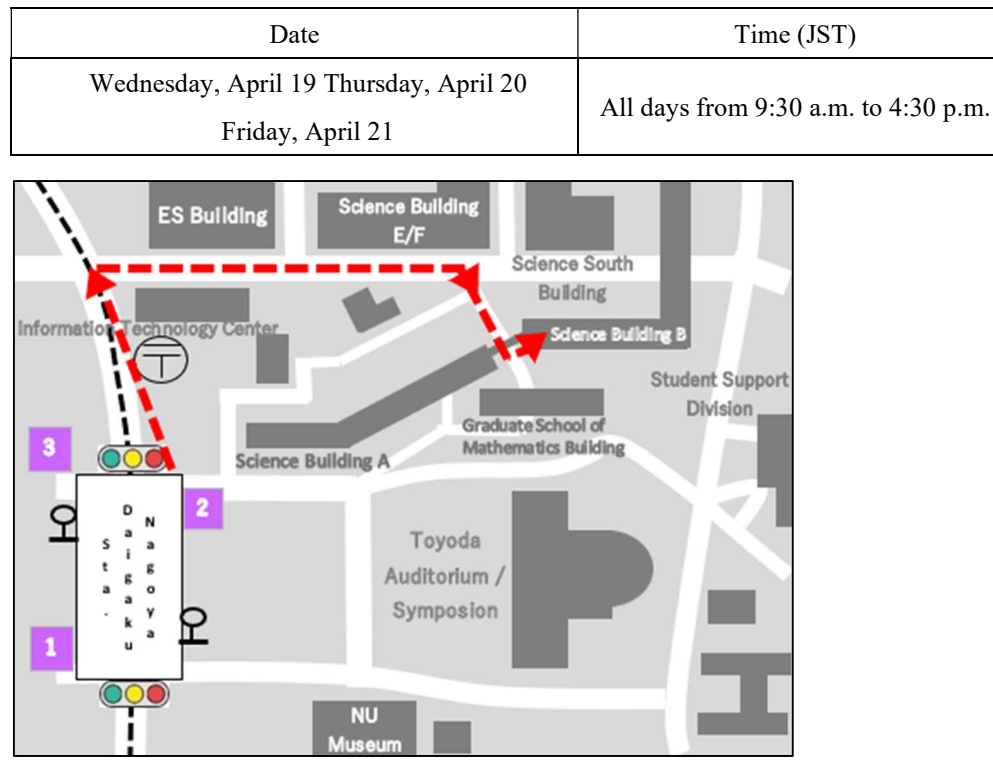

# IV. CONTACT INFORMATION/SUBMISSION SITE DOCUMENT SUBMISSION SITE

#### TSURUMAI CAMPUS

Basic Medical Research Building 1F Conference Room 1 (In front of the Student Affairs Office)

| Date               | Time (JST)         |
|--------------------|--------------------|
| Tuesday, April 18, | 9:30 a.m 2:00 p.m. |
|                    | •                  |

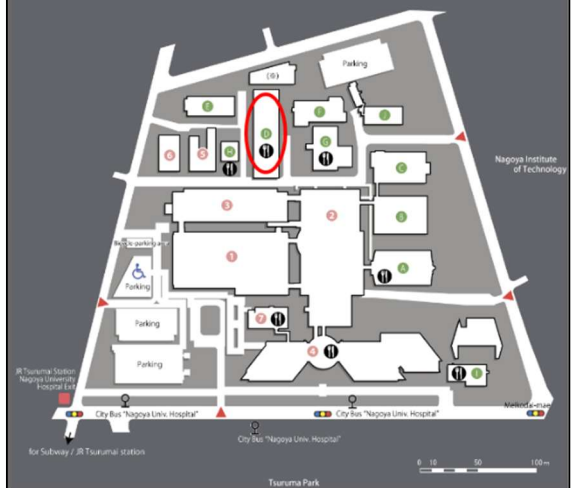

## DAIKO CAMPUS

To Be Determined (To be updated as soon as a decision is made.)

| Date              | Time (JST)         |  |
|-------------------|--------------------|--|
| Monday, April 17, | 9:30 a.m 4:30 p.m. |  |